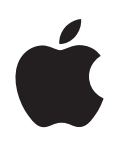

# iPod nano 사용 설명서

# 차례

| 제 1 장 4 iPod nano 기본 사항<br>4 iPod nano 살펴보기<br>5 iPod nano 조절 단추 사용하기<br>9 iPod nano 메뉴 사용하기<br>12 iPod nano 내장 스피커에 관하여<br>13 iPod nano 연결 또는 연결 해제하기<br>16 iPod nano 배터리에 관하여 |          |
|----------------------------------------------------------------------------------------------------|----------|
| 제 2 장 19 iPod nano 설정하기                                                                                                    |          |
| <b>20</b> iTunes 보관함 설정하기                                                                                                    |          |
| <b>20</b> iTunes로 음악 가져오기                                                                                                    |          |
| 21 iTunes 보관함으로 세부 사항 추가하기                                                                                                    |          |
| 21 음악 구성하기                                                                                                    |          |
| 22 iTunes로 비디오 가져오기                                                                                                    |          |
| 24 iPod nano에 음악, 비디오 및 기타 콘티                                                                                                    | 텐츠 주가하기  |
| 24 처음으로 iPod nano를 컴퓨터에 연결                                                                                                    | 하기       |
| 25 자동으로 음악 동기화하기                                                                                                    |          |
| 27 자동으로 비디오 동기화하기                                                                                                    |          |
| 28 iPod nano에 Podcast 주가하기                                                                                                    |          |
| 29 iPod nano에 iTunes U 콘텐츠 수가히                                                                                                    | <u> </u> |
| 29 IPOd nano에 오디오둑 주가하기                                                                                                    |          |
| 30 IPod nano에 기타 꼰텐스 주가하기<br>20 iPod nano 스토이크 관기하기                                                                                                    |          |
| 30 IPod nano 구동으로 판리하기<br>22 MaiaeQuar 세제하기                                                                                                    |          |
| 32 VOICEOVER 절장하기                                                                                                    |          |
|                                                                                                    |          |
| 제 3 장 33 음악 듣기                                                                                                    |          |
| 제 3 장     33     음악 듣기       33     음악 및 기타 오디오 재생하기                                                                                                    |          |
| 제 3 장   33   음악 듣기     33   음악 및 기타 오디오 재생하기     39   iPod nano에서 Genius 사용하기                                                                                                   |          |
| 제 3 장   33   음악 듣기     33   음악 및 기타 오디오 재생하기     39   iPod nano에서 Genius 사용하기     47   Podcast 재생하기                                                                             |          |
| 제 3 장 33 음악 듣기<br>33 음악 및 기타 오디오 재생하기<br>39 iPod nano에서 Genius 사용하기<br>47 Podcast 재생하기<br>48 iTunes U 콘텐츠 재생하기                                                                  |          |
| 제 3 장   33   음악 듣기     33   음악 및 기타 오디오 재생하기     39   iPod nano에서 Genius 사용하기     47   Podcast 재생하기     48   iTunes U 콘텐츠 재생하기     48   오디오북 듣기                                 |          |
| 제 3 장   33   음악 듣기     33   음악 및 기타 오디오 재생하기     39   iPod nano에서 Genius 사용하기     47   Podcast 재생하기     48   iTunes U 콘텐츠 재생하기     48   오디오북 듣기     제 4 장   49                  |          |

|        | 50                                                 | iPod nano에 연결된 TV에서 비디오 감상하기                                                                                                    |
|--------|----------------------------------------------------|----------------------------------------------------------------------------------------------------|
| 제 5 장  | 52<br>53<br>54<br>55<br>55                         | <b>비디오 카메라 사용하기</b><br>비디오 녹화하기<br>녹화된 비디오 재생하기<br>녹화된 비디오 삭제하기<br>녹화된 비디오를 컴퓨터로 가져오기                                                                                                    |
| 제 6 장  | 58<br>60<br>61<br>64<br>65                         | FM 라디오 듣기<br>FM 라디오 조정하기<br>생방송 라디오 일시 정지하기<br>iTunes로 동기화하기 위해 노래 태그달기<br>라디오 메뉴 사용하기                                                                                                    |
| 제 7 장  | 67<br>68<br>71                                     | <b>사진 기능</b><br>사진 보기<br>iPod nano에 있는 사진을 컴퓨터에 추가하기                                                                                                    |
| 제 8 장  | 72<br>74<br>77<br>81<br>83<br>83<br>84<br>84<br>84 | <b>추가 설정, 기타 기능 및 액세서리</b><br>iPod nano를 만보계로 사용하기<br>음성 메모 녹음하기<br>추가 설정 사용하기<br>연락처, 캘린더 및 해야할 일 목록 동기화하기<br>모노 오디오<br>손쉬운 사용을 위해 음성 메뉴 사용하기<br>iPod nano를 외장 디스크로 사용하기<br>메모 저장 및 읽기<br>iPod nano의 액세서리에 관하여 배우기 |
| 제 9 장  | 86<br>86<br>92                                     | <b>비결 및 문제 해결</b><br>일반 권장사항<br>iPod 소프트웨어 업데이트 및 복원하기                                                                                                    |
| 제 10 장 | 93<br>93<br>96                                     | <b>안전한 사용 및 청소하기</b><br>중요한 안전 정보<br>중요한 취급 정보                                                                                                    |

# 제 11 장 97 더 자세한 정보, 서비스 및 지원

# iPod nano 기본 사항

# 이 장을 통해 iPod nano의 기능 및 조절 방법 등을 배울 수 있습니다.

# iPod nano 살펴보기

iPod nano의 조절 단추에 익숙해지기

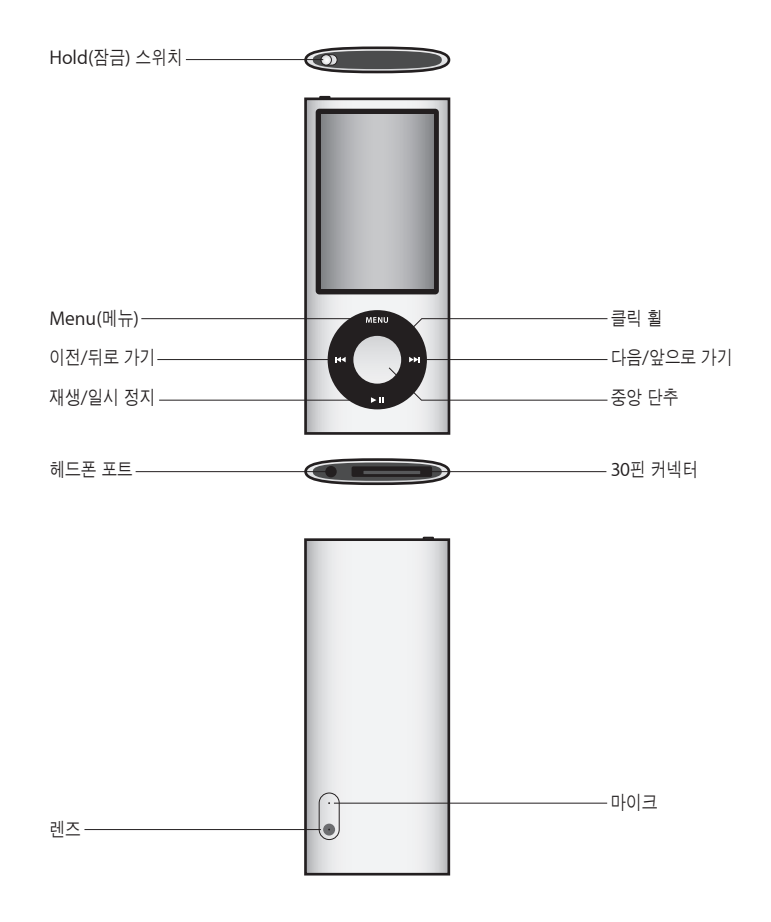

#### iPod nano의 새로운 기능

- 더 커진 2.2형 화면
- 광택의 알루미늄 마무리
- 특수 효과로 비디오를 녹화할 수 있는 내장된 비디오 카메라
- 생방송 라디오를 일시 정지하고 iTunes Store에서의 구입을 위해 노래에 태그를 붙일 수 있는 FM 라디오(라디오 태그는 일부 나라에서 사용 가능하지 않을 수 있습니다.)
- 내장 스피커와 마이크
- 운동량을 기록하는 만보계

# iPod nano 조절 단추 사용하기

iPod nano의 조절 단추는 찾기 쉽고 사용이 간편합니다. iPod nano를 켜려면 아무 단추나 누르십시오.

iPod nano를 처음으로 켜면, 언어 메뉴가 나타납니다. 클릭 휠을 사용하여 해당 언어로 스크롤한 다음, 중앙 단추를 눌러 선택하십시오. 주 메뉴가 해당 언어로 나타납니다.

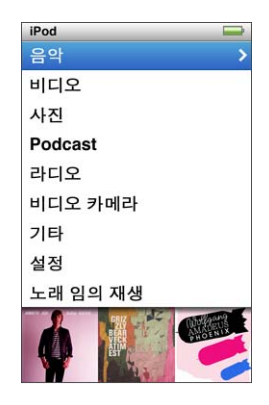

클릭 휠 및 중앙 단추를 사용하여 화면 메뉴를 검색하거나, 노래를 재생하거나, 설정을 변경하고 정보를 얻을 수 있습니다.

손가락으로 클릭 휠을 가볍게 움직여 메뉴 항목을 선택할 수 있습니다. 항목을 선택하려면 중앙 단추를 누르십시오.

이전 메뉴로 되돌아가려면, Menu를 누르십시오.

다음 표는 iPod nano의 조절 단추로 할 수 있는 여러 기능들을 설명합니다.

| 동작                                            | 해야할 일                                                                                                    |
|-----------------------------------------------|----------------------------------------------------------------------------------------------------|
| iPod nano 켜기                                  | 아무 단추나 누르십시오.                                                                                            |
| iPod nano 끄기                                  | 재생/일시 정지(▶Ⅱ) 단추를 누르고 계십시오.                                                                               |
| 배경조명 켜기                                       | 아무 단추를 누르거나 클릭 횔을 사용하십시오.                                                                                |
| iPod nano 조절 단추 비활성화<br>(실수로 단추가 눌리지 않게 할 경우) | Hold(잠금) 스위치를 HOLD로 설정하십시오(오렌지색 막대가 나타납니다).                                                              |
| <b>iPod nano 재설정하기</b><br>(응답하지 않는 경우)        | Hold(잠금) 스위치를 HOLD로 설정한 다음, 다시 설정 해제하십시오.<br>그런 다음, Apple 로고가 나타날 때까지 Menu와 중앙 단추를 동시에<br>약 6초 동안 누르십시오. |
| 메뉴 항목 선택                                      | 클릭 휠을 사용하여 해당 항목으로 스크롤하고 중앙 단추를 눌러<br>선택하십시오.                                                            |
| 이전 메뉴로 가기                                     | Menu 단추를 누르십시오.                                                                                          |
| 주 메뉴로 바로 이동                                   | Menu 단추를 누르고 계십시오.                                                                                       |
| 추가 옵션에 접근                                     | 메뉴가 나타날 때까지 중앙 단추를 누르고 계십시오.                                                                             |
| 노래 검색                                         | 주 메뉴에서 음악을 선택하십시오.                                                                                       |
| 비디오 탐색                                        | 주 메뉴에서 비디오를 선택하십시오.                                                                                      |
| 노래 또는 비디오 재생                                  | 노래나 비디오를 선택하고 중앙 단추 또는 재생/일시 정지(▶॥)를<br>누르십시오. iPod nano 노래와 비디오를 재생하려면 컴퓨터에서<br>연결 해제되어야 합니다.           |
| 노래 또는 비디오 일시 정지                               | 재생/일시 정지(▶॥) 단추를 누르거나 헤드폰의 연결을 해제하십시오.                                                                   |
| 음량 변경                                         | 지금 재생 중 화면에서, 클릭 휠을 사용하십시오.                                                                              |
| 재생목록 또는 앨범에 있는<br>모든 노래 재생                    | 재생목록 또는 앨범을 선택하고 재생/일시 정지(▶Ⅱ)를 누르십시오.                                                                    |
| 임의 순서로 모든 노래 재생                               | 주 메뉴에서 노래 임의 재생을 선택하십시오.                                                                                 |
| 임의의 노래로 건너뛰기                                  | iPod nano를 흔드십시오.                                                                                        |
| 노래의 임의 재생을 위해 흔들기<br>활성화 또는 비활성화하기            | 설정 > 재생을 선택하고, 흔들기를 선택한 다음 임의 재생 또는 끔을<br>선택하십시오.                                                        |
| 노래 또는 비디오의<br>특정 지점으로 건너 뛰기                   | 지금 재생 중 화면에서 중앙 단추를 눌러 이동 막대(막대에서 재생헤드<br>아이콘이 현재 위치를 보여줌)를 표시한 다음, 노래 또는 비디오의<br>아무 지점으로나 스크롤 이동하십시오.   |
| 오디오북이나 podcast에서<br>다음 노래 또는 장으로 건너뛰기         | 다음/앞으로 가기(₥) 단추를 누르십시오.                                                                                  |
| 노래 또는 비디오 다시 시작                               | 이전/뒤로 가기(ᡟᡧ) 단추를 누르십시오.                                                                                  |
| 노래, 비디오나 일시 정지된<br>라디오 앞으로 가기<br>또는 뒤로 가기     | 다음/앞으로 가기(>>>) 또는 이전/뒤로 가기(><<) 단추를 누르고 계십시오.                                                            |
| On-The-Go 재생목록에<br>노래 추가                      | 노래를 선택하거나 재생한 다음, 메뉴가 나타날 때까지 중앙 단추를 누르고<br>계십시오. "On-The-Go에 추가"를 선택한 다음 중앙 단추를 누르십시오.                  |

| 동작                                | 해야할 일                                                                                                    |
|-----------------------------------|----------------------------------------------------------------------------------------------------|
| 오디오북이나 podcast에서<br>이전 노래 또는 장 재생 | 이전/뒤로 가기()를 두 번 누르십시오.                                                                                                    |
| Genius 재생목록 생성하기                  | 노래를 선택하거나 재생한 다음, 메뉴가 나타날 때까지 중앙 단추를 누르고<br>계십시오. Genius 시작을 선택한 다음, 중앙 단추를 누르십시오(Genius<br>시작은 선택된 노래에 대해 Genius 데이터가 있을 때만 지금 재생 중 화면에<br>나타남). |
| Genius 재생목록 저장                    | Genius 재생목록을 생성하고 재생목록 저장을 선택한 다음, 중앙 단추를<br>누르십시오.                                                                                               |
| 저장된 Genius 재생목록 재생                | 재생목록 메뉴에서 Genius 재생목록을 선택한 다음 재생/일시 정지(▶Ⅱ)를<br>누르십시오.                                                                                             |
| Genius 믹스 재생하기                    | 음악 메뉴에서, Genius 믹스를 선택하십시오. 믹스를 선택한 다음 재생/<br>일시 정지(▶॥)를 누르십시오.                                                                                   |
| 비디오 녹화하기                          | 주 메뉴에서 비디오 카메라를 선택하십시오. 중앙 단추를 눌러 녹화를<br>시작하거나 중단하십시오.                                                                                            |
| 특수 효과와 함께<br>비디오 녹화하기             | 비디오 녹화 전에, 중앙 단추를 누르고 있으면 효과가 나타나며, 클릭 휠을<br>사용하여 탐색하고 중앙 단추를 눌러 선택하십시오. 중앙 단추를 다시 눌러<br>녹화를 시작하십시오.                                              |
| 녹화된 비디오 재생하기                      | 중앙 단추를 눌러 녹화를 중단한 다음, Menu를 눌러 카메라 롤 화면으로<br>전환하십시오. 비디오를 선택하고 중앙 단추를 눌러 재생하십시오.                                                                  |
| 녹화된 비디오 보기                        | 비디오 메뉴에서, 카메라 비디오를 선택한 다음, 비디오를 선택하고 재생/<br>일시 정지(▶॥)를 누르십시오.                                                                                     |
| FM 라디오 듣기                         | 주 메뉴에서 라디오를 선택하십시오.                                                                                                    |
| FM 방송국 조정하기                       | 라디오 다이얼을 탐색하려면 클릭 휠을 사용하십시오.                                                                                                    |
| FM 방송국 찾기                         | 라디오 다이얼이 보일 때, 다음/앞으로 가기(>>>) 또는 이전/뒤로 가기(+<<)를<br>눌러 다음 또는 이전 방송국으로 건너뛰십시오. 방송국을 즐겨찾기로<br>저장하면 이 기능을 사용할 수 없습니다.                                 |
| FM 방송국 탐색하기                       | 라디오 다이얼이 보일 때, 다음/앞으로 가기(₩)를 누르고 계십시오.<br>중앙 단추를 눌러 탐색을 중단하십시오.                                                                                   |
| FM 방송국을 즐겨찾기로<br>저장하기             | 메뉴가 나타날 때까지 중앙 단추를 누르고 있습니다. 즐겨찾기에 추가를<br>선택하십시오.                                                                                                 |
| 생방송 라디오 일시 정지<br>및 재개하기           | 아무 화면에서, 라디오를 듣는 동안 재생/일시 정지(▶॥)를 누르십시오.<br>재생/일시 정지(▶॥)를 다시 눌러 재생을 재개하십시오. 라디오 방송국을<br>변경하면 일시 정지된 라디오가 지워집니다.                                   |
| 라디오 다이얼과 생방송<br>일시 정지 화면 간 전환하기   | 중앙 단추를 누르십시오.                                                                                                    |
| 라디오에서 노래 태그하기                     | 태그 기호로 노래에 태그를 붙이려면 중앙 단추를 누르고 계십시오.<br>iTunes과 동기화하여 미리듣고 태그된 노래를 구입할 수 있습니다.                                                                    |
| 만보계 사용하기                          | 기타 메뉴에서, 체력 관리를 선택한 다음, 만보계를 선택하십시오.<br>중앙 단추를 눌러 세션을 시작하거나 중단하십시오.                                                                               |

| 동작                 | 해야할 일                                                                                     |
|--------------------|-------------------------------------------------------------------------------------------|
| 음성 메모 녹음하기         | 기타 메뉴에서, 음성 메모를 선택하십시오. 재생/일시 정지(▶Ⅱ)를 눌러<br>녹음을 시작하거나 중단하십시오. 중앙 단추를 눌러 장 표시자를<br>추가하십시오. |
| iPod nano 일련 번호 찾기 | 주 메뉴에서 설정 > 정보를 선택하고 중앙 단추를 눌러 일련 번호를<br>표시하거나, iPod nano의 뒷면을 보십시오.                      |

## iPod nano 조절 단추 비활성화하기

iPod nano를 켜고 싶지 않거나 조절 단추를 실수로 활성시키지 않으려면 Hold 스위치를 사용하여 단추들을 비활성화하십시오. Hold(잠금) 스위치는 모든 클릭 휠 조절 단추를 비활성화하며, 흔들어서 임으로 재생되거나 회전하여 Cover Flow로 전환되는 등의 동작으로 활성화되는 기능도 비활성화합니다.

#### iPod nano 조절 단추를 비활성화하려면,

■ Hold(잠금) 스위치를 HOLD로 설정하십시오(오렌지색 막대가 나타납니다.).

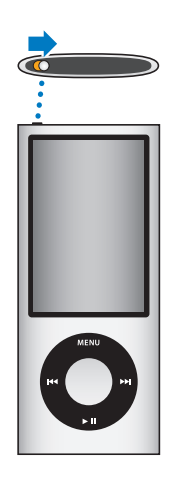

iPod nano를 사용하는 동안 조절 단추를 비활성화하면, 재생 중인 노래, 재생목록, podcast 또는 비디오는 계속 재생되고, 만보계가 켜져 있다면 걷기 횟수를 계속 계산합니다. 재생을 중단하거나 일시 정지하려면 Hold(잠금) 스위치를 옆으로 밀어서 조절 단추를 다시 활성화하십시오.

# iPod nano 메뉴 사용하기

iPod nano를 켜면 주 메뉴가 나타납니다. 기능을 실행하거나 다른 메뉴로 이동하려면 메뉴 항목을 선택하십시오. 화면 상단에 있는 아이콘이 iPod nano의 상태를 보여줍니다.

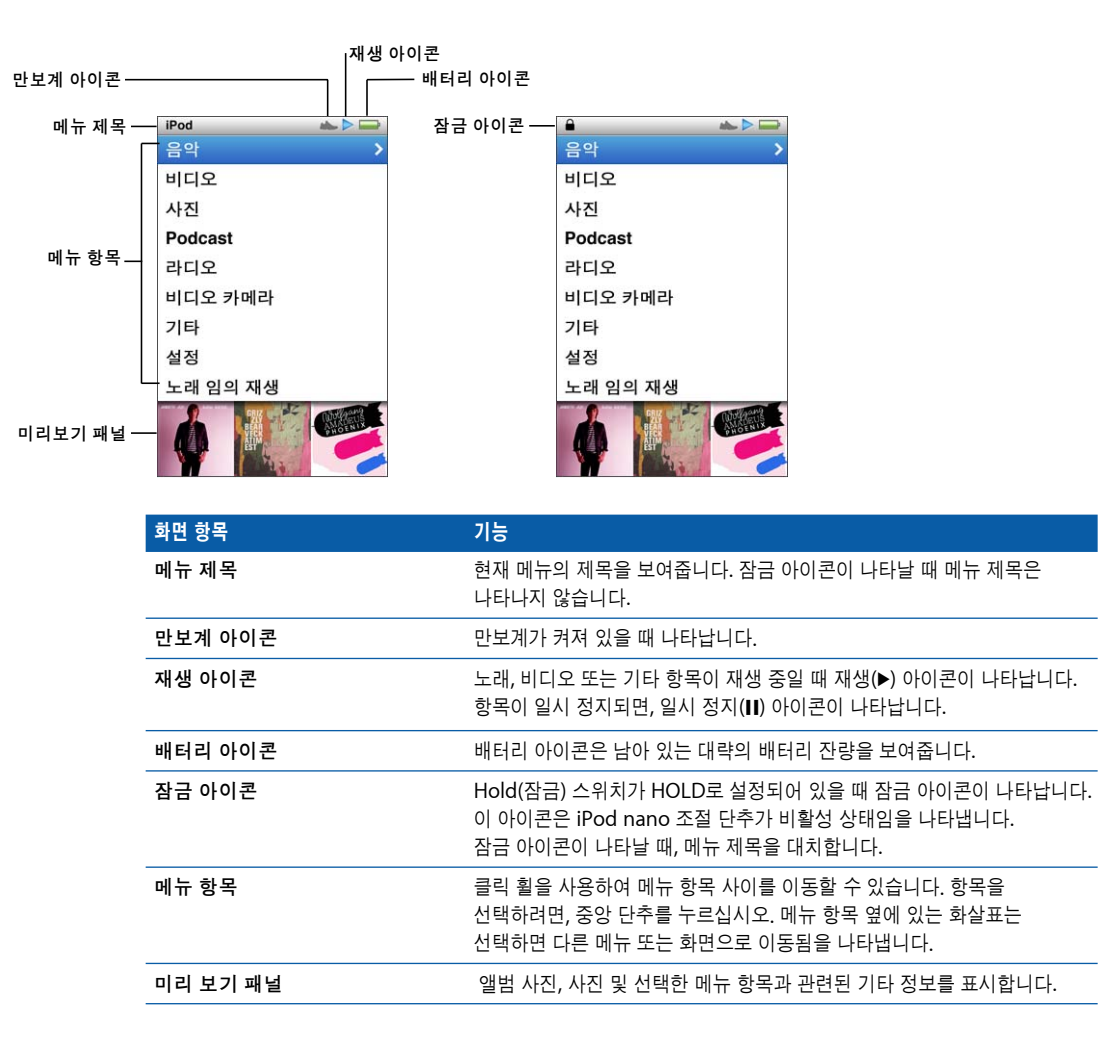

#### 주 메뉴에서 항목 추가 및 제거하기

자주 사용하는 항목을 iPod nano의 주 메뉴에 추가할 수 있습니다. 예를 들어, 주 메뉴에 노래 항목을 추가하여, 노래를 선택하기 전에 음악을 선택할 필요가 없도록 설정할 수 있습니다.

#### 주 메뉴에 항목을 추가하거나 제거하려면,

- 1 설정 > 일반 > 주 메뉴를 선택하십시오.
- 2 주 메뉴에 표시하려는 각 항목을 선택하십시오. 체크표시는 어떤 항목이 추가되었는지를 나타냅니다.

#### 미리보기 패널 끄기

주 메뉴 아래에 있는 미리보기 패널은 앨범 사진, 사진 축소판, 사용 가능한 용량과 그 외 정보를 표시합니다. 메뉴 항목에 대해 더 많은 공간을 허용하기 위해 미리보기 패널을 끌 수 있습니다.

#### 미리보기 패널을 켜거나 끄려면,

 설정 > 일반 > 주 메뉴 > 패널 미리보기를 선택한 다음, 중앙 단추를 눌러 켬 또는 끔을 선택하십시오.

미리보기 패널은 iPod nano에 해당 카테고리의 사진 항목이 적어도 5개의 항목 이상 있어야 카테고리 사진을 표시합니다.

#### 메뉴에서 서체 크기 설정하기

iPod nano는 표준 및 크게의 두 가지 다른 크기로 텍스트를 표시할 수 있습니다.

#### 서체 크기를 설정하려면,

■ 설정 > 일반 > 서체 크기를 선택한 다음 중앙 단추를 눌러 표준 또는 크게를 선택하십시오.

#### 언어 설정하기

iPod nano는 다양한 언어를 사용할 수 있습니다.

#### 언어를 설정하려면,

■ 설정 > 언어를 선택한 다음, 언어를 선택하십시오.

#### 배경조명 타이머 설정하기

단추를 누르거나 클릭 휠을 사용할 때 일정한 시간 동안 화면이 밝아지도록 배경조명을 설정할 수 있습니다. 기본은 10초입니다.

배경조명 타이머를 설정하려면,

 설정 > 일반 > 배경조명을 선택한 다음 원하는 시간을 선택하십시오. "항상 켬"을 선택하여 배경조명이 꺼지는 것을 방지할 수 있습니다(이 옵션을 선택하면 배터리 성능이 저하됨).

#### 화면 밝기 설정하기

iPod nano 화면의 밝기를 조절할 수 있습니다.

#### 화면 밝기를 설정하려면,

■ 설정 > 일반 > 밝기를 선택한 다음, 클릭 휠을 사용하여 밝기를 조절하십시오.

또한, 슬라이드쇼 또는 비디오 재생 중에 밝기를 설정할 수도 있습니다. 밝기 슬라이더가 나타날 때까지 중앙 단추를 누른 다음, 클릭 휠을 사용하여 밝기를 조절하십시오.

#### 클릭 휠 사운드 끄기

메뉴 항목을 스크롤 이동할 때 이어폰이나 헤드폰 그리고 iPod nano 내장 스피커를 통해 클릭음을 들을 수 있습니다. 원한다면, 클릭 휠 사운드를 끌 수 있습니다.

#### 클릭 휠 사운드를 끄려면,

설정 > 일반을 선택하고 클릭음을 끔으로 설정하십시오.
클릭 휠 사운드를 다시 켜려면, 클릭음을 켬으로 설정하십시오.

#### 긴 목록을 빠르게 이동하기

클릭 휠 위에서 엄지 손가락을 빠르게 이동하여 긴 목록을 빠르게 움직일 수 있습니다. **참고:** 일부 언어만 지원됩니다.

#### 빨리 이동하려면,

- 1 클릭 휠에서 엄지 손가락을 빠르게 이동하여 화면에 알파벳 문자를 표시하십시오.
- 2 클릭 휠을 사용하여 원하는 항목의 첫번째 문자를 찾을 때까지 알파벳을 검색하십시오 기호나 숫자로 시작하는 항목은 "Z" 문자 다음에 나타납니다.
- 3 엄지 손가락을 잠시 들어 일반 스크롤로 돌아가십시오.
- 4 클릭 휠을 사용하여 원하는 항목으로 이동하십시오.

#### iPod nano에 관한 정보 얻기

사용 가능한 여유 공간, 보유하고 있는 노래, 비디오, 사진 및 기타 항목의 수 그리고 일련 번호, 모델 및 소프트웨어 버전과 같은 iPod nano에 대한 세부사항을 얻을 수 있습니다.

#### iPod nano에 관한 정보를 얻으려면,

■ 설정 > 정보를 선택하고 중앙 단추를 눌러 정보 화면들을 순환해서 볼 수 있습니다.

#### 모든 설정값 재설정하기

설정 메뉴에 있는 모든 항목을 기본값으로 재설정할 수 있습니다.

#### 모든 설정값을 재설정하려면,

설정 > Reset Settings(설정값 재설정)을 선택하고 Reset(재설정)을 선택하십시오.

## iPod nano 내장 스피커에 관하여

iPod nano 내장 스피커로, 이어폰이나 헤드폰없이 iPod nano의 모든 오디오를 들을 수 있습니다 이어폰이나 헤드폰 코드를 안테나로 사용하는 내장 FM 라디오 제외.

이어폰이나 헤드폰을 iPod nano에 연결하면 내장 스피커는 비활성화됩니다. 재생 중인 모든 오디오는 계속 재생되지만, 이어폰이나 헤드폰을 통해서만 재생됩니다.

오디오가 재생 중인 동안 이어폰이나 헤드폰 연결을 해제하면, 오디오는 일시 정지됩니다. 내장 스피커로 듣기를 재개하려면, 재생/일시 정지(>II)를 누르십시오. 라디오가 재생 중이거나 일시 정지되어 있을 때 이어폰이나 헤드폰 연결을 해제하면, 라디오는 중단되고 모든 일시 정지된 라디오는 지워집니다.

오디오가 재생 중인 동안 비디오 카메라 또는 음성 메모를 선택하면, 오디오는 꺼집니다.

### iPod nano 연결 또는 연결 해제하기

iPod nano를 컴퓨터에 연결하여 음악, 비디오, 사진과 파일을 iPod nano에 추가하고, 녹화된 비디오와 음성 메모를 컴퓨터로 가져오고 배터리를 충전할 수 있습니다. 작업이 끝나면 iPod nano를 연결 해제하십시오.

중요사항: 컴퓨터가 잠자기 상태일 때 배터리는 충전되지 않습니다.

#### iPod nano 연결하기

#### iPod nano를 컴퓨터에 연결하려면,

 함께 제공된 Dock 커넥터 대 USB 케이블을 컴퓨터의 고전력 USB 2.0 포트에 연결한 다음, 다른 한 쪽 끝을 iPod nano에 연결하십시오.

iPod Dock이 있다면, 케이블을 컴퓨터의 USB 2.0 포트에 연결하고 다른 한 쪽 끝을 Dock에 연결한 다음, Dock에 iPod nano를 꽂으십시오.

**참고:** 대부분의 키보드에 있는 USB 포트는 iPod nano를 충전하기에 충분한 전력을 제공하지 않습니다. iPod nano를 컴퓨터의 USB 2.0 포트에 연결하십시오.

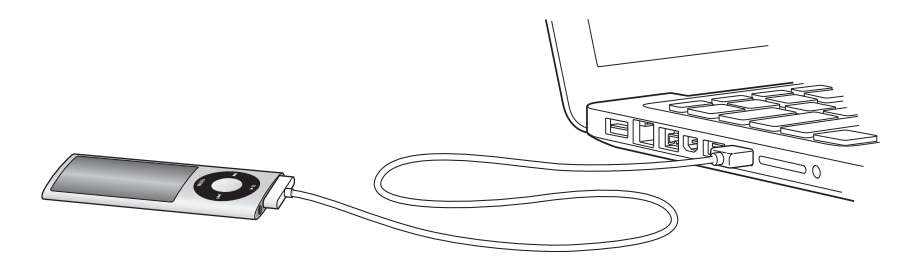

기본적으로, iPod nano를 컴퓨터에 연결하면 iTunes에서 노래를 자동으로 동기화합니다. iTunes에서 동기화가 끝나면, iPod nano를 연결 해제할 수 있습니다. 배터리를 충전하는 동안 노래를 동기화할 수 있습니다.

iPod nano를 다른 컴퓨터에 연결하고 자동으로 음악을 동기화하도록 설정했다면, iTunes에서 음악을 동기화하기 전에 확인 메시지를 표시합니다. 예를 클릭하면, 이미 iPod nano에 있는 노래 및 기타 오디오 파일은 지워지며 iPod nano가 연결된 컴퓨터의 노래 및 기타 오디오 파일로 대치됩니다. iPod nano에 음악을 추가하고 iPod nano를 한 대 이상의 컴퓨터와 함께 사용하는 방법에 관한 자세한 정보를 보려면 19페이지의 제 2장 "iPod nano 설정하기"를 참조하십시오.

#### iPod nano 연결 해제하기

iPod nano가 동기화 중일 때는 연결 해제하지 마십시오. iPod nano 화면을 보고 iPod nano를 연결 해제해도 되는지를 알 수 있습니다. "연결됨" 또는 "동기화 중"메시지가 나타나면, iPod nano의 연결을 해제하지 마십시오. iPod nano에 있는 파일이 손상될 수 있습니다. 다음 메시지 중 하나가 보인다면 연결 해제하기 전에 iPod nano를 추출해야 합니다:

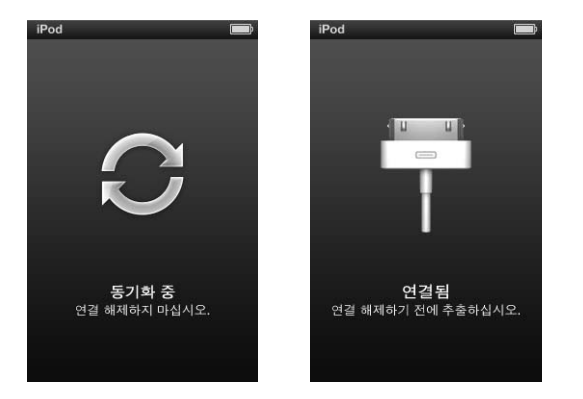

주 메뉴나 큰 배터리 아이콘이 보인다면, 컴퓨터에서 iPod nano를 연결 해제해도 됩니다.

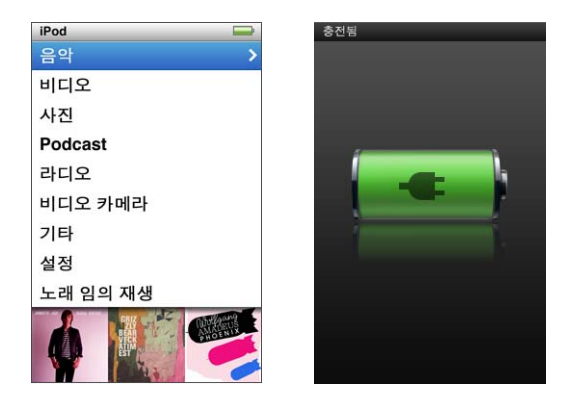

iPod nano가 노래를 수동으로 관리하도록 설정하거나(30페이지의 "iPod nano 수동으로 관리하기" 참조) iPod nano를 디스크로 사용하도록 활성화하면(84페이지의 "iPod nano를 외장 디스크로 사용하기" 참조), iPod nano를 연결 해제하기 전에 반드시 추출해야 합니다.

iPod nano를 추출하지 않고 실수로 연결 해제하면, iPod nano를 컴퓨터에 다시 연결하고 다시 동기화하십시오.

iPod nano를 추출하려면,

■ iTunes에서, iTunes 윈도우의 왼쪽에 있는 장비 목록에서 iPod nano 옆의 추출(▲) 단추를 클릭하십시오.

다음과 같은 메시지가 표시되는 동안에는 iPod nano를 안전하게 연결 해제할 수 있습니다.

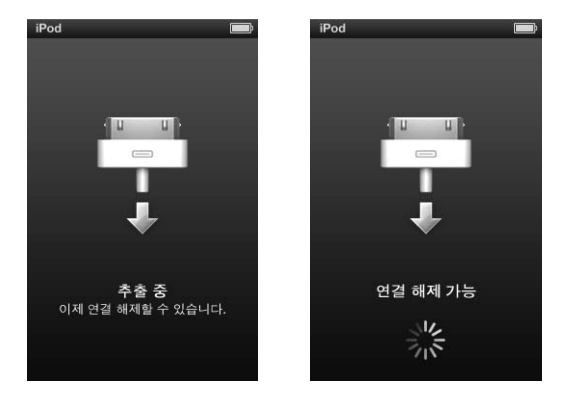

*Mac을 사용한다면,* 데스크탑에 있는 iPod nano 아이콘을 휴지통으로 드래그하여 iPod nano를 추출할 수도 있습니다.

*Windows PC를 사용한다면,* Windows 시스템 트레이에 있는 하드웨어 안전하게 제거 아이콘을 클릭하고 iPod nano를 선택하여 내 컴퓨터에서 iPod nano를 꺼낼 수도 있습니다.

#### iPod nano를 연결 해제하려면,

- 1 이어폰이나 헤드폰이 연결되어 있다면, 연결 해제하십시오.
- 2 케이블을 iPod nano에서 연결 해제하십시오. iPod nano가 Dock에 꽂혀 있다면, 간단하게 제거하십시오.

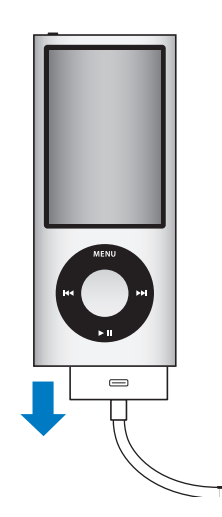

# iPod nano 배터리에 관하여

iPod nano에는 사용자가 교체할 수 없는 내장 배터리가 들어 있습니다. 최상의 결과를 얻으려면, 처음 iPod nano를 사용할 때 약 3시간동안 충전시키거나, 화면의 상태 영역에 있는 배터리 아이콘의 배터리가 완전히 충전되었음을 표시할 때까지 충전하십시오. iPod nano를 일정 기간 동안 사용하지 않았다면 배터리를 충전해야 할 수 있습니다.

참고: iPod nano는 꺼진 후에도 배터리 전력을 계속 소모합니다.

iPod nano의 배터리는 약1시간 30분 동안 80% 정도 충전되며, 완충까지는 약 3시간이 소요됩니다. 파일을 추가하고 음악을 재생하며 비디오를 보거나 슬라이드쇼를 보는 동안에 iPod nano를 충전하면 오래 걸릴 수 있습니다.

#### iPod nano 배터리 충전하기

다음 2가지 방법으로 iPod nano 배터리를 충전할 수 있습니다.

- iPod nano를 컴퓨터에 연결하십시오.
- 별도 판매되는 Apple USB Power Adapter(전원 어댑터)를 사용하십시오.

#### 컴퓨터를 사용하여 배터리를 충전하려면,

 iPod nano를 컴퓨터의 USB 2.0 포트에 연결하십시오. 컴퓨터가 켜져 있어야 하며 잠자기 상태가 아니여야 합니다.

iPod nano의 화면에 있는 배터리 아이콘이 충전 중 화면을 표시하면 배터리가 충전되고 있는 것입니다. 충전됨 화면이 보이면, 배터리가 완충된 것입니다.

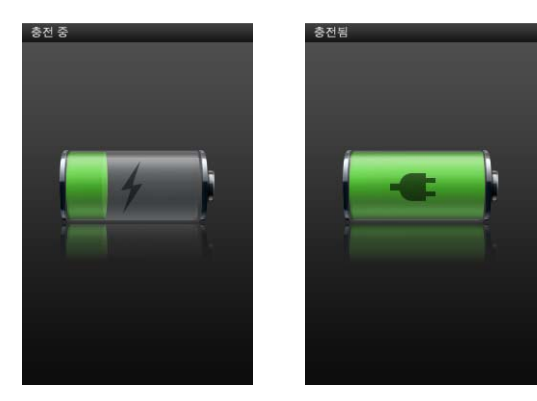

충전 중 화면이 보이지 않는다면 iPod nano가 고전력 USB 포트에 연결되어 있지 않을 수 있습니다. 컴퓨터의 다른 USB 포트에 연결해 보십시오.

*중요사항:* "충전 중, 기다리십시오" 또는 "전원에 연결하십시오" 메시지가 iPod nano 화면에 나타나면, iPod nano가 컴퓨터와 연결되기 전에 배터리를 충전할 필요가 있습니다. 88페이지의 "iPod nano에서 "전원에 연결하십시오"라는 메시지가 나타납니다"를 참조하십시오.

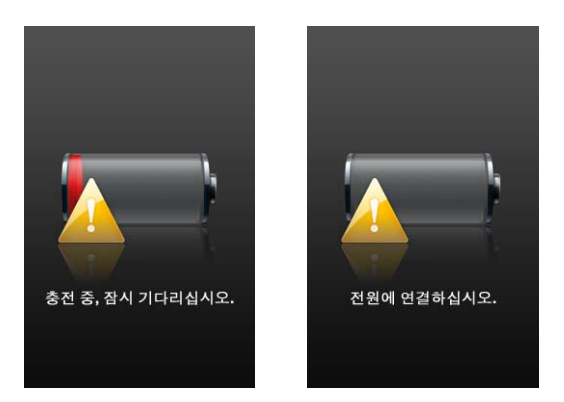

컴퓨터를 사용하지 않을 때 iPod nano를 충전하려면, Apple USB Power Adapter (전원 어댑터)를 구입하십시오.

#### Apple USB Power Adapter를 사용하여 배터리를 충전하려면,

- 1 AC 플러그 어댑터를 전원 어댑터에 연결하십시오(이미 연결되어 있을 것입니다).
- 2 Dock 커넥터 대 USB 케이블을 전원 어댑터에 연결하고, 케이블의 다른 쪽 끝을 iPod nano에 연결하십시오.
- 3 전원 어댑터를 동작하는 전원 콘센트에 연결하십시오.

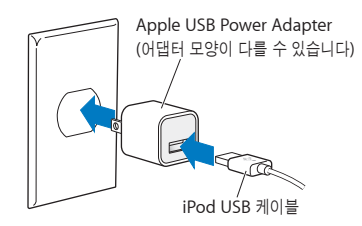

# 배터리 상태 이해하기

iPod nano가 전원 공급 장치에 연결되어 있지 않으면, iPod nano 화면의 상단 오른쪽에 있는 배터리 아이콘에 남은 충전량이 표시됩니다.

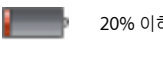

20% 이하로 충전된 배터리

50% 정도 충전된 배터리

완충된 배터리

iPod nano가 전원 공급 장치에 연결되어 있는 경우, 배터리 아이콘이 배터리가 충전 중이거나 완충되었음을 표시하도록 바뀝니다.

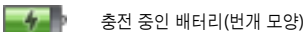

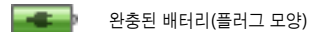

완전히 충전되기 전에 iPod nano를 연결 해제하여 사용할 수 있습니다.

**참고:** 충전식 배터리는 충전 횟수에 제한이 있으며, 언젠가는 교체되어야 합니다. 배터리 수명 및 충전 횟수는 용도 및 설정에 따라 다릅니다. 더 많은 정보를 보려면, www.apple.com/kr/batteries 사이트를 방문하십시오.

#### 에너지 절약을 사용하여 배터리 성능 향상시키기

에너지 절약은 조절 단추를 사용하지 않을 때 iPod nano 화면을 꺼서 배터리 충전 사이의 시간을 연장시킵니다.

에너지 절약은 기본적으로 켜져 있습니다.

에너지 절약을 켜거나 끄려면,

설정 > 재생 > 에너지 절약을 선택한 다음, 켬 또는 끔을 선택하십시오.

에너지 절약을 끄면, iPod nano는 배경조명이 꺼진 후에 다음 정보를 표시합니다.

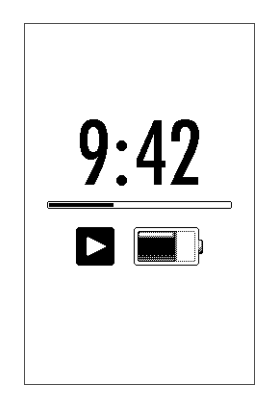

에너지 절약을 끄는 것은 배터리 소모율을 높입니다.

# iPod nano 설정하기

# 2

# 컴퓨터에서 iTunes를 사용하여 iPod nano를 설정하여 음악, 비디오 및 기타 미디어 콘텐츠를 재생할 수 있습니다. 비디오를 녹화하고 FM 라디오를 듣기 위해서는 설정이 필요하지 않습니다.

# iTunes 사용하기

iTunes는 iPod nano에 있는 콘텐츠를 설정하고, 구성하고 관리하는데 사용하는 무료 소프트웨어 응용 프로그램입니다. iTunes는 iPod nano와 음악, 오디오북, podcast 등을 동기화할 수 있습니다. 컴퓨터에 iTunes가 설치되어 있지 않다면, www.apple.com/kr/downloads에서 다운로드할 수 있습니다. iPod nano는 iTunes 9 이상을 필요로 합니다.

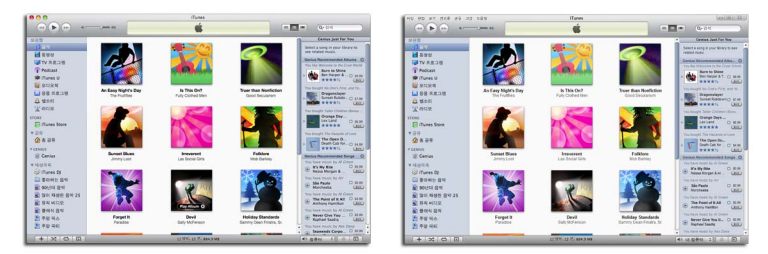

iTunes는 Mac과 Windows에서 사용 가능합니다.

iTunes를 사용하여 CD와 인터넷에서 음악을 가져오고, iTunes Store에서 노래와 다른 오디오 및 비디오를 구입하고, 즐겨찾는 노래의 개인적인 편집(재생목록이라 부름)을 생성하고, iPod nano와 동기화하고, iPod nano 설정을 조절할 수 있습니다.

iTunes는 또한 Genius라는 기능으로 iTunes 보관함에서 어울리는 노래의 재생목록과 노래 믹스를 생성할 수 있습니다. iTunes에서 생성한 Genius 재생목록을 iPod nano로 동기화하거나 iPod nano에서 Genius 재생목록을 생성하고 Genius 믹스를 들을 수 있습니다. Genius를 사용하려면, iTunes Store 계정이 필요합니다.

iTunes에는 다른 많은 기능이 있습니다. 표준 CD 플레이어에서 재생되는 자신만의 CD를 만들고 (컴퓨터에 기록이 가능한 CD 드라이브가 있는 경우) 스트리밍 인터넷 라디오를 듣거나 비디오 및 TV 프로그램을 감상하면, 취향에 따라 노래에 선호도를 부여하는 등의 일을 할 수 있습니다. 해당 iTunes의 기능을 사용하는 것에 관한 정보를 보려면, iTunes를 실행하고 도움말 > iTunes 도움말을 선택하십시오.

컴퓨터에 이미 iTunes 9 이상이 설치되어 있고 iTunes 보관함을 설정했다면, 24페이지의 "iPod nano에 음악, 비디오 및 기타 콘텐츠 추가하기"로 건너뀔 수 있습니다.

비디오 녹화하기 또는 FM 라디오 듣기를 시작하고 싶다면, 나중에 iPod nano를 설정할 수 있습니다. 비디오 녹화하는 방법을 배우려면, 52페이지의 "비디오 카메라 사용하기"를 참조하십시오. FM 라디오에 대한 정보를 보려면, 58페이지의 "FM 라디오 듣기"를 참조하십시오.

#### iTunes 보관함 설정하기

iPod nano에서 음악을 듣고 비디오를 보려면, 먼저 컴퓨터에서 iTunes로 해당 음악과 비디오를 가져와야 합니다.

# iTunes로 음악 가져오기

iTunes로 음악 및 기타 오디오를 가져오는 방법에는 다음 3가지가 있습니다.

#### iTunes Store를 사용하여 노래 구입과 Podcast 다운로드하기

인터넷에 연결되어 있다면, iTunes Store를 사용하여 노래, 앨범, 오디오북을 온라인으로 쉽게 구입하고 다운로드할 수 있습니다. Podcast를 구독하고 다운로드할 수도 있으며, iTunes U에서 무료 교육 콘텐츠를 다운로드할 수 있습니다.

iTunes Store를 사용하여 음악을 온라인으로 구입하려면, iTunes에서 무료 iTunes 계정을 설정하여, 원하는 노래를 찾아 구입하면 됩니다. iTunes 계정(Apple ID라고도 함)을 이미 가지고 있다면, 그 계정을 사용하여 iTunes Store에 로그인하고 노래를 구입할 수 있습니다.

Podcast를 다운로드하거나 등록할 때는 iTunes Store 계정이 필요 없습니다.

iTunes Store에 들어가려면, iTunes를 열고 iTunes 윈도우의 왼쪽에 있는 Store 아래의 iTunes Store를 클릭하십시오.

#### 이미 컴퓨터에 있는 노래를 iTunes 보관함에 추가하기

컴퓨터에 iTunes가 지원하는 파일 포맷으로 인코딩된 노래가 있다면 iTunes에 이들 노래를 쉽게 추가할 수 있습니다. 컴퓨터에서 iTunes로 노래를 가져오는 방법을 배우려면, iTunes를 열고 도움말 > iTunes 도움말을 선택하십시오.

Windows용 iTunes를 사용하여, 비보호된 WMA 파일을 AAC 또는 MP3 포맷으로 변환할 수 있습니다. 이것은 WMA 포맷으로 인코딩된 음악 보관함을 가지고 있을 때 유용합니다. 자세한 정보를 보려면, iTunes를 열고 도움말 > iTunes 도움말을 선택하십시오.

#### 오디오 CD에서 iTunes로 음악 가져오기

iTunes는 오디오 CD에서 음악과 다른 오디오를 가져올 수 있습니다. 인터넷에 연결되어 있다면, iTunes에서 인터넷으로부터(사용 가능한 경우) CD에 있는 노래들의 이름을 가져와서 iTunes 윈도우에 나열합니다. iPod nano에 노래를 추가할 때, 노래 정보가 포함됩니다. CD에서 iTunes로 음악을 가져오는 방법을 배우려면, iTunes를 열고 도움말 > iTunes 도움말을 선택하십시오.

#### iTunes 보관함으로 세부 사항 추가하기

iTunes로 음악을 가져오면, iTunes 보관함으로 세부 사항을 추가할 수 있습니다. 이러한 추가적인 세부 사항의 대부분은 노래를 추가할 때 iPod nano에 나타납니다.

#### 노래 이름과 기타 정보 입력하기

인터넷에 연결되어 있지 않거나, 가져온 음악에 대한 노래 정보가 없거나, 추가 정보(작곡가 이름과 같은)를 포함하고 싶다면, 수동으로 해당 정보를 입력할 수 있습니다. 노래 정보를 입력하는 방법을 배우려면, iTunes를 열고 도움말 > iTunes 도움말을 선택하십시오.

#### 가사 추가하기

iTunes에서 노래 가사를 일반 텍스트 포맷으로 입력한 다음, 해당 노래가 재생되는 중에 iPod nano에서 해당 노래의 가사를 볼 수 있습니다. 가사를 입력하는 방법을 배우려면, iTunes를 열고 도움말 > iTunes 도움말을 선택하십시오.

자세한 정보를 보려면 37페이지의 "iPod nano에서 가사 보기"를 참조하십시오.

#### 앨범 사진 추가하기

iTunes Store에서 구입한 음악에는 iPod nano가 표시할 수 있는 앨범 사진이 포함되어 있습니다. iTunes Store에서 CD를 사용할 수 있다면, CD에서 가져온 음악에 앨범 사진을 자동으로 추가할 수 있습니다. 컴퓨터에 앨범 사진이 있다면 수동으로 앨범 사진을 추가할 수 있습니다. 앨범 사진을 추가하는 것에 대해 배우려면, iTunes를 실행하고 도움말 > iTunes 도움말을 선택하십시오.

자세한 정보를 보려면 37페이지의 "iPod nano에서 앨범 사진 보기"를 참조하십시오.

# 음악 구성하기

iTunes에서, 노래 및 기타 항목들을 재생목록이라고 하는 목록에 원하는 방식으로 구성할 수 있습니다. 예를 들어, 운동할 때 듣기 위한 노래의 재생목록이나 특별한 분위기를 위한 노래의 재생목록을 만들 수 있습니다.

여러분이 지정한 규칙대로 자동으로 업데이트되는 스마트 재생목록을 생성할 수 있습니다. 해당 규칙에 맞는 노래를 iTunes에 추가하면 스마트 재생목록에 자동으로 추가됩니다. iTunes에서 Genius를 켜고 어울리는 노래들의 재생목록을 생성할 수 있습니다. Genius는 Genius 믹스라고 불리는 모음으로 음악들을 정렬하고 그룹화하여 자동으로 음악 보관함을 구성할 수도 있습니다.

iTunes 보관함에 있는 노래를 사용하여 얼마든지 재생목록을 생성할 수 있습니다. 노래를 재생목록에 넣어도 보관함에서 제거되는 것은 아닙니다.

iTunes에서 재생목록을 설정하는 방법을 배우려면, iTunes를 열고 도움말 > iTunes 도움말을 선택하십시오.

**참고:** iPod nano가 컴퓨터에 연결되어 있지 않을 때 iPod nano에 재생목록을 생성하려면, 41페이지의 "iPod nano에서 On-The-Go 재생목록 생성하기"를 참조하십시오.

#### iTunes에서 Genius 켜기

Genius는 Genius 재생목록과 Genius 믹스를 생성하기 위해 보관함에 있는 어울리는 노래들을 찾습니다.

Genius 재생목록은 선택한 노래로 시작합니다. Genius 재생목록을 생성하기 위해, iTunes는 선택한 것과 어울리는 노래들의 모음을 수집합니다.

Genius 믹스는 어울리는 노래들의 미리 선택된 모음이며, 보관함에 있는 노래를 사용하여 iTunes에 의해 생성됩니다. Genius 믹스는 재생할 때마다 다른 듣기 경험을 제공하도록 제작되었습니다. iTunes는 iTunes 보관함에 있는 음악에 따라 최대 12개의 Genius 믹스를 생성합니다.

Genius 재생목록과 Genius 믹스를 생성하기 위해 iPod nano에서 Genius를 사용하려면, 먼저 iTunes에서 Genius를 켜야 합니다. iTunes에서 Genius를 켜고 사용하는 방법을 배우려면, iTunes를 열고 도움말 > iTunes 도움말을 선택하십시오.

iTunes에서 생성된 Genius 재생목록과 Genius 믹스는 다른 iTunes 재생목록과 같이 iPod nano에 동기화됩니다. Genius 믹스는 iPod nano에 수동으로 추가될 수 없습니다. 26페이지의 "Genius 재생목록과 Genius 믹스를 iPod nano와 동기화하기"를 참조하십시오.

Genius는 무료 서비스지만, 사용하려면 iTunes Store 계정이 필요합니다(계정이 없다면 Genius를 켤 때 설정할 수 있음).

#### iTunes로 비디오 가져오기

iTunes로 비디오를 가져오는 방법은 아래에서 설명하는 것처럼 여러가지가 있습니다.

#### iTunes Store에서 비디오를 구입 또는 대여하고 비디오 Podcast 다운로드하기

iTunes Store(iTunes의 일부이며 일부 국가에서만 지원)에서 비디오(동영상, TV 프로그램 및 뮤직 비디오)를 구입하거나 온라인으로 동영상을 대여하려면, iTunes Store 계정으로 로그인하고 원하는 비디오를 찾은 다음 이들을 구입하거나 대여하십시오. 대여한 동영상은 대여한 이후 30일 또는 재생하기 시작한 후 24시간(미국 밖에서는 48시간)에 만료됩니다. 기간이 만료된 대여 항목은 자동으로 삭제됩니다. 미국의 대여 약관이 적용됩니다. 대여 이용 약관은 나라에 따라 달라집니다.

iTunes Store에 들어가려면, iTunes를 열고 iTunes 윈도우의 왼쪽에 있는 Store 아래의 iTunes Store를 클릭하십시오.

해당 항목 옆에 있는 미리보기 단추를 클릭하여 동영상 예고편이나 TV 프로그램 미리보기를 볼 수 있습니다.

음원 목록에서 동영상 또는 TV 프로그램(보관함 아래) 또는 구입 항목(Store 아래)을 선택하면 구입한 비디오가 나타납니다. 대여한 동영상(보관함 아래)을 선택하면 대여한 비디오가 나타납니다.

일부 항목에는 모든 에피소드에 대한 시즌권을 구입할 수 있게 해주는 TV 프로그램과 같은 기타 옵션들이 있습니다.

비디오 podcast는 iTunes Store에서 다른 podcast와 함께 나타납니다. 다른 podcast처럼 이들을 구독하고 다운로드할 수 있습니다. podcast를 다운로드할 때는 iTunes Store 계정이 필요 없습니다. 20페이지의 "iTunes Store를 사용하여 노래 구입과 Podcast 다운로드하기"를 참조하십시오.

#### iPod nano에서 동작하는 자신만의 비디오 생성하기

Mac의 iMovie에서 생성한 비디오나 인터넷에서 다운로드한 비디오 등, 다른 비디오 파일들을 iPod nano에서 볼 수 있습니다. 비디오를 iTunes로 가져와서 iPod nano와 사용할 수 있도록 변환한 다음, 필요하다면 iPod nano에 추가하십시오.

iTunes는 QuickTime이 지원하는 많은 비디오 포맷을 지원합니다. 자세한 정보를 보려면 89페이지의 "iPod nano에 노래나 기타 항목을 추가할 수 없는 경우"를 참조하십시오.

일부 비디오는 iTunes로 가져온 후에 iPod nano에서 사용할 수 있습니다. iPod nano에 비디오를 추가하려고 시도하고(27페이지의 "자동으로 비디오 동기화하기" 참조), 비디오가 iPod nano에서 재생될 수 없다는 메시지가 나타나면, iPod nano에서 사용하기 위해 비디오를 변환해야 합니다.

비디오의 길이와 내용에 따라, iPod nano와 사용할 수 있도록 변환하는 데 몇 분에서 몇 시간이 걸릴 수도 있습니다.

iPod nano에서 사용하기 위한 비디오 버전을 생성할 때, 원본 비디오는 iTunes 보관함에 남아 있습니다.

iPod nano용으로 비디오를 변환하는 것에 대한 정보를 보려면, iTunes를 열고 도움말 > iTunes 도움말을 선택하거나, www.info.apple.com/kbnum/n302758-ko를 방문하십시오.

# iPod nano에 음악, 비디오 및 기타 콘텐츠 추가하기

iTunes로 음악과 비디오를 가져오고 구성한 후에, iPod nano로 쉽게 추가할 수 있습니다.

컴퓨터에서 iPod nano로 음악, 비디오, 사진과 기타 콘텐츠를 추가하는 방법을 관리하려면, iPod nano를 컴퓨터에 연결한 다음, iTunes를 사용하여 iPod nano 설정을 선택하십시오.

# 처음으로 iPod nano를 컴퓨터에 연결하기

처음으로 iPod nano를 컴퓨터에 연결할 때(iTunes를 설치한 후에), iTunes는 자동으로 열리고 iPod nano 설정 지원이 나타납니다.

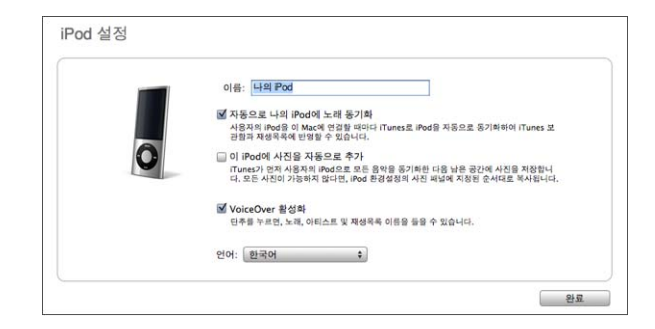

#### iPod nano 설정 지원을 사용하려면,

1 iPod nano에 대한 이름을 입력하십시오. 이것은 iTunes 윈도우의 왼쪽에 있는 장비 목록에 나타날 이름입니다.

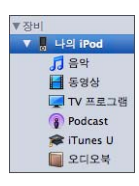

2 설정값을 선택하십시오. 자동 동기화와 VoiceOver는 기본적으로 선택되어 있습니다.

VoiceOver를 활성화하고 싶지 않다면, VoiceOver 활성화를 선택 해제하십시오. 마음이 바뀌면, iPod nano를 컴퓨터에 연결할 때 VoiceOver를 활성화할 수 있습니다. 32페이지의 "VoiceOver 설정하기"를 참조하십시오.

3 완료를 클릭하십시오.

설정하는 중에 VoiceOver 활성화를 선택했다면, VoiceOver Kit 다운로드와 설치에 대한 화면 상의 지침을 따르십시오. 자세한 정보를 보려면 44페이지의 "iPod nano에서 VoiceOver 사용하기"를 참조하십시오. iPod nano에서 VoiceOver를 설정하는 방법을 배우려면, 32페이지의 "VoiceOver 설정하기"를 참조하십시오. iPod nano를 컴퓨터에 연결할 때 장비 이름과 설정값을 변경할 수 있습니다.

완료를 클릭한 후에, 요약 패널이 나타납니다. 자동 동기화를 선택했다면, iPod nano는 동기화를 시작합니다.

#### 자동 또는 수동으로 콘텐츠 추가하기

iPod nano에 콘텐츠를 추가하는 데는 2가지 방법이 있습니다.

- *자동 동기화*: iPod nano를 컴퓨터에 연결할 때, iPod nano는 iTunes 보관함에 있는 항목과 일치하게 하기 위해 자동으로 업데이트됩니다. 모든 노래, 재생목록, 비디오 및 podcast를 동기화하거나, 전체 iTunes 보관함이 iPod nano에 맞지 않다면, 선택한 항목만을 동기화할 수 있습니다. 한 번에 한 대의 컴퓨터와 iPod nano를 자동으로 동기화할 수 있습니다.
- *iPod nano 수동으로 동기화하기*: iPod nano를 연결할 때, iPod nano로 항목을 개별적으로 드래그하고 iPod nano에서 개별적으로 항목을 삭제할 수 있습니다. iPod nano에서 노래들을 제거하지 않고 한 대 이상의 컴퓨터에서 노래를 추가할 수 있습니다. 음악을 여러분이 직접 관리한다면, 연결을 해제하기 전에 항상 iTunes에서 iPod nano를 추출해야 합니다.

# 자동으로 음악 동기화하기

기본적으로, 컴퓨터에 iPod nano가 연결되면 자동으로 모든 노래와 재생목록이 동기화되도록 설정되어 있습니다. 이것은 iPod nano에 음악을 가장 쉽게 추가할 수 있는 방법입니다. iPod nano를 컴퓨터에 연결하고 노래, 오디오북, 비디오 및 기타 항목이 자동으로 추가되도록 한 다음, 연결 해제하기만 하면 됩니다. iPod nano를 마지막으로 연결한 이후에 iTunes에 노래를 추가했다면 iPod nano와 동기화됩니다. iTunes에서 노래를 삭제했다면 iPod nano에서도 삭제됩니다.

#### iPod nano와 음악을 동기화하려면,

 iPod nano를 컴퓨터에 연결하십시오. iPod nano가 자동으로 동기화되도록 설정되어 있다면, 업데이트가 시작됩니다.

*중요사항:* iPod nano를 동기화되지 않은 컴퓨터에 연결하면, 자동으로 음악을 동기화하고 싶은지를 묻는 메시지가 나타납니다. 수락하면, 모든 노래, 오디오북 및 비디오가 iPod nano에서 지워지며 해당 컴퓨터에 있는 노래와 기타 항목들로 대치됩니다.

컴퓨터에서 iPod nano로 음악이 동기화되는 동안에, iTunes 상태 윈도우는 진행 상태를 나타내며, 장비 목록에서 iPod nano 아이콘 옆에 동기화 아이콘이 보입니다. 업데이트가 완료되면, iTunes에 "iPod 동기화가 완료되었습니다." 라는 메시지가 나타납니다. iTunes 윈도우의 하단에 있는 막대는 다양한 종류의 콘텐츠에 의해 얼마나 많은 디스크 공간이 사용되는지 표시합니다.

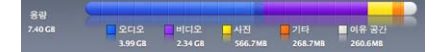

모든 음악에 대해 iPod nano에서 공간이 충분하지 않다면, iTunes를 설정하여 선택된 노래와 재생목록만을 동기화할 수 있습니다. 지정한 노래와 재생목록만이 iPod nano와 동기화됩니다.

#### iPod nano와 선택한 재생목록, 아티스트 및 장르의 음악 동기화하기

iTunes 보관함에 있는 음악이 iPod nano에 모두 들어가지 않는다면, iPod nano와 선택한 재생목록, 아티스트 및 장르를 동기화하도록 iTunes를 설정할 수 있습니다. 선택한 재생목록, 아티스트 및 장르의 음악만이 iPod nano와 동기화됩니다.

#### iPod nano와 선택한 재생목록, 아티스트 및 장르의 음악을 동기화하도록 iTunes를 설정하려면,

1 iTunes의 장비 목록에서 iPod nano를 선택하고 음악 탭을 클릭하십시오.

요약 <mark>음악</mark> 동영상 TV 프로그램 Podcast iTunes U 사진 연락쳐 게임

- 2 "음악 동기화"를 선택한 다음, "선택한 재생목록, 아티스트 및 장르"를 선택하십시오.
- 3 원하는 재생목록을 선택하십시오.
- 4 뮤직 비디오를 포함하려면, "뮤직 비디오 포함"을 선택하십시오.
- 5 iPod nano에서 남은 공간을 자동으로 채우도록 iTunes를 설정하려면, "여유 공간을 자동으로 노래로 채우기"를 선택하십시오.
- 6 적용을 클릭하십시오.

요약 패널에서 "선택한 노래 및 비디오만 동기화"가 선택되어 있으면 iTunes가 체크되어 있는 항목들만 동기화합니다.

#### Genius 재생목록과 Genius 믹스를 iPod nano와 동기화하기

iTunes를 설정하여 Genius 재생목록과 Genius 믹스를 iPod nano와 동기화할 수 있습니다.

Genius 믹스는 자동으로만 동기화될 수 있습니다. 콘텐츠를 수동으로 관리하면 Genius 믹스를 iPod nano에 추가할 수 없습니다. Genius 재생목록은 iPod nano에 수동으로 추가될 수 있습니다.

동기화할 모든 Genius 믹스를 선택하면, iTunes는 보관함에서 선택하지 않았던 노래를 추가로 선택하고 동기화할 수 있습니다. Genius 재생목록과 선택한 Genius 믹스를 iPod nano와 동기화하도록 iTunes를 설정하려면,

- 1 iTunes에서, 장비 목록에서 iPod nano를 선택하고 음악 탭을 클릭하십시오.
- 2 "음악 동기화"를 선택한 다음, "선택한 재생목록, 아티스트 및 장르"를 선택하십시오.
- 3 재생목록 아래에서, 원하는 Genius 재생목록과 Genius 믹스를 선택하십시오.
- 4 적용을 클릭하십시오.

전체 음악 보관함을 동기화하도록 선택하면, iTunes가 모든 Genius 재생목록과 Genius 믹스를 동기화합니다.

요약 패널에서 "선택한 노래 및 비디오만 동기화"가 선택되어 있으면 iTunes가 체크되어 있는 항목들만 동기화합니다.

#### iPod nano에 비디오 추가하기

노래를 추가하는 것과 거의 유사한 방식으로 동영상과 TV 프로그램을 iPod nano에 추가할 수 있습니다. iPod nano를 연결하면 모든 동영상과 TV 프로그램이 자동으로 iPod nano와 동기화되도록 iTunes를 설정하거나, 선택한 재생목록만 동기화하도록 iTunes를 설정할 수 있습니다. 또는 동영상 및 TV 프로그램을 수동으로 관리할 수도 있습니다. 이 옵션을 사용하여 iPod nano에 이미 있는 비디오를 지우지 않고 한 대 이상의 컴퓨터로부터 비디오를 추가할 수 있습니다.

**참고:** 뮤직 비디오는 iTunes에 있는 음악 탭 아래에서 노래와 함께 관리됩니다. 24페이지의 "iPod nano에 음악, 비디오 및 기타 콘텐츠 추가하기"를 참조하십시오.

*중요사항:* 대여한 동영상은 한 번에 한 장비에서만 볼 수 있습니다. 예를 들어, iTunes Store에서 동영상을 대여해서 iPod nano에 추가했다면 iPod nano에서만 볼 수 있습니다. 동영상을 다시 iTunes로 전송하면 iTunes에서만 볼 수 있고 iPod nano에서는 볼 수 없습니다. 모든 표준 시간 제한이 iPod nano에 추가된 대여 동영상에 적용됩니다.

### 자동으로 비디오 동기화하기

기본적으로, 컴퓨터에 iPod nano가 연결되면 자동으로 모든 동영상과 TV 프로그램이 동기화되도 록 설정되어 있습니다. 이것은 iPod nano에 비디오를 가장 쉽게 추가할 수 있는 방법입니다. iPod nano를 컴퓨터에 연결하고 비디오 및 기타 항목이 자동으로 추가되도록 한 다음, 연결 해제하기만 하면 됩니다. iPod nano를 마지막으로 연결한 이후에 iTunes에 비디오를 추가했다면 iPod nano에 추가됩니다. iTunes에서 비디오를 삭제했다면 iPod nano에서도 삭제됩니다.

모든 비디오에 대해 iPod nano에서 공간이 충분하지 않다면, iTunes를 설정하여 지정된 비디오만 동기화할 수 있습니다. 비디오를 포함하고 있는 선택한 비디오 또는 선택한 재생목록을 동기화할 수 있습니다.

동영상과 TV 프로그램 동기화에 관한 설정값은 관련이 없습니다. 동영상은 TV 프로그램 설정에 영향을 주지 않으며, 그 반대도 마찬가지입니다.

#### iPod nano와 동영상을 동기화하기 위해 iTunes를 설정하려면,

1 iTunes에서, 장비 목록에서 iPod nano를 선택하고 동영상 탭을 클릭하십시오.

요약 음악 동영상 TV 프로그램 Podcast iTunes U 사진 연락처 게임

- 2 "동영상 동기화"를 선택하십시오.
- 3 원하는 동영상 또는 재생목록을 선택하십시오.

*모든, 최근 또는 보지 않는 동영상*: "... 동영상 자동으로 포함"을 선택하고 팝업 메뉴에서 원하는 옵션을 선택하십시오.

선택한 동영상 또는 재생목록: 원하는 동영상 또는 재생목록을 선택하십시오.

4 적용을 클릭하십시오.

요약 패널에서 "선택한 노래 및 비디오만 동기화"가 선택되어 있으면 iTunes가 체크되어 있는 동영상들만 동기화합니다.

#### iPod nano와 TV 프로그램을 동기화하기 위해 iTunes를 설정하려면,

1 iTunes에서, 장비 목록에서 iPod nano를 선택하고 TV 프로그램 탭을 클릭하십시오.

요약 음악 동영상 TV 프로그램 Podcast iTunes U 사진 연락처 게임

- 2 "TV 프로그램 동기화"를 선택하십시오.
- 3 원하는 프로그램, 에피소드 및 재생목록을 선택하십시오.

*모든, 가장 최근 또는 보지 않은 에피소드*: "... 에서 ... 에피소드 자동으로 포함"을 선택하고 팝업 메뉴에서 원하는 옵션을 선택하십시오.

선택한 재생목록의 에피소드: 원하는 재생목록을 선택하십시오.

4 적용을 클릭하십시오.

요약 패널에서 "선택한 노래 및 비디오만 동기화"가 선택되어 있으면 iTunes가 체크되어 있는 TV 프로그램들만 동기화합니다.

# iPod nano에 Podcast 추가하기

iPod nano에 podcast를 추가하기 위한 설정값은 노래와 비디오 추가에 대한 설정값과 관련이 없습니다. Podcast 설정은 노래나 비디오 설정에 영향이 없으며 그 반대도 마찬가지입니다. 모든 podcast 또는 선택한 podcast를 자동으로 동기화하도록 iTunes를 설정하거나 iPod nano에 수동으로 podcast를 추가할 수 있습니다.

#### iPod nano에 있는 podcast를 자동으로 업데이트하도록 iTunes를 설정하려면,

1 iTunes에서, 장비 목록에서 iPod nano를 선택하고 Podcast 탭을 클릭하십시오.

요약 음악 동영상 TV 프로그램 Podcast ITunes U 사진 인략처 게임

2 Podcast 패널에서, "Podcast 동기화" 를 선택하십시오.

- 3 원하는 podcast, 에피소드 및 재생목록을 선택하고, 동기화 옵션을 설정하십시오.
- 4 적용을 클릭하십시오.

iPod nano podcast를 자동으로 동기화하도록 iTunes를 설정할 때, iPod nano는 컴퓨터에 연결될 때마다 업데이트됩니다.

요약 패널에서 "선택한 노래와 비디오만 동기화"를 선택하면, iTunes는 Podcast 및 기타 보관함에서 선택한 항목들만 동기화합니다.

#### iPod nano에 비디오 Podcast 추가하기

다른 podcast를 추가하는 것과 동일한 방식으로 iPod nano에 비디오 podcast를 추가할 수 있습니다(28페이지의 "iPod nano에 Podcast 추가하기" 참조). Podcast에 비디오가 있다면 Podcast 메뉴에서 선택하면 해당 비디오가 재생됩니다.

## iPod nano에 iTunes U 콘텐츠 추가하기

iPod nano로 iTunes U 콘텐츠 추가하기에 대한 설정은 다른 콘텐츠 추가에 관련된 설정과 관련이 없습니다. iTunes U 설정은 다른 설정에 영향을 주지 않으면, 그 반대로 마찬가지입니다. 모든 또는 선택한 iTunes U 콘텐츠를 자동으로 동기화하도록 iTunes를 설정하거나 iPod nano에 수동으로 iTunes U 콘텐츠를 추가할 수 있습니다.

#### iPod nano에 있는 iTunes U 콘텐츠를 자동으로 업데이트하도록 iTunes를 설정하려면,

1 iTunes에서, 장비 목록에서 iPod nano를 선택하고 iTunes U 탭을 클릭하십시오.

요약 음악 동영상 TV 프로그램 Podcast iTunes U 사진 인략처 게임

- 2 iTunes U 패널에서, "iTunes U 동기화"를 선택하십시오.
- 3 원하는 모음, 항목 및 재생목록을 선택하고, 동기화 옵션을 설정하십시오.
- 4 적용을 클릭하십시오.

iTunes U 콘텐츠를 자동으로 동기화하도록 iTunes를 설정할 때, iPod nano는 컴퓨터에 연결될 때마다 업데이트됩니다.

요약 패널에서 "선택한 노래와 비디오만 동기화"를 선택하면, iTunes는 iTunes U와 기타 보관함에서 선택한 항목들만 동기화합니다.

## iPod nano에 오디오북 추가하기

iTunes Store 또는 audible.com에서 오디오북을 구입하고 다운로드하거나, CD에서 오디오북을 가져오고, iPod nano에서 들을 수 있습니다.

iTunes를 사용하여 iPod nano에 오디오북을 추가할 수 있습니다. iPod nano를 자동으로 동기화하면, iTunes 보관함에 있는 모든 오디오북은 오디오북이라는 재생목록에 포함되고, iPod nano와 동기화할 수 있습니다. iPod nano에서 콘텐츠를 수동으로 관리하면, 한 번에 하나의 오디오북을 추가할 수 있습니다.

#### iPod nano에 오디오북을 동기화하려면,

1 iTunes에서, 장비 목록에서 iPod nano를 선택하고 음악 탭을 클릭하십시오.

요약 <mark>음악</mark> 동영상 TV 프로그램 Podcast iTunes U 사진 인락처 게임

- 2 음악 동기화를 선택한 다음, 다음 중 하나를 하십시오.
  - "전체 음악 보관함"을 선택하십시오.
  - "선택한 재생목록, 아티스트 및 장르"를 선택한 다음 오디오북(재생목록 아래)을 선택하십시오.
- 3 적용을 클릭하십시오.

업데이트가 자동으로 시작됩니다.

#### iPod nano에 기타 콘텐츠 추가하기

iTunes를 사용하여 iPod nano와 사진, 게임, 연락처 등을 동기화할 수 있습니다. iTunes를 설정하여 자동으로 콘텐츠를 동기화하거나, 수동으로 iPod nano에서 콘텐츠를 관리할 수 있습니다.

iPod nano에 다른 종류의 콘텐츠를 추가하는 것에 대한 정보를 보려면, 다음을 참조하십시오.

- 67페이지의 "컴퓨터에서 iPod nano로 사진 추가하기"
- 76페이지의 "게임을 iPod nano에 자동으로 동기화하려면"
- 81페이지의 "연락처, 캘린더 및 해야할 일 동기화하기"
- 83페이지의 "모노 오디오"

#### iPod nano 수동으로 관리하기

iPod nano를 수동으로 관리하면, 개별적인 노래(뮤직 비디오 포함)와 비디오(동영상과 TV 프로그램 포함)를 추가하고 제거할 수 있습니다. iPod nano에서 항목을 제거하지 않고 여러 컴퓨터에서 iPod nano로 음악과 비디오를 추가할 수 있습니다.

수동으로 Genius 믹스를 iPod nano에 추가할 수 없지만, Genius 재생목록을 수동으로 추가할 수 있습니다.

수동으로 음악과 비디오를 관리하도록 iPod nano를 설정하면, 음악, 동영상, TV 프로그램, Podcast, iTunes U, 사진, 연락처 및 게임 패널에서 자동 동기화 옵션이 꺼집니다. 동시에 일부만 수동으로 관리하고 다른 것은 자동으로 동기화할 수는 없습니다.

콘텐츠를 수동으로 관리하도록 iTunes를 설정하였다면, 나중에 자동으로 동기화하도록 재설정할 수 있습니다.

#### iPod nano에서 수동으로 콘텐츠를 관리하도록 iTunes를 설정하려면,

1 iTunes의 장비 목록에서 iPod nano를 선택하고 요약 탭을 클릭하십시오.

요약 음악 동영상 TV 프로그램 Podcast iTunes U 사진 인락처 게임

- 2 옵션 부분에 있는 "음악 및 비디오 수동으로 관리"를 선택하십시오.
- 3 적용을 클릭하십시오.

iPod nano에서 콘텐츠를 수동으로 관리할 때, 연결 해제하기 전에 iPod nano를 항상 추출해야 합니다.

수동으로 관리된 iPod nano를 컴퓨터에 연결할 때, iTunes 윈도우의 왼쪽에 있는 장비 목록에 나타납니다.

#### 노래, 비디오 또는 기타 항목을 iPod nano에 추가하려면,

- 1 iTunes에서, 음악이나 iTunes 윈도우의 왼쪽에 있는 보관함 아래에서 다른 항목을 클릭하십시오.
- 2 노래나 다른 항목을 장비 목록에 있는 iPod nano로 드래그하십시오.

#### 노래, 비디오 또는 기타 항목을 iPod nano에서 제거하려면,

- 1 iTunes의 장비 목록에서 iPod nano를 선택하십시오.
- 2 iPod nano에서 노래나 기타 항목을 선택한 다음, 키보드의 Delete나 Backspace 키를 누르십시오.

iPod nano에서 노래나 기타 항목을 제거해도 해당 항목은 iTunes 보관함에서 삭제되지 않습니다.

#### iPod nano에 새로운 재생목록을 생성하려면,

- 1 iTunes의 장비 목록에서 iPod nano를 선택한 다음, 추가(+) 단추를 클릭하거나 파일 > 새로운 재생목록을 선택하십시오.
- 2 재생목록의 이름을 입력하십시오.
- 3 보관함 목록에서 음악과 같은 항목을 하나 클릭하고 노래나 기타 항목을 재생목록으로 드래그하십시오.

#### iPod nano의 재생목록에 항목을 추가하거나 항목을 제거하려면,

 iPod nano의 재생목록으로 항목을 드래그하여 해당 항목을 추가하십시오. 재생목록에서 항목을 선택하고 키보드에 있는 Delete 키를 눌러 해당 노래를 삭제하십시오.

#### 음악, 비디오 및 podcast를 자동으로 동기화하도록 iTunes를 재설정하려면,

- 1 iTunes의 장비 목록에서 iPod nano를 선택하고 요약 탭을 클릭하십시오.
- 2 "음악과 비디오를 수동으로 관리"를 선택 해제하십시오.
- 3 음악, 동영상, TV 프로그램 및 Podcast 탭을 선택하고, 동기화 옵션을 선택하십시오.
- 4 적용을 클릭하십시오.

업데이트가 자동으로 시작됩니다.

# VoiceOver 설정하기

VoiceOver는 듣고 있는 노래의 제목과 아티스트를 말해 줍니다. Apple Earphones with Remote and Mic 또는 In-Ear Headphones with Remote and Mic을 사용한다면, VoiceOver를 사용하여 재생목록을 탐색할 수 있습니다.

참고: VoiceOver는 모든 언어에서 사용 가능한 것은 아닙니다.

iTunes의 요약 패널에서 VoiceOver 옵션을 설정할 수 있습니다. iPod nano를 처음으로 설정할 때, VoiceOver는 기본적으로 활성화되어 있습니다. VoiceOver Kit을 다운로드하고 설치하려면 화면 상의 지침을 따르십시오.

iPod nano를 설정할 때 VoiceOver를 활성화하고 싶지 않다면, 설정 지원에서 VoiceOver 활성화를 선택 해제하십시오. 마음이 바뀐다면, 나중에 VoiceOver를 활성화할 수 있습니다.

#### 나중에 VoiceOver를 활성화하려면,

- 1 iPod nano를 컴퓨터에 연결하십시오.
- 2 iTunes의 장비 목록에서 iPod nano를 선택하고 요약 탭을 클릭하십시오.
- 3 음성 피드백 아래에서, VoiceOver 활성화를 선택하십시오.
- 4 적용을 클릭하십시오.
- 5 VoiceOver Kit을 다운로드하고 설치하려면 화면 상의 지침을 따르십시오.
- 6 적용을 클릭하십시오.

동기화가 완료되었을 때, VoiceOver가 활성화됩니다.

컴퓨터에 VoiceOver와 함께 제공된 내장 음성 대신에 사용하려는 시스템 음성이 있다면, 요약 패널의 음성 피드백 아래에서 "내장 음성 대신 시스템 음성 사용"을 선택하십시오.

iPod nano를 컴퓨터에 연결할 때 VoiceOver를 비활성화할 수 있습니다.

#### VoiceOver를 비활성화하려면,

- 1 iTunes의 장비 목록에서 iPod nano를 선택하고 요약 탭을 클릭하십시오.
- 2 음성 피드백 아래에서, VoiceOver 활성화를 선택 해제하십시오.
- 3 적용을 클릭하십시오.

동기화가 완료되었을 때, VoiceOver가 비활성화됩니다.

# 3

# 이동 중에 음악을 들으려면 이 장을 읽으십시오.

iPod nano를 설정한 후에, 노래, podcast, 오디오북 등을 들을 수 있습니다.

# 음악 및 기타 오디오 재생하기

노래가 재생 중이면 지금 재생 중 화면이 나타납니다. 다음 표는 지금 재생 중 화면에 나타나는 요소들을 설명한 것입니다.

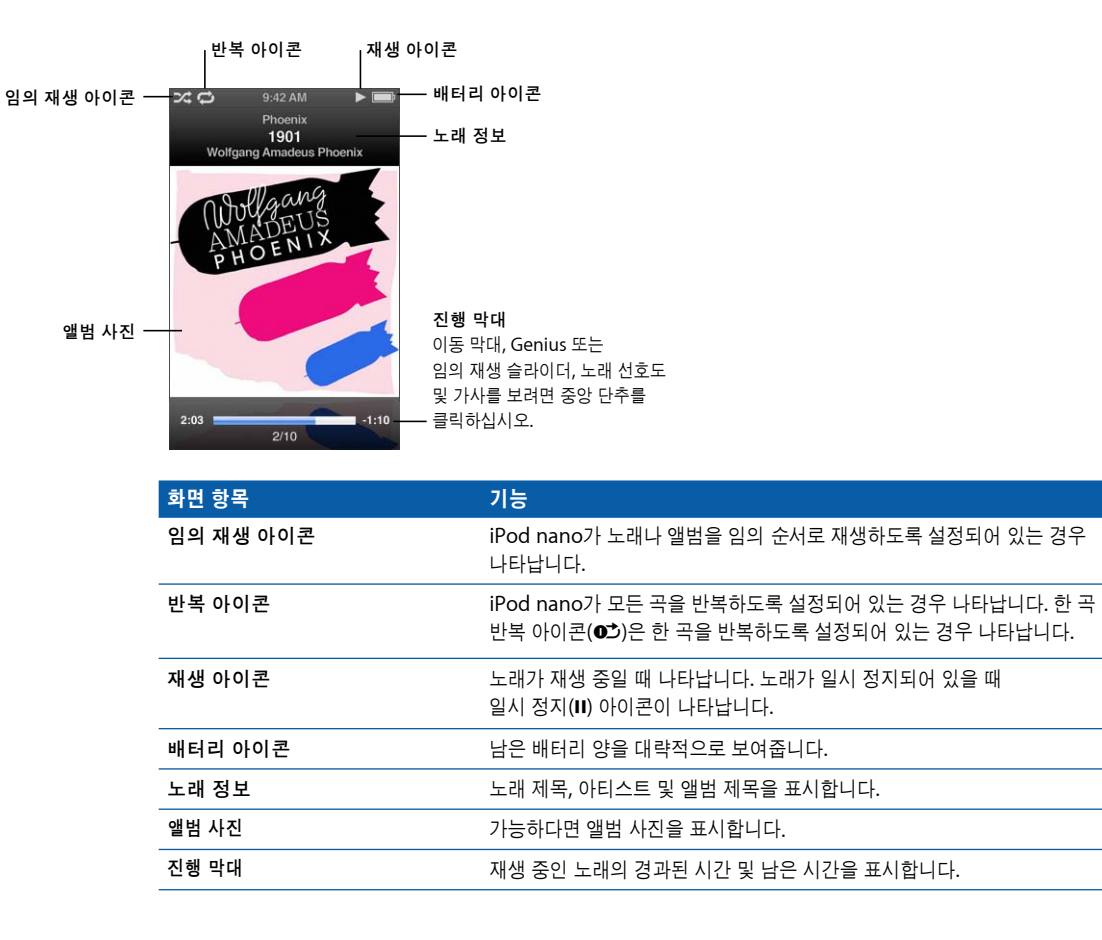

중앙 단추를 눌러 지금 재생 중 화면에서 추가 항목을 클릭하십시오.

| 화면 항목       | 기능                                                                                     |
|-------------|----------------------------------------------------------------------------------------|
| 이동 막대       | 트랙의 다른 부분으로 빠르게 이동할 수 있게 해 줍니다.                                                        |
| Genius 슬라이더 | 현재 노래를 기반으로 한 Genius 재생목록을 생성합니다. Genius 정보가<br>현재 노래에 대해 사용 가능하지 않다면 슬라이더는 나타나지 않습니다. |
| 임의 재생 슬라이더  | 지금 재생 중 화면에서 바로 노래나 앨범을 임의 재생합니다.                                                      |
| 노래 선호도      | 노래의 선호도를 지정합니다.                                                                        |
| 가사          | 재생 중인 노래의 가사를 표시합니다. iTunes에서 입력하지 않으면 가사는<br>나타나지 않습니다.                               |

클릭 휠 및 중앙 단추를 사용하여 음악 또는 뮤직 비디오를 팀색하십시오.

음악 메뉴에서 뮤직 비디오를 재생할 때, 음악만 들립니다. 비디오 메뉴에서 뮤직 비디오를 재생할 때, 비디오도 보입니다.

#### 노래를 탐색하거나 재생하려면,

음악을 선택하고, 노래 또는 뮤직 비디오를 검색한 다음, 재생/일시 정지(►II)를 누르십시오.

#### 재생 음량을 변경하려면,

진행 막대가 보이면 클릭 휠을 사용하여 음량을 변경하십시오.
진행 막대가 보이지 않는다면, 보일 때까지 중앙 단추를 누르십시오.

#### 노래의 다른 부분을 들으려면,

1 이동 막대가 보일 때까지 중앙 단추를 누르십시오.

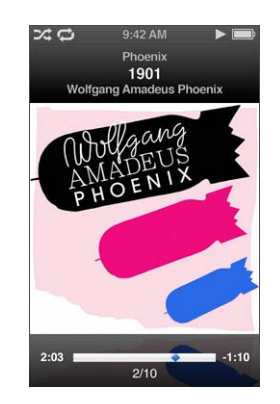

2 클릭 휠을 사용하여 이동 막대를 따라 재생헤드를 움직이십시오.

현재 노래에서 Genius 재생목록을 생성하려면,

1 Genius 슬라이더가 보일 때까지 중앙 단추를 누르십시오.

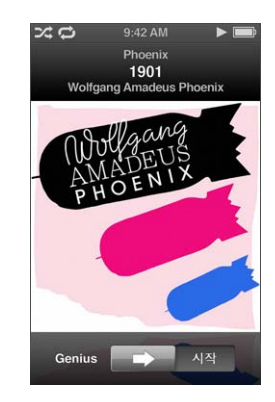

2 클릭 휠을 사용하여 슬라이더를 시작으로 이동하십시오.Genius 정보가 현재 노래에 대해 사용 가능하지 않다면 Genius 슬라이더는 나타나지 않습니다.

지금 재생 중 화면에서 노래를 임의 재생하려면,

1 임의 재생 슬라이더가 보일 때까지 중앙 단추를 누르십시오.

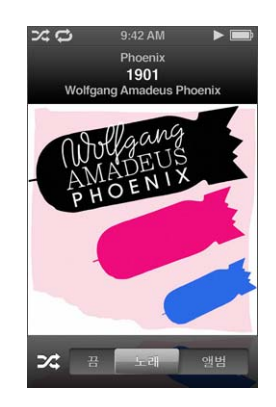

- 2 클릭 휠을 사용하여 슬라이더를 노래 또는 앨범으로 이동하십시오.
  - iPod nano에 있는 모든 노래를 임의의 순서로 재생하려면 노래를 선택하십시오.
  - 현재 앨범에 있는 모든 노래를 순서대로 재생하려면 앨범을 선택하십시오. 그러면 iPod nano는 다른 앨범을 임의로 선택하고 순서대로 재생합니다.

뮤직 비디오를 듣기만 하려면,

• 음악을 선택하고 뮤직 비디오를 탐색하십시오.

비디오를 재생하면 들을 수는 있지만 비디오는 보이지 않습니다. 비디오 podcast를 포함하는 재생목록을 재생하면, podcast를 들을 수는 있지만 보이지는 않습니다.

#### 이전 메뉴로 돌아가려면,

• 아무 화면에서, Menu를 누르십시오.

#### 노래 선호도 지정하기

노래에 선호도(1~5개의 별 모양)를 지정하면 특정 노래를 얼마나 즐겨 듣는지 알 수 있습니다. 노래 선호도를 사용하여 iTunes에서 자동으로 스마트 재생목록을 생성할 수 있습니다.

#### 노래 선호도를 지정하려면,

- 1 노래를 재생하십시오.
- 2 지금 재생 중 화면에서 중앙 단추를 5개의 선호도 점이 나타날 때까지 누르십시오.

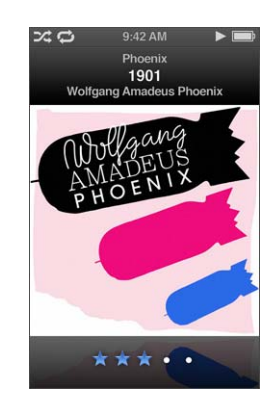

3 클릭 휠을 사용하여 선호도를 지정하십시오. iPod nano에 있는 노래에 지정한 선호도는 동기화할 때 iTunes로 전송됩니다.

**참고:** 비디오 podcast에는 선호도를 지정할 수 없습니다.
#### iPod nano에서 가사 보기

iTunes에서 특정 노래의 가사를 입력한 다음(21페이지의 "가사 추가하기" 참조) 해당 노래를 iPod nano에 추가하면, iPod nano에서 해당 가사를 볼 수 있습니다. 가사를 입력하지 않으면 나타나지 않습니다.

#### 노래가 재생되는 중에 iPod nano에서 가사를 보려면,

 지금 재생 중 화면에서 중앙 단추를 가사가 보일 때까지 누르십시오. 노래가 재생되는 동안 가사를 스크롤하여 볼 수 있습니다.

#### iPod nano에서 앨범 사진 보기

iTunes는 앨범 사진이 있다면 iPod nano에 앨범 사진을 표시합니다. 앨범 사진은 Cover Flow, 앨범 목록 및 앨범에서 노래를 재생할 때 iPod nano에 나타납니다.

iPod nano에서 앨범 사진을 보려면,

 Cover Flow를 보거나 앨범 사진을 가진 노래를 재생하고 지금 재생 중 화면에서 보려면 iPod nano를 가로로 잡으십시오.

앨범 사진에 대한 자세한 정보를 보려면, iTunes를 실행하고 도움말 > iTunes 도움말을 선택하십시오.

#### Cover Flow를 사용하여 음악 탐색하기

보관함을 시각적으로 볼 수 있게 해주는 Cover Flow를 사용하여 음악 모음을 탐색할 수 있습니다. Cover Flow는 아티스트 이름에 따라 알파벳 순으로 앨범을 표시합니다.

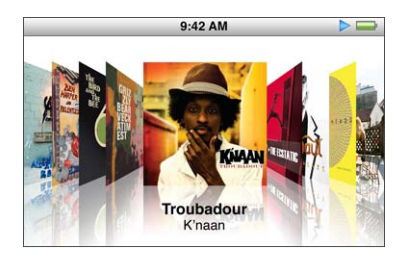

주 메뉴, 모든 음악 메뉴, 지금 재생 중 화면에서 Cover Flow를 활성화할 수 있습니다.

#### Cover Flow를 사용하려면,

- 1 iPod nano를 왼쪽 또는 오른쪽으로 90도 회전시키십시오. Cover Flow가 나타납니다.
- 2 클릭 휠을 사용하여 앨범 사진을 이동할 수 있습니다.
- 3 원하는 앨범을 선택하고 중앙 단추를 누르십시오.
- 4 클릭 휠을 사용하여 원하는 노래를 선택한 다음 중앙 단추를 눌러 재생하십시오.

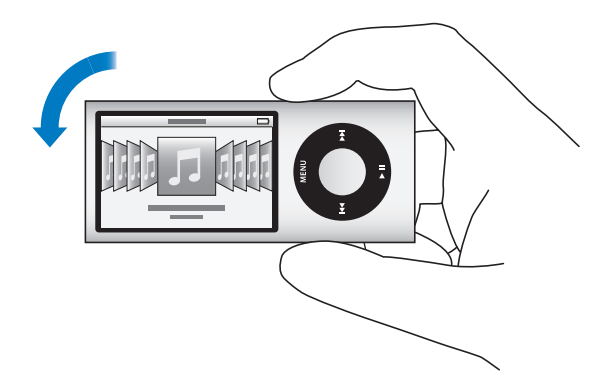

클릭 휠 위에서 엄지를 빠르게 이동하여 Cover Flow에서 해당 앨범을 빠르게 탐색할 수 있습니다. **참고:** 일부 언어만 지원됩니다.

#### Cover Flow에서 빠르게 검색하려면,

- 1 클릭 휠에서 엄지 손가락을 빠르게 이동하여 화면에 알파벳 문자를 표시하십시오.
- 2 클릭 휠을 사용하여 원하는 아티스트의 첫번째 문자를 찾을 때까지 알파벳을 검색하십시오 기호나 숫자로 시작하는 아티스트별 앨범은 "Z" 문자 다음에 나타납니다.
- 3 엄지 손가락을 잠시 들어 일반 검색으로 돌아가십시오.
- 4 원하는 앨범을 선택하고 중앙 단추를 누르십시오.
- 5 클릭 휠을 사용하여 원하는 노래를 선택한 다음 중앙 단추를 눌러 재생하십시오.

#### Cover Flow를 켜거나 끄려면,

- 1 주 메뉴에서, 설정 > 일반 > 회전을 선택하십시오.
- 2 중앙 단추를 눌러 Cover Flow 또는 끔을 선택하십시오.

## 추가 명령에 접근하기

지금 재생 중 화면과 일부 메뉴에서 일부 추가적인 iPod nano 명령에 바로 접근할 수 있습니다.

#### 추가 명령에 접근하려면,

■ 메뉴가 나타날 때까지 중앙 단추를 누르고 명령을 선택한 다음, 중앙 단추를 다시 누르십시오.

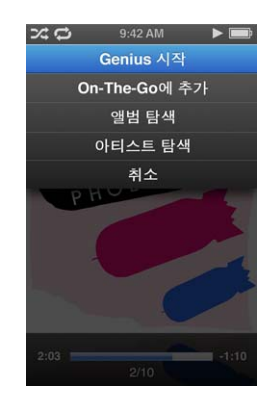

메뉴가 나타나지 않는다면, 사용 가능한 추가 명령이 없는 것입니다.

# iPod nano에서 Genius 사용하기

iPod nano가 컴퓨터에 연결되어 있지 않아도, Genius는 어울리는 노래의 인스턴트 재생목록을 자동으로 생성합니다. 어울리는 노래의 미리 선택된 편집인 Genius 믹스를 재생할 수도 있습니다. Genius를 사용하려면, iTunes Store에서 Genius를 설정한 다음, iTunes에 iPod nano를 동기화해야 합니다. iTunes에서 Genius 재생목록을 생성하고 iPod nano로 추가하고, Genius 믹스를 iPod nano와 동기화할 수 있습니다.

iTunes에서 Genius를 설정하는 방법을 배우려면, iTunes를 열고 도움말 > iTunes 도움말을 선택하십시오. Genius는 무료 서비스이지만, 사용하려면 iTunes Store 계정이 필요합니다.

#### iPod nano에서 Genius 재생목록을 만들려면,

- 노래를 선택한 다음, 메뉴가 나타날 때까지 중앙 단추를 누르고 계십시오.
  메뉴 또는 재생목록에서 노래를 선택하거나 지금 재생 중 화면에서 시작할 수 있습니다.
- 2 Genius 시작을 선택하십시오.

다음에 해당되면 Genius 시작이 추가 명령의 메뉴에 나타나지 않습니다.

- iTunes에서 Genius를 설정하지 않고 iTunes와 iPod nano를 동기화했습니다.
- 선택한 노래를 Genius가 인식할 수 없습니다.
- Genius가 노래를 인식하긴 하지만, 보관함 내에 최소 10곡 이상의 비슷한 곡이 없습니다.
- 3 중앙 단추를 누르십시오. 새로운 재생목록이 나타납니다.
- 4 재생목록을 유지하려면, 재생목록 저장을 선택하십시오.
  재생목록을 만들 때 사용한 곡의 노래 제목 및 아티스트 이름으로 재생목록이 저장됩니다.
- 5 재생목록을 동일한 노래를 기본으로 하여 새로운 재생목록으로 변경하려면, 새로 고침을 선택하십시오. 저장된 재생목록을 새로 고치면, 새로운 재생목록이 이전에 저장된 목록을 대치합니다. 이전 재생목록을 복구할 수 없습니다.

지금 재생 중 화면에서 Genius 슬라이더가 보일 때까지 중앙 단추를 누르고, 클릭 휠을 사용하여 슬라이더를 오른쪽으로 움직여서 Genius를 시작할 수도 있습니다. Genius 정보가 현재 노래에 대해 가능하지 않으면 Genius 슬라이더는 나타나지 않습니다.

iPod nano를 컴퓨터에 연결할 때 iPod nano에 저장된 Genius 재생목록이 iTunes에 다시 동기화됩니다.

Genius 재생목록을 재생하려면,

• 음악 > 재생목록을 선택하고 해당 재생목록을 선택하십시오.

#### Genius 믹스 재생하기

Genius 믹스는 iTunes에 의해 생성되며 보관함에서 어울리는 노래들을 포함합니다. Genius 믹스는 재생할 때마다 다른 듣기 경험을 제공하도록 제작되었습니다. iTunes는 iTunes 보관함에 있는 음악에 따라 최대 12개의 Genius 믹스를 생성합니다.

Genius 믹스를 iPod nano에 동기화하는 방법을 찾으려면, 26페이지의 "Genius 재생목록과 Genius 믹스를 iPod nano와 동기화하기"를 참조하십시오.

Genius 믹스를 재생하려면,

- 1 음악 > Genius 믹스를 선택하십시오.
- 2 다음/앞으로 가기() 또는 이전/뒤로 가기() 에 을 사용하여 Genius 믹스를 탐색하십시오. 화면 아래에 있는 점은 얼마나 많은 Genius 믹스가 iPod nano로 동기화되는지 알려줍니다.
- 3 Genius 믹스 재생을 시작하려면, 화면이 나타날 때 중앙 단추 또는 재생/일시 정지(►Ⅱ) 누르십시오.

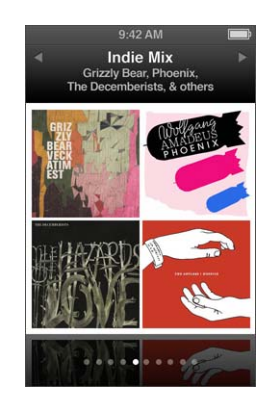

선택한 Genius 믹스가 재생 중일 때 스피커(◀)) 아이콘이 나타납니다.

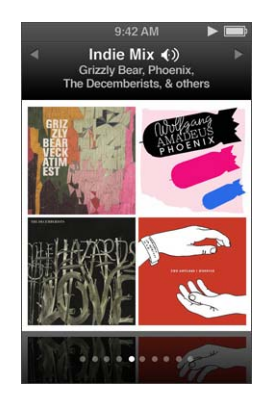

## iPod nano에서 On-The-Go 재생목록 생성하기

iPod nano가 컴퓨터에 연결되어 있지 않을 때 iPod nano에 On-The-Go 재생목록을 생성할 수 있습니다.

#### 재생목록과 On-The-Go 재생목록을 생성하려면,

- 1 노래를 선택한 다음, 메뉴가 나타날 때까지 중앙 단추를 누르고 계십시오.
- 2 "On-The-Go에 추가"를 선택하십시오.
- 3 더 많은 노래를 추가하려면, 1단계와 2단계를 반복하십시오.

4 음악 > 재생목록 > On-The-Go를 선택하여 노래 목록을 탐색하고 재생하십시오.

노래 그룹을 추가할 수도 있습니다. 예를 들어, 앨범을 추가하려면 앨범 제목을 선택하고 메뉴가 나타날 때까지 중앙 단추를 누른 다음 "On-The-Go에 추가"를 선택하십시오.

#### On-The-Go 재생목록의 노래를 재생하려면,

■ 음악 > 재생목록 > On-The-Go를 선택하고 노래를 선택하십시오.

#### On-The-Go 재생목록에서 노래를 제거하려면,

- 1 재생목록에서 노래를 선택하고, 메뉴가 나타날 때까지 중앙 단추를 누르고 계십시오.
- 2 "On-The-Go에서 제거"를 선택하고 중앙 단추를 누르십시오.

#### On-The-Go 재생목록 전체를 지우려면,

■ 음악 > 재생목록 > On-The-Go > 재생목록 지우기를 선택하고 지우기를 클릭하십시오.

#### iPod nano에 On-The-Go 재생목록을 저장하려면,

음악 > 재생목록 > On-The-Go > 재생목록 저장을 선택하십시오.

첫번째 재생목록은 재생목록 메뉴에 "새로운 재생목록 1"로 저장됩니다. On-The-Go 재생목록은 지워지고 다시 사용할 준비가 됩니다. 원하는 만큼의 On-The-Go 재생목록을 저장할 수 있습니다. 재생목록을 저장한 다음에는, 더이상 이 재생목록에서 노래를 제거할 수 없습니다.

#### On-The-Go 재생목록을 iPod nano에서 컴퓨터로 복사하려면,

iPod nano가 노래를 자동으로 동기화하도록 설정되어 있고(25페이지의 "자동으로 음악 동기화하기" 참조) On-The-Go 재생목록을 생성하면, iPod nano를 연결할 때 재생목록은 iTunes와 자동으로 동기화됩니다. iTunes의 재생목록에 새로운 On-The-Go 재생목록이 나타납니다. iTunes의 다른 재생목록처럼 새로운 재생목록의 이름을 변경, 편집 또는 삭제할 수 있습니다.

#### 앨범 또는 아티스트별로 노래 탐색하기

노래를 듣는 중에도 현재 앨범 내의 같은 아티스트 또는 모든 노래별로 더욱 많은 노래를 탐색할 수 있습니다.

#### 앨범별로 노래를 탐색하려면,

- 1 지금 재생 중 화면에서 메뉴가 나타날 때까지 중앙 단추를 누르고 계십시오.
- 2 앨범 탐색을 선택한 다음 중앙 단추를 누르십시오.

iPod nano의 현재 앨범에 있는 모든 노래를 볼 수 있습니다. 다른 노래를 선택하거나 지금 재생 중 화면으로 돌아갈 수 있습니다.

#### 아티스트별로 노래를 탐색하려면,

- 1 지금 재생 중 화면에서 메뉴가 나타날 때까지 중앙 단추를 누르고 계십시오.
- 2 아티스트 탐색을 선택한 다음 중앙 단추를 누르십시오.

iPod nano에 있는 아티스트별로 모든 노래를 볼 수 있습니다. 다른 노래를 선택하거나 지금 재생 중 화면으로 돌아갈 수 있습니다.

#### iPod nano가 노래를 임의 순서로 재생하도록 설정하기

노래, 앨범 또는 보관함 전체를 임의 순서로 재생하도록 iPod nano를 설정할 수 있습니다.

임의 순서로 재생하고 모든 노래를 재생하도록 iPod nano를 설정하려면,

■ iPod nano의 주 메뉴에서 노래 임의 재생을 선택하십시오.

iPod nano가 여러분의 전체 음악 보관함에 있는 노래들을 임의 순서로 재생하기 시작합니다 (오디오북 및 podcast는 건너뜁니다).

항상 노래나 앨범을 임의 순서로 재생하도록 iPod nano를 설정하려면,

- 1 iPod nano 주 메뉴에서 설정을 선택하십시오.
- 2 임의 재생을 노래나 앨범으로 설정하십시오.

노래를 임의 재생하도록 iPod nano를 설정하면, iPod nano는 어떤 목록을 재생하도록 선택하든 목록(예를 들어, 앨범이나 재생목록) 내에 있는 노래를 임의 재생합니다.

앨범을 임의 재생하도록 iPod nano를 설정하면, 앨범에 있는 모든 노래를 순서대로 재생한 다음, 다른 앨범을 임의로 선택하고 해당 앨범 안의 노래를 순서대로 재생합니다.

지금 재생 중 화면에서 직접 노래를 임의 재생하도록 iPod nano를 설정할 수도 있습니다.

지금 재생 중 화면에서 노래를 임의 재생하도록 iPod nano를 설정하려면,

- 1 지금 재생 중 화면에서, 임의 재생 슬라이더가 나타날 때까지 중앙 단추를 누르십시오.
- 2 클릭 휠을 사용하여 노래나 앨범을 임의 재생하도록 iPod nano를 설정하십시오.

iPod nano를 흔들어서 임의의 노래로 건너뛸 수 있습니다.

노래가 재생되고 있거나 일시 정지된 상태에서 노래를 임의 재생하려면,

■ iPod nano를 옆으로 흔드십시오. 새로운 노래가 재생됩니다.

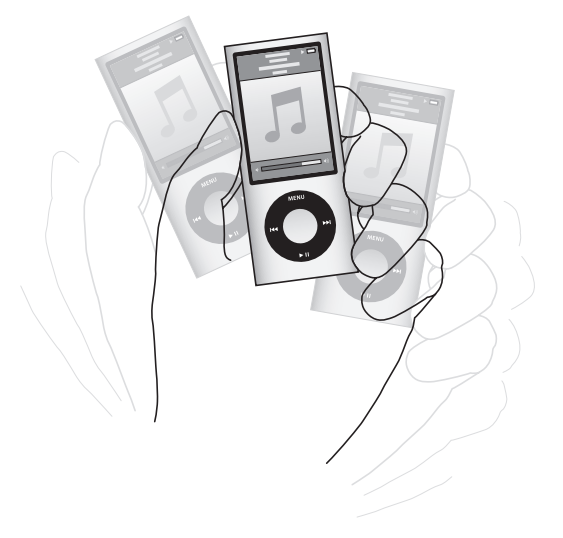

흔들어서 임의 재생하기는 임의 재생 설정을 변경하지 않습니다.

#### 흔들기를 비활성화하려면,

설정 > 재생 > 흔들기를 선택하고 끔을 선택하십시오.

흔들기를 다시 켜려면, 설정 > 재생 > 흔들기를 선택한 다음, 임의 재생을 선택하십시오.

흔들기는 Hold(잠금) 스위치가 HOLD 위치에 있을 때, iPod nano 내장 라디오가 재생 중일 때 또는 화면이 꺼져 있을 때 비활성화됩니다. iPod nano가 꺼져 있다면, 흔들어서 켤 수 없습니다.

#### iPod nano가 노래를 반복하도록 설정하기

한 곡의 노래를 계속 반복하거나 목록에 있는 노래들이 계속 반복하여 재생되도록 iPod nano를 설정할 수 있습니다.

#### iPod nano가 노래를 반복하도록 설정하려면,

- iPod nano 주 메뉴에서 설정을 선택하십시오.
  - 목록에 있는 모든 노래를 반복하려면, 반복을 모두로 설정하십시오.
  - 한곡을 계속해서 반복하려면, 반복을 한 곡으로 설정하십시오.

#### iPod nano에서 VoiceOver 사용하기

VoiceOver를 사용하면 iPod nano가 듣고 있는 노래의 제목과 아티스트를 말할 수 있습니다. VoiceOver는 지정된 언어로 사용 가능합니다.

VoiceOver를 사용하려면, VoiceOver Kit을 설치하고 iTunes에서 VoiceOver 기능을 활성화하십시오. 자세한 정보를 보려면 32페이지의 "VoiceOver 설정하기"를 참조하십시오.

#### 현재 노래의 설명을 들으려면,

• 지금 재생 중 화면에서, 중앙 단추를 누르십시오.

현재 노래 제목과 아티스트 이름이 들립니다. 오디오북을 듣고 있다면, 책 제목과 작가 이름이 들립니다.

Apple Earphones with Remote and Mic 또는 In-Ear Headphones with Remote and Mic(store.apple.com/kr 또는 해당 지역 Apple 판매점에서 구입 가능)를 가지고 있다면, VoiceOver를 사용하여 재생목록을 탐색할 수 있습니다. 추가 정보를 보려면, 해당 액세서리에 대한 설명서를 참조하십시오.

#### 음악 검색하기

iPod nano에서 노래, 재생목록, 앨범 제목, 아티스트 이름, 오디오 podcast 및 오디오북을 검색할 수 있습니다. 검색 기능은 비디오, 메모, 캘린더 항목, 연락처 또는 가사는 검색하지 않습니다.

**참고:** 일부 언어만 지원됩니다.

#### 음악을 검색하려면,

- 1 음악 메뉴에서 검색을 선택하십시오.
- 2 클릭 휠을 사용하여 알파벳을 탐색하고 중앙 단추를 눌러 각 문자를 입력하는 방식으로 검색 문자열을 입력하십시오.

첫 번째 문자를 입력하자마자 iPod nano에서 검색을 시작하여 검색 화면에 결과를 표시합니다. 예를 들어, "b"를 입력하면, iPod nano가 "b" 문자가 포함된 모든 음악 항목을 표시합니다. "ab"를 입력하면, iPod nano가 이 순서의 문자가 포함된 모든 항목을 표시합니다.

공백 문자를 입력하려면, 다음/앞으로 가기())를 누르십시오.

이전 문자를 삭제하려면, 이전/뒤로 가기(₩)를 누르십시오.

3 클릭 휠을 사용하여 탐색할 수 있는 결과 목록을 표시하려면 Menu를 누르십시오. 노래, 비디오, 아티스트, 앨범, 오디오북 또는 podcast 유형으로 구분되어지는 아이콘과 함께 발견된 목록의항목들이 나타납니다.

검색으로 돌아가려면(메뉴에서 검색이 강조 표시되어 있는 경우) 중앙 단추를 누르십시오.

#### 음악 메뉴 사용자화하기

주 메뉴에서 하는 것처럼 음악 메뉴에서도 항목을 추가하거나 제거할 수 있습니다. 예를 들어, 음악 메뉴에 편집 항목을 추가하여 여러 소스로부터 하나로 모은 편집 앨범을 쉽게 선택할 수 있습니다.

#### 음악 메뉴에 항목을 추가하거나 제거하려면,

- 1 설정 > 일반 > 음악 메뉴를 선택하십시오.
- 2 음악 메뉴에 표시하려는 각 항목을 선택하십시오. 체크표시는 어떤 항목이 추가되었는지를 나타냅니다. 원래 음악 메뉴 설정으로 되돌리려면, 메뉴 재설정을 선택하십시오.

#### 최대 음량 제한 설정하기

iPod nano의 최대 음량 제한을 설정하고 이 설정이 변경되지 않도록 암호를 설정할 수 있습니다.

#### iPod nano의 최대 음량 제한을 설정하려면,

1 설정 > 재생 > 음량 제한을 선택하십시오.

음량 조절에 현재 음량이 나타납니다.

- 2 클릭 휠을 사용하여 최대 음량 제한을 선택하십시오.
- 3 중앙 단추를 눌러서 최대 음량 제한을 설정하십시오.
- 4 암호가 최대 음량을 변경하는 것을 원하지 않는다면, 완료를 선택하십시오.

#### 최대 음량 변경에 암호가 필요하도록 설정려면,

- 1 최대 음량을 설정한 후에, 잠금을 선택하십시오.
- 2 나타나는 화면에 암호를 입력하십시오.

#### 암호를 입력하려면,

 클릭 휠을 사용하여 첫번째 위치의 숫자를 선택하십시오. 중앙 단추를 누르면 선택이 확인되고 다음 위치로 이동됩니다.  동일한 방식을 사용하여 암호의 나머지 숫자들을 설정하십시오. 다음/앞으로 가기(>>>)를 사용하여 다음 위치로 이동하고 이전/뒤로 가기(>>>>)를 사용하여 이전 위치로 이동할 수 있습니다. 최종 위치에서 중앙 단추를 눌러 전체 암호를 확인하십시오.

노래 및 기타 오디오의 음량은 오디오가 어떻게 녹음 또는 인코딩되었는지에 따라 다를 수 있습니다. iTunes 및 iPod nano에서 상대 음량을 설정하는 방법을 보려면, 46페이지의 "노래가 동일한 음량으로 재생되도록 설정하기"를 참조하십시오. 또한, 다른 이어폰이나 헤드폰을 사용할 경우에도 음량이 다를 수 있습니다. Dock 커넥터를 사용하여 연결한 액세서리는 음량 제한을 지원하지 않습니다.

암호가 설정되어 있다면, 최대 음량 제한을 변경하거나 제거하기 전에 해당 암호를 입력해야 합니다.

#### 최대 음량 제한을 변경하려면,

- 1 설정 > 재생 > 음량 제한을 선택하십시오.
- 2 암호를 설정했다면, 클릭 휠을 사용하여 숫자를 선택하고 중앙 단추를 눌러 선택을 확인하는 방식으로 해당 암호를 입력하십시오.

음량 막대의 삼각형은 현재 음량 제한을 나타냅니다.

- 3 클릭 휠을 사용하여 최대 음량 제한을 변경하십시오.
- 4 재생/일시 정지(▶Ⅱ)를 눌러 변경사항을 허용하십시오.

#### 최대 음량 제한을 제거하려면,

- 1 현재 iPod nano를 듣고 있다면, 재생/일시 정지(▶॥)를 누르십시오.
- 2 설정 > 재생 > 음량 제한을 선택하십시오.
- 3 암호를 설정했다면, 클릭 휠을 사용하여 숫자를 선택하고 중앙 단추를 눌러 각 숫자를 확인하는 방식으로 해당 암호를 입력하십시오.
- 4 클릭 휠을 사용하여 음량 제한을 음량 막대에서 최대 수준으로 움직이십시오. 이렇게 하면 음량의 모든 제한이 제거됩니다.
- 5 재생/일시 정지(▶॥)를 눌러 변경사항을 허용하십시오.

암호를 잊어버렸다면 iPod nano를 복원하십시오. 92페이지의 "iPod 소프트웨어 업데이트 및 복원하기"를 참조하십시오.

#### 노래가 동일한 음량으로 재생되도록 설정하기

iTunes는 자동으로 노래의 음량을 조절하기 때문에, 동일한 음량으로 재생됩니다. iTunes 음량 설정을 사용하도록 iPod nano를 설정할 수 있습니다.

#### 동일한 음량으로 노래를 재생하도록 iTunes를 설정하려면,

- 1 Mac을 사용한다면, iTunes에서 iTunes > 환경설정을 선택하거나, Windows PC를 사용한다면, 편집 > 기본 설정을 선택하십시오.
- 2 재생을 클릭하고 음랑 자동 조절을 선택하고 승인을 클릭하십시오.

#### iTunes의 음량 설정을 사용하도록 iPod nano를 설정하려면,

■ 설정 > 재생을 선택하고 음량 자동 조절을 켬으로 설정하십시오.

iTunes의 음량 자동 조절이 활성화되어 있지 않다면 iPod nano에서 설정해도 적용되지 않습니다.

#### 이퀄라이저 사용하기

이퀄라이저를 사용하여 iPod nano의 사운드를 특정한 음악 장르나 형식에 따라 미리 설정할 수 있습니다. 예를 들어, 더 실감나게 Rock 음악을 감상하려면 이퀄라이저를 Rock으로 설정하십시오.

#### 이퀄라이저를 사용하여 iPod nano의 사운드를 변경하려면,

설정 > 재생 > EQ를 선택하고 이퀄라이저 미리 설정을 선택하십시오.

iTunes에 있는 노래에 이퀄라이저 미리 설정을 지정하고 iPod nano의 이퀄라이저가 끔으로 설정되어 있다면, iTunes 설정을 사용하여 노래가 재생됩니다. 추가 정보를 보려면 iTunes 도움말을 참조하십시오.

#### 노래 크로스페이드하기

iPod nano에서 각 노래의 끝에서는 페이드 아웃되고 다음 곡의 시작 부분에서는 페이드 인 되도록 설정할 수 있습니다.

#### 크로스페이드를 켜려면,

■ 설정 > 재생 > 오디오 크로스페이드를 선택하고 켬을 선택하십시오.

**참고:** 끊김없이 재생하도록 그룹지어진 노래는 크로스페이드가 켜 있어도 계속 끊김없이 재생됩니다.

#### Podcast 재생하기

Podcast는 iTunes Store에서 사용 가능한 무료, 다운로드 가능한 프로그램입니다. Podcast는 프로그램, 프로그램 내 에피소드 및 에피소드 내의 장으로 구성됩니다. Podcast 재생을 중단하고 나중에 다시 돌아오면, 해당 podcast는 중단했던 곳에서 재생을 시작합니다.

#### Podcast를 재생하려면,

1 주 메뉴에서 Podcast를 선택하고 원하는 프로그램을 선택하십시오.

프로그램은 가장 최신 프로그램을 먼저 재생할 수 있도록 시간의 역순으로 나타납니다. 아직 재생하지 않은 프로그램과 에피소드 옆에는 파란색 점이 나타납니다.

2 에피소드를 선택하면 재생됩니다.

지금 재생 중 화면에서 해당 프로그램, 에피소드 및 날짜 정보가 경과된 시간과 남은 시간과 함께 표시됩니다. 중앙 단추를 누르면 해당 podcast에 대한 추가 정보를 볼 수 있습니다.

Podcast에 장이 있다면, 다음/앞으로 가기(>>>) 또는 이전/뒤로 가기(>>>)를 눌러 podcast의 다음 장이나 현재 장의 처음으로 건너뛸 수 있습니다.

Podcast에 앨범 사진이 포함되어 있다면 그림이 나타납니다. Podcast 앨범 사진은 에피소드 중간에 변경될 수 있습니다.

Podcast에 대한 자세한 정보는, iTunes를 실행하고 도움말 > iTunes 도움말을 선택하십시오. 그런 다음, "podcast"로 검색하십시오.

# iTunes U 콘텐츠 재생하기

iTunes U는 iPod nano에서 다운로드하고 즐길 수 있는 iTunes Store 특별 무료 강의, 언어 수업, 오디오북 등의 일부입니다. iTunes U 콘텐츠는 모음, 모음에 있는 항목, 저자와 제공자로 구성되어 있습니다.

iTunes U 콘텐츠 청취를 중단하고 나중에 다시 들으면, 중단한 모음이나 항목부터 재생이 시작됩니다.

#### iTunes U 콘텐츠를 재생하려면,

1 주 메뉴에서, iTunes U를 선택한 다음, 모음을 선택하십시오.

모음에 있는 항목은 시간의 역순으로 정렬되어 가장 최신 항목을 먼저 들을 수 있습니다. 아직 보거나 듣지 않은 모음이나 항목 옆에는 파란 점이 나타납니다.

2 재생할 항목을 선택하십시오.

iTunes U에 대한 자세한 정보는, iTunes를 실행하고 도움말 > iTunes 도움말을 선택하십시오. 그런 다음, "iTunes U"로 검색하십시오.

## 오디오북 듣기

iPod nano에서 오디오북을 들으려면, 음악 메뉴에서 오디오북을 선택하십시오. 오디오북을 선택한 다음, 재생/일시 정지(▶॥)를 누르십시오.

iPod nano에서 오디오북 청취를 중단하고 나중에 다시 듣는다면, 오디오북은 중단한 부분부터 재생을 시작합니다. 임의 재생으로 설정하면 iPod nano가 오디오북을 건너뜁니다.

듣고 있는 오디오북에 장이 있다면, 다음/앞으로 가기(>>>) 또는 이전/뒤로 가기(>>>) 또는 이전/뒤로 가기(>>>)를 눌러 다음 장이나 현재 장의 처음으로 건너뛸 수 있습니다. 오디오북 메뉴에서 오디오북을 선택한 다음, 장을 선택하거나 재개를 선택하여 중단했던 부분부터 재생할 수 있습니다.

오디오북을 빠르게 혹은 느리게 속도를 조절하여 재생할 수 있습니다. 재생 속도를 설정하면 iTunes Store 또는 audible.com에서 구입한 오디오북만 영향을 받습니다.

오디오북의 재생 속도를 설정하려면,

 설정 > 재생 > 오디오북을 선택하고 속도를 선택하거나, 지금 재생 중 윈도우에서 중앙 단추를 누르고 계십시오. 그런 다음, 속도를 선택하십시오.

# 비디오 보기

# iPod nano를 사용하여 TV 프로그램, 동영상, 비디오 podcast 등을 볼 수 있습니다. 이 장을 읽으면 iPod nano 및 TV에서 비디오를 보는 방법을 배울 수 있습니다.

iPod nano에서 비디오를 보고 들을 수 있습니다. 호환되는 AV 케이블 (www.apple.com/kr/ipodstore 사이트에서 별도로 구입 가능)을 가지고 있다면 TV에서 iPod nano에 있는 비디오를 감상할 수 있습니다.

# iPod nano에서 비디오 감상하기

iPod nano에 추가한 비디오가 비디오 메뉴에 나타납니다. 뮤직 비디오도 음악 메뉴에 나타납니다. iPod nano 내장 비디오 카메라로 녹화된 비디오는 카메라 비디오 아래의 비디오 메뉴에 나타납니다.

#### iPod nano에서 비디오를 보려면,

- 1 비디오를 선택하고 비디오를 탐색하십시오. iPod nano 내장 비디오 카메라로 녹화된 비디오를 탐색하려면, 카메라 비디오를 선택하십시오.
- 2 비디오를 선택한 다음 재생/일시 정지(▶Ⅱ) 누르십시오.

해당 비디오를 보려면 iPod nano를 가로로 잡으십시오. iPod nano를 왼쪽이나 오른쪽으로 회전 할 수 있습니다.

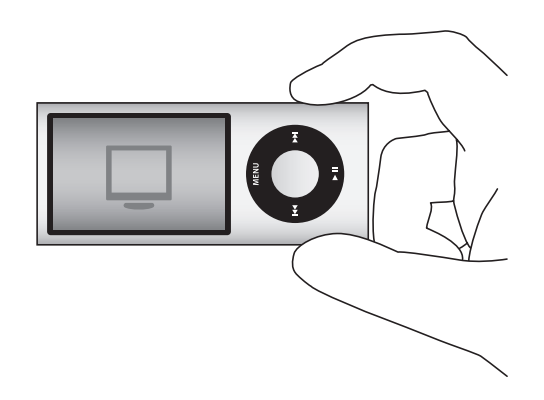

내장 비디오 카메라를 사용하여 세로(수직) 포맷으로 녹화된 비디오를 보려면, iPod nano를 수직으로 잡으십시오.

#### 비디오 Podcast 감상하기

#### 비디오 podcast를 보려면,

주 메뉴에서 Podcast를 선택하고 원하는 비디오 podcast를 선택하십시오.
 자세한 정보를 보려면 47페이지의 "Podcast 재생하기"를 참조하십시오.

# iTunes U에서 다운로드한 비디오 감상하기

#### iTunes U 비디오를 보려면,

• 주 메뉴에서, iTunes U를 선택한 다음 비디오를 선택하십시오.

자세한 정보를 보려면 48페이지의 "iTunes U 콘텐츠 재생하기"를 참조하십시오.

# iPod nano에 연결된 TV에서 비디오 감상하기

Apple의 AV 케이블이 있다면, iPod nano에 연결된 TV에서 비디오를 감상할 수 있습니다. 먼저, TV에서 비디오를 볼 수 있도록 iPod nano를 설정하고 iPod nano를 TV에 연결한 다음, 비디오를 재생하십시오.

Apple Component AV Cable, Apple Composite AV Cable 또는 Apple AV Connection Kit을 사용하십시오. 기타 유사 RCA 유형 케이블은 동작하지 않을 수 있습니다. www.apple.com/kr/ipodstore 또는 해당 지역 Apple 판매업체에서 케이블을 구입할 수 있습니다.

#### TV에서 비디오를 보도록 iPod nano를 설정하려면,

비디오 > 설정을 선택하고 TV 출력을 묻기 또는 켬으로 설정하십시오.

TV 출력을 묻기로 설정하면 비디오를 재생할 때마다 iPod nano에서 비디오를 TV에서 보여줄 것인지, 아니면 iPod nano에서 보여줄 것인지 묻는 옵션을 표시합니다. TV 출력을 켬으로 설정하면, iPod nano는 TV에서만 비디오를 표시합니다. iPod nano가 TV에 연결되어 있지 않을 때 비디오를 재생하려고 하면, iPod nano가 TV에 연결하라는 메시지를 표시합니다.

또한, 비디오를 와이드스크린 또는 전체 화면으로 보도록 설정하고 비디오를 PAL 또는 NTSC 장비에서 보도록 설정할 수 있습니다.

#### TV 설정을 구성하려면,

■ 비디오 > 설정을 선택하고 아래 지침을 따르십시오.

| 설정                         | 해야할 일                                                                                                    |
|----------------------------|----------------------------------------------------------------------------------------------------|
| TV에서 비디오 보기                | TV 출력을 묻기 또는 켬으로 설정합니다.                                                                                                    |
| 비디오를 PAL 또는<br>NTSC TV로 보기 | TV 신호를 PAL 또는 NTSC로 설정합니다. PAL 및 NTSC는 TV 방송 표준을<br>의미합니다. TV는 구입한 지역에 따라 이들 중 하나를 사용합니다. 여러분의<br>TV가 무엇을 사용하는지 확실하지 않다면 TV와 함께 제공되는 설명서를<br>참조하십시오. |
| 외장 TV의 포맷                  | TV 화면을 16:9 포맷은 와이드스크린으로, 4:3 포맷은 표준으로 설정합니다.                                                                                                    |

| 설정            | 해야할 일                                                                                                    |
|---------------|----------------------------------------------------------------------------------------------------|
| 비디오 화면에 맞추기   | "화면에 맞추기"를 켬으로 설정합니다.<br>"화면에 맞추기"를 끔으로 설정하면 와이드스크린 비디오가 iPod nano<br>또는 표준(4:3) TV 화면에서 레터박스 포맷으로 표시됩니다. |
| 대체 오디오로 재생하기  | 대체 오디오를 켬으로 설정합니다.                                                                                        |
| 청각 장애인용 자막 보기 | 캡션을 켬으로 설정합니다.                                                                                            |
| 자막 보기         | 자막을 켬으로 설정하십시오.                                                                                           |

#### Apple Component AV Cable을 사용하여 iPod nano를 TV에 연결하려면,

1 녹색, 파란색 및 빨간색 비디오 커넥터를 TV의 컴포넌트 비디오(Y, Pb 및 Pr) 입력 포트에 연결하십시오.

Apple Composite AV 케이블을 사용한다면, 노란색 비디오 커넥터를 TV의 비디오 입력 포트에 연결하십시오. TV에는 RCA 비디오 및 오디오 포트가 있어야 합니다.

- 2 흰색과 빨간색 오디오 커넥터를 TV의 오른쪽 및 왼쪽 아날로그 오디오 입력 포트에 연결하십시오.
- **3** 30핀 커넥터를 iPod nano 또는 Universal Dock에 연결하십시오.
- 4 USB 커넥터를 Apple USB Power Adapter 또는 컴퓨터에 연결하여 iPod nano를 충전 상태로 유지하십시오.
- 5 iPod nano 및 TV 또는 수신기를 켜서 재생을 시작하십시오. iPod nano에서 TV 출력을 켬 또는 묻기로 설정했는지 확인하십시오.

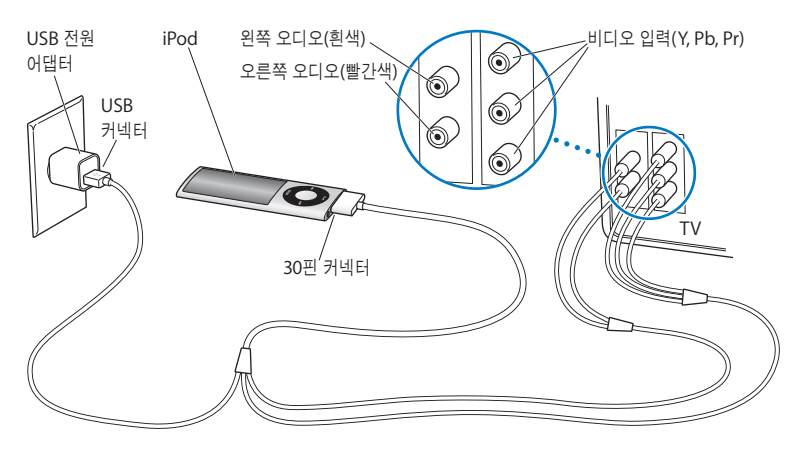

사용자의 TV 또는 수신기에 있는 포트는 그림에 있는 포트와 다를 수도 있습니다.

#### 비디오를 TV에서 보려면,

- 1 iPod nano를 TV에 연결하십시오(위 참조).
- 2 TV를 켜고 iPod nano에 연결된 입력 포트로부터 보여주도록 설정하십시오. 추가 정보를 보려면, TV와 함께 제공된 설명서를 참조하십시오.
- 3 iPod nano에서 비디오를 선택하고 원하는 비디오를 탐색하십시오.

# 비디오 카메라 사용하기

# 5

내장 iPod nano 비디오 카메라로, 사운드와 함께 고품질의 비디오를 녹화할 수 있습니다. 특수 효과를 사용하여 비디오를 녹화할 수도 있습니다. iPod nano에서 녹화된 비디오를 보고, 컴퓨터로 전송하여 편집하고 공유할 수 있습니다.

iPod nano를 비디오 카메라로 사용하려면, 주 메뉴에서 비디오 카메라를 선택하십시오. 화면이 뷰파인더가 됩니다.

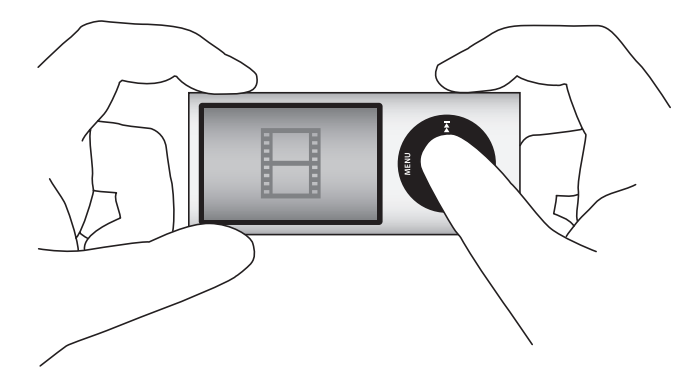

세로 또는 가로 모드로 비디오를 녹화할 수 있습니다. 두 모드에서, 현재 녹화 시간은 화면의 상단 오른쪽 모서리에 나타납니다. 렌즈와 마이크는 iPod nano의 뒷면에 있으며, 화면을 사용하여 녹화하고 있는 비디오를 볼 수 있습니다. 렌즈나 마이크를 가리지 않도록 조심하십시오.

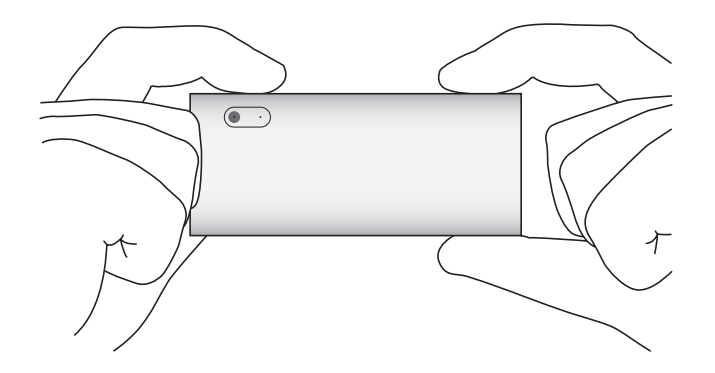

# 비디오 녹화하기

비디오를 녹화하려면,

- 1 주 메뉴에서 비디오 카메라를 선택하십시오.
- 2 녹화를 시작할 준비가 되면, 중앙 단추를 누르십시오. 녹화를 중단하려면 중앙 단추를 다시 누르십시오.

비디오가 녹화 중이면, 화면 상단 오른쪽 모서리의 녹화 시간 옆에 깜박이는 빨간 빛이 나타납니다.

녹화 시간은 사용 가능한 디스크 공간과 배터리 잔량에 따라 다릅니다.

녹화된 비디오 크기는 최대 2GB일 수 있습니다. 한 번 녹화된 비디오가 2GB의 디스크 공간을 차지하면, 녹화는 중단됩니다. 녹화를 재개하려면, 중앙 단추를 누르십시오.

#### 특수 효과를 사용하여 비디오 녹화하기

iPod nano에서 다양한 특수 효과로 비디오를 녹화할 수 있습니다.

**참고:** 비디오 효과는 녹화 전에만 선택할 수 있습니다. iPod nano는 녹화된 비디오에 효과를 추가하거나 효과를 제거할 수 없습니다. 녹화 중에 비디오 효과 설정을 변경할 수 없습니다.

#### 특수 효과와 함께 비디오를 녹화하려면,

1 주 메뉴에서 비디오 카메라를 선택하십시오.

2 중앙 단추를 누르고 있으면 비디오 효과 팔레트가 나타납니다.

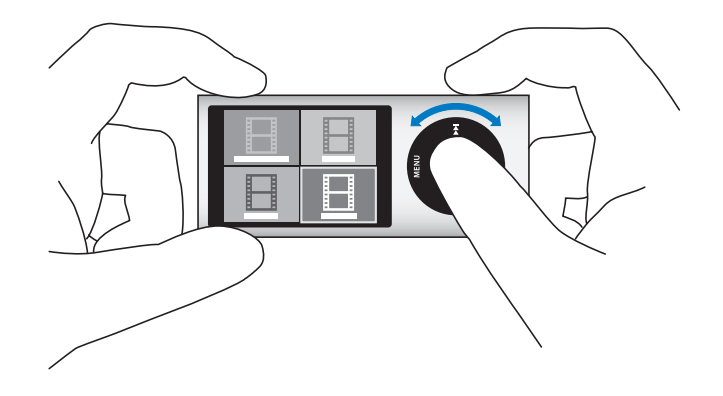

- 3 클릭 휠을 사용하여 효과를 탐색하고, 중앙 단추를 눌러 하나를 선택하십시오.
  선택된 효과와 함께 뷰파인더 화면이 나타납니다.
- 4 중앙 단추를 다시 눌러 비디오 효과와 함께 녹화를 시작하십시오.
- 5 중앙 단추를 눌러 녹화를 중단하십시오.

비디오를 재생하기 위해 비디오 카메라 화면을 종료하면, 비디오 효과는 꺼집니다. 비디오 효과와 함께 녹화를 재개하려면, 2단계에서 4단계를 반복하십시오.

## 녹화된 비디오 재생하기

iPod nano는 녹화된 비디오를 카메라 롤에 저장합니다. 카메라 롤 화면으로 가려면, 비디오 카메라 뷰파인터 화면에서 Menu를 누르십시오.

iPod nano는 카메라 롤 화면에서 녹화된 비디오에 접근할 수 있으며, 비디오 카메라 응용 프로그램을 빠져 나오지 않고도 방금 녹화된 것을 볼 수 있습니다. 녹화된 비디오는 비디오 메뉴에서 재생할 수도 있습니다.

#### 방금 녹화된 비디오를 재생하려면,

- 1 중앙 단추를 눌러 녹화를 중단하십시오.
- 2 Menu를 눌러 카메라 롤 화면으로 전환하십시오.
- 3 녹화된 비디오를 선택한 다음 중앙 단추를 눌러 재생하십시오.

비디오 메뉴에서 iPod nano에 있는 녹화된 비디오 목록에 접근할 수도 있습니다.

#### 비디오 메뉴에서 녹화된 비디오를 재생하려면,

- 1 주 메뉴에서 비디오를 선택하십시오.
- 2 카메라 비디오를 선택하여 녹화된 비디오 목록을 표시하십시오.
- 3 클릭 휠을 사용하여 재생하려는 비디오로 이동한 다음, 재생/일시 정지(►II)를 눌러 재생을 시작하고 중단하십시오. 재생은 자동으로 비디오의 끝에서 중단됩니다.

# 녹화된 비디오 삭제하기

원하지 않는 비디오를 제거하는 것은 새로운 비디오를 위해 디스크 공간을 지웁니다. 녹화된 비디오는 한 번에 한 개 또는 한 번에 모두 삭제할 수 있습니다.

#### 녹화된 비디오를 삭제하려면,

- 비디오 > 카메라 비디오로 이동하고 목록에서 비디오를 선택하거나 카메라 롤 화면에서 비디오를 선택하십시오.
- 2 메뉴가 나타날 때까지 중앙 단추를 누르고 계십시오.
- 3 삭제 또는 모두 삭제를 선택하십시오.

# 녹화된 비디오를 컴퓨터로 가져오기

녹화된 비디오를 컴퓨터로 가져올 수 있습니다. iPhoto가 있는 Mac을 사용한다면, 녹화된 비디오를 쉽게 공유하고 녹화된 비디오에 배경 음악을 추가할 수 있습니다.

iPod nano는 녹화된 비디오를 VGA 비디오 H.264 AAC 오디오 포함 30fps 파일로 포맷합니다.

녹화된 비디오를 컴퓨터로 가져오려면, iPod nano의 디스크 사용이 활성화되어 있어야 합니다.

#### 디스크로 사용하기 위해 iPod nano를 활성화하려면,

- 1 iPod nano를 컴퓨터에 연결하십시오.
- 2 iTunes의 장비 목록에서 iPod nano를 클릭하고 요약 탭을 클릭하십시오.
- 3 "디스크 사용 활성화"를 선택하십시오.

iTunes에 나타나는 것 외에도, iPod nano는 초기 설정 중에 부여한 동일한 이름으로 컴퓨터에 외장 디스크로 나타납니다. Mac에서는 iPod nano가 Finder와 데스크탑에 나타납니다. PC에서는 iPod nano가 Windows Explorer 및 내 컴퓨터에 나타납니다.

녹화된 비디오는 iPod nano의 DCIM 폴더에 저장되고, iPod nano를 연결할 때 컴퓨터로 복사할 수 있습니다. 파일 복사에 대한 자세한 정보는 컴퓨터와 함께 제공된 설명서를 참조하십시오.

Mac에서는 녹화된 비디오를 컴퓨터로 복사한 후에 QuickTime Player를 사용하여 Mac에서 감상할 수 있습니다. PC에서는 QuickTime 또는 Windows Media Player를 사용하여 비디오를 감상할 수 있습니다.

녹화된 비디오를 컴퓨터로 복사한 후에 iPod nano의 디스크 공간을 지우려면, DCIM 폴더에서 해당 비디오를 삭제하십시오.

#### 녹화된 비디오를 iPhoto가 설치된 Mac으로 가져오기

컴퓨터가 iPhoto 6.0.6 이상이 설치된 Mac이라면, iPhoto를 사용하여 녹화된 비디오를 iPod nano에서 Mac으로 가져오고, MobileMe로 올릴 수 있습니다. QuickTime Player에서 녹화된 비디오를 편집하여 음악을 추가할 수도 있습니다. iPhoto를 사용하여 녹화된 비디오를 가져오려면, iPod nano의 디스크 사용이 활성화되어 있어야 합니다.

#### iPhoto를 사용하여 Mac에 비디오를 가져오려면,

- 1 iPod nano를 컴퓨터에 연결하십시오.
- 2 자동으로 열리지 않는다면 iPhoto를 여십시오.
- 3 iPhoto 장비 목록에서 iPod nano를 클릭하십시오.
- 4 가져올 비디오를 선택한 다음, 선택된 또는 모두 가져오기를 클릭하십시오.
- 5 사진 삭제 또는 사진 유지를 선택하십시오.

녹화된 비디오는 iPhoto 보관함의 이벤트 및 사진에, 그리고 최근 가져온 목록에 나타납니다.

#### iPhoto를 사용하여 녹화된 비디오를 공유하려면,

- 1 녹화된 비디오를 iPhoto로 가져오려면 다음 지침을 따르십시오.
- 2 iPhoto에서 녹화된 비디오를 선택하십시오.
- 3 iPhoto 윈도우의 하단에 있는 MobileMe를 클릭하십시오.
- 4 화면 상의 지침을 따르십시오.

MobileMe를 사용하여 녹화된 비디오를 공유하려면 MobileMe 계정이 필요하며, 여러분의 계정으로 발행하려면 iPhoto를 설정할 필요가 있습니다. 온라인 공유에 대한 자세한 정보를 보려면, iPhoto를 열고 도움말 > iPhoto 도움말을 선택하십시오.

#### Mac 또는 PC에서 녹화된 비디오 공유하기

녹화된 비디오를 컴퓨터로 가져온 후 Mac 또는PC를 사용하여 YouTube에 올릴 수 있습니다.

#### Facebook에 녹화된 비디오를 올리려면,

- 1 www.facebook.com 사이트로 이동하고 필요하다면 로그인하십시오.
- 2 Facebook 홈페이지 상단에 있는 공유 단추의 왼쪽에 있는 동영상 아이콘을 클릭한 다음 "동영상 업로드"를 클릭하십시오.
- 3 화면 상의 지침을 따라 비디오를 선택하고 업로드하십시오.

#### YouTube에 녹화된 비디오를 올리려면,

- 1 www.youtube.com 사이트로 이동하고 필요하다면 로그인하십시오.
- 2 YouTube 홈페이지 상단에 있는 올리기 단추를 클릭하십시오.
- 3 화면 상의 지침을 따라 비디오를 선택하고 업로드하십시오.

iPhoto 8.1 이상 및 Mac OS X v10.6.1 이상이 설치된 Mac인 경우, YouTube로 직접 녹화된 비디오를 보낼 수도 있습니다. iPhoto 8.1 이상 및 Mac OS X v10.6.1 이상을 사용하여 YouTube에 녹화된 비디오를 올리려면,

- 1 iPhoto에서 올리려는 비디오를 이중 클릭하십시오. 해당 비디오가 QuickTime Player에서 열립니다.
- 2 QuickTime Player에서 공유 > YouTube를 선택하십시오.
- 3 YouTube 이름 및 암호를 입력한 다음 로그인을 클릭하십시오.
- 4 설명 및 태그를 입력하십시오. 비디오에 대한 접근을 제한하려면 "이 동영상을 개인용으로 만들기"를 선택하십시오.
- 5 다음을 클릭한 다음 공유를 클릭하십시오.

보내기가 완료되면 YouTube에 비디오 페이지로 이동하는 링크가 나타납니다.

Facebook 또는 YouTube로 비디오를 업로드하려면 계정이 필요합니다. 자세한 정보를 보려면 해당 웹 사이트를 방문하십시오.

#### 녹화된 비디오에 음악 추가하기

QuickTime Player를 사용하여 녹화된 비디오에 음악을 추가할 수 있습니다. iPhoto에서 녹화된 비디오를 선택한 다음, iPhoto 윈도우의 하단에서 편집을 클릭하십시오. 녹화된 비디오는 QuickTime Player에서 열리며 녹화된 비디오에 음악 트랙을 추가할 수 있습니다.

QuickTime Player로 녹화된 비디오에 음악을 추가하는 방법을 배우려면, 도움말 > QuickTime Player 도움말을 선택하고 트랙 추출, 추가 및 이동에 대한 지침을 참조하십시오.

Windows PC에서 녹화된 비디오에 음악을 추가하려면, 컴퓨터 또는 사진 응용 프로그램과 함께 제공된 설명서를 참조하십시오.

# FM 라디오 듣기

# 6

# iPod nano에는 방송국과 노래 정보를 표시하는 내장된 FM 라디오가 있으며, 생방송 라디오를 일시 정지하고 태그를 달아 iTunes에서 노래를 미리듣고 구입할 수 있습니다.

FM 라디오를 들으려면, 이어폰이나 헤드폰을 iPod nano에 연결한 다음, 주 메뉴에서 라디오를 선택하십시오.

iPod nano는 이어폰이나 헤드폰 코드를 라디오 안테나로 사용합니다. 라디오 신호를 받기 위해 이어폰이나 헤드폰을 iPod nano에 연결해야만 합니다. 라디오는 iPod nano 스피커를 통해 재생되지 않습니다.

주 메뉴에서 라디오를 선택한 후에, 라디오 화면이 나타납니다.

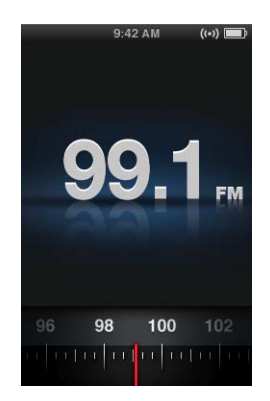

라디오 다이얼이 보일 때, 클릭 휠을 사용하거나 다음/앞으로 가기() 또는 이전/뒤로 가기() 눌러 방송 주파수를 맞출 수 있습니다.

*중요사항*: 이 장에 나타난 라디오 주파수는 설명을 위한 것이며 모든 지역에서 사용 가능한 것은 아닙니다.

RDS(Radio Data System: 라디오 데이터 시스템)를 지원하는 방송국으로 조정할 때, 노래, 아티스트와 방송국 정보가 화면에 나타납니다. 방송국을 조정한 후에, 진행 막대가 라디오 다이얼을 대치합니다. 방송 듣기를 계속하면 진행 막대가 점점 채워집니다.

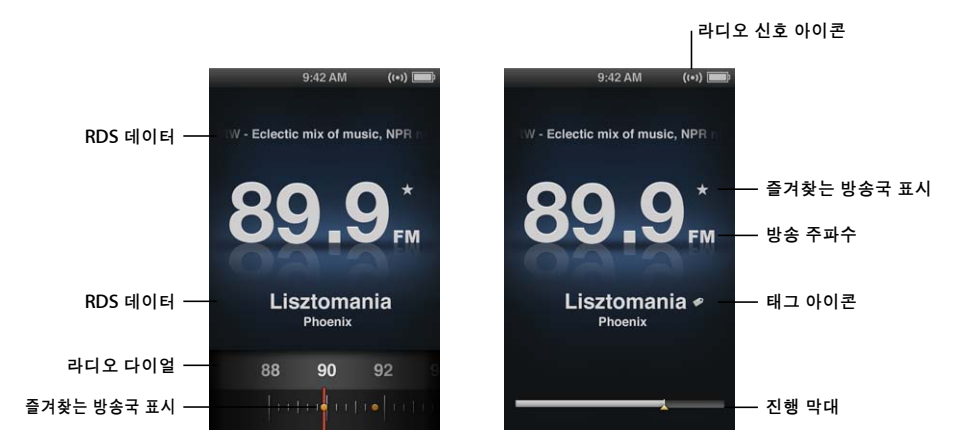

| 화면 항목       | 기능                                 |
|-------------|------------------------------------|
| RDS 데이터     | 현재 방송국, 노래 및 아티스트를 표시합니다.          |
| 라디오 다이얼     | FM 라디오를 조정합니다.                     |
| 즐겨찾는 방송국 표시 | 현재 방송국이 즐겨찾기 목록에 있음을 표시합니다.        |
| 라디오 신호 아이콘  | 라디오가 켜져 있고 신호를 받을 때 나타납니다.         |
| 방송 주파수      | 라디오가 방송되는 주파수 숫자가 표시됩니다.           |
| 태그 아이콘      | 현재 노래가 iTunes 태그 기능을 지원하는지를 나타냅니다. |
| 진행 막대       | 라디오 버퍼의 길이를 표시합니다.                 |

# FM 라디오 조정하기

방송국을 탐색하고, 청취 가능한 방송국을 찾거나 탐색하거나 즐겨찾는 방송국을 저장하고 직접 조정하여 FM 라디오를 맞출 수 있습니다.

#### 라디오 방송국을 탐색하려면,

- 주 메뉴에서 라디오를 선택하십시오. 라디오 다이얼이 보이지 않는다면, 보일 때까지 중앙 단추를 누르십시오.
- 2 라디오 다이얼을 탐색하려면 클릭 휠을 사용하십시오.

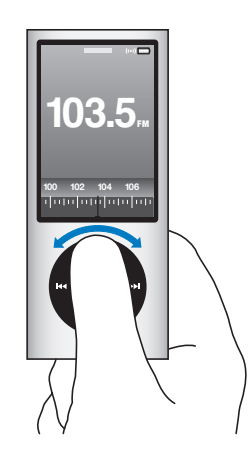

청취 가능한 방송국을 찾으려면,

- 주 메뉴에서 라디오를 선택하십시오. 라디오 다이얼이 보이지 않는다면, 보일 때까지 중앙 단추를 누르십시오.
- 2 다음/앞으로 가기() 또는 이전/뒤로 가기() 늘 눌러 다음 또는 이전의 청취 가능한 방송국을 찾습니다. 검색을 계속하여 반복하십시오.

방송국 검색 기능은 즐겨찾는 방송국이 설정되어 있다면 사용할 수 없습니다. 즐겨찾기가 설정되어 있다면, 다음/앞으로 가기(ᠠᠠ) 또는 이전/뒤로 가기(ᠠᠠ)를 눌러 라디오를 즐겨찾기 방송국으로 조정합니다.

#### 청취 가능한 방송국을 탐색하려면,

- 주 메뉴에서 라디오를 선택하십시오. 라디오 다이얼이 보이지 않는다면, 보일 때까지 중앙 단추를 누르십시오.
- 2 다음/앞으로 가기(⋈) 또는 이전/뒤로 가기(⋈)를 누른 상태를 유지하여 청취 가능한 방송국을 탐색하십시오.

다음 방송국으로 가기 전에 각 방송국에 대한 5초간의 미리듣기를 듣습니다.

3 탐색을 중단하고 현재 방송국으로 들으려면, 중앙 단추를 누르십시오.

#### 즐겨찾는 방송국을 저장하려면,

- 1 저장하려는 방송국으로 조정하십시오.
- 2 메뉴가 나타날 때까지 중앙 단추를 누르고 계십시오.
- 3 "즐겨찾기에 추가"를 선택한 다음 중앙 단추를 누르십시오.

#### 즐겨찾는 방송국으로 조정하려면,

- 주 메뉴에서 라디오를 선택하십시오. 라디오 다이얼이 보이지 않는다면, 보일 때까지 중앙 단추를 누르십시오.
- 2 다음/앞으로 가기() 또는 이전/뒤로 가기() 등 눌러 다음 또는 이전 즐겨찾는 방송국으로 조정하십시오. 조정을 계속하여 반복하십시오.

# 생방송 라디오 일시 정지하기

라디오 방송을 일시 정지하고 최대 15분 후에 같은 지점에서 재생을 재개할 수 있습니다.

#### 생방송 라디오를 일시 정지하려면,

■ 라디오가 재생되는 동안, 화면에서 재생/일시 정지(▶॥)를 누르십시오.

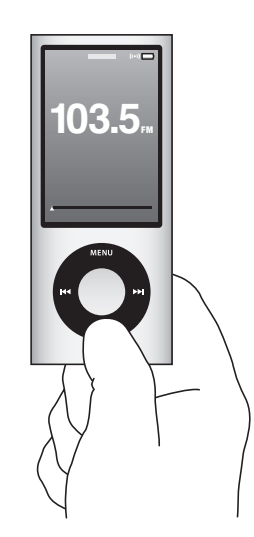

일시 정지(II) 아이콘이 나타나고, 진행 막대 위에 일시 정지한 시간이 나타납니다.

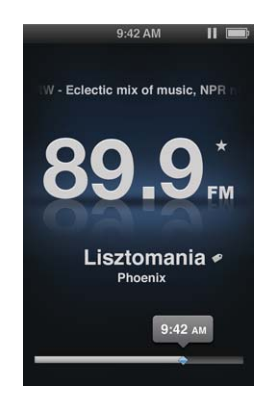

생방송 일시 정지가 계속될 때, 노란 삼각형이 라디오가 일시 정지된 시점을 표시합니다. 진행 막대가 계속 가득 차오르고, 일시 정지한 이후의 시간을 표시합니다.

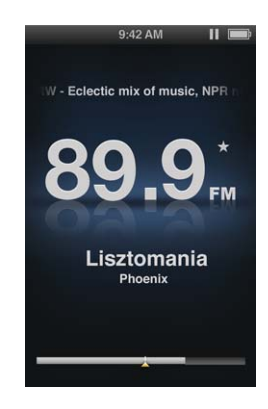

재생/일시 정지(▶Ⅱ) 다시 누를 때, 프로그램은 같은 지점에서 재개합니다.

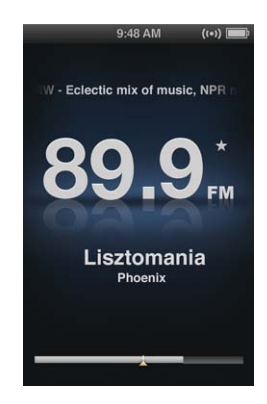

진행 막대 앞이나 뒤로 탐색할 수도 있습니다. 앞으로 가거나 뒤로 가려면, 다음/앞으로 가기(m) 또는 이전/뒤로 가기(tel)를 누르고 있거나 클릭 휠을 사용하십시오. 1분 간격으로 앞이나 뒤로 건너뛰려면, 다음/앞으로 가기(tel) 또는 이전/뒤로 가기(tel)를 누르십시오.

라디오 다이얼이 아닌 진행 막대가 나타났을 때만 일시 정지된 라디오를 탐색할 수 있습니다.

#### 진행 막대와 라디오 다이얼 간을 전환하려면,

중앙 단추를 누르십시오.

생방송 일시 정지가 15분 제한에 도달했을 때 진행 막대는 완벽하게 채워집니다. 일시 정지된 라디오가 없어지지 않는 한, 듣고 있는 방송의 가장 최근 15분을 탐색할 수 있습니다. 15분보다 오래된 것은 지워져서 방송을 계속하기 위한 공간을 만듭니다.

15분동안 재개하지 않고 일시 정지하면, iPod nano는 잠자기 상태가 되고 일시 정지된 라디오는 지워집니다.

다음과 같은 일이 발생하면 일시 정지된 라디오는 지워집니다:

- 방송국을 변경합니다. 생방송 일시 정지가 활성화되어 있는 동안 방송국을 변경하려고 한다면, 경고가 나타나고 취소하기 위한 옵션을 제공합니다.
- iPod nano를 끕니다.
- 다른 미디어 콘텐츠를 재생하고, 비디오 카메라를 사용하거나 음성 메모를 녹음하기 위해 라디오를 종료합니다.
- 배터리 전력이 매우 낮아서 충전할 필요가 있습니다.
- 재생을 재개하지 않고 15분동안 라디오를 일시 정지합니다.

배터리 수명을 유지하기 위해 라디오 메뉴에서 생방송 일시 정지를 비활성화할 수 있습니다.

#### 생방송 일시 정지를 비활성화하려면,

- 1 라디오 화면에서 Menu를 누르십시오.
- 2 생방송 일시 정지를 선택한 다음, 중앙 단추를 눌러 끔을 선택하십시오. 생방송 일시 정지를 다시 켜려면, 켬을 선택하십시오.

# iTunes로 동기화하기 위해 노래 태그달기

iTunes 태그를 지원하는 라디오 방송국으로 조정하면, 미리듣고 iTunes Store에서 나중에 구입할 수 있는 노래 목록을 저장할 수 있습니다. 태그를 붙일 수 있는 노래는 노래 제목 옆에 태그 아이콘이 표시됩니다.

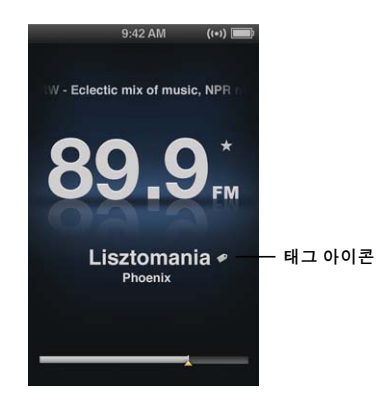

#### 노래에 태그를 붙이려면,

1 메뉴가 나타날 때까지 중앙 단추를 누르고 계십시오.

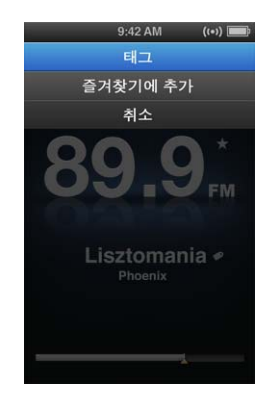

2 태그를 선택한 다음 중앙 단추를 누르십시오.

태그된 노래는 라디오 메뉴에서 태그된 노래 아래에 나타납니다. 다음 번에 iPod nano를 iTunes에 동기화할 때, 태그된 노래는 동기화되고 iPod nano에서 제거됩니다. 이 노래들은 iTunes에 나타나고 미리듣고 iTunes Store에서 구입할 수 있습니다.

참고: 이 기능은 모든 라디오 방송국에 대해 사용 가능하지 않습니다.

#### iTunes에서 태그된 노래를 미리듣고 구입하려면,

- 1 iTunes 윈도우 왼쪽의 Store 아래에서 태그됨을 클릭하십시오.
- 2 원하는 노래에 대해 보기 단추를 클릭하십시오.
- 3 노래를 미리 들으려면, 이중 클릭하거나 미리듣기 단추를 클릭하십시오. 해당 노래를 구입하려면, 구입 단추를 클릭하십시오.

# 라디오 메뉴 사용하기

라디오 메뉴로 가려면, 라디오 화면에서 Menu를 누르십시오.

| 라디오       |   |
|-----------|---|
| 라디오 재생    | > |
| 라디오 중단    |   |
| 즐겨찾기      |   |
| 태그된 노래    |   |
| 최근 노래     |   |
| 라디오 지역    |   |
| 생방송 일시 정지 | 켬 |
|           |   |
|           |   |
|           |   |
|           |   |
|           |   |

라디오 메뉴는 다음 항목들을 포함합니다.

| 메뉴 항목     | 기능                                                          |
|-----------|-------------------------------------------------------------|
| 라디오 재생    | 라디오를 켜고, iPod nano를 라디오 화면으로 전환합니다.                         |
| 라디오 중단    | 라디오를 끄고, 일시 정지된 라디오를 지웁니다(라디오가 켜져 있는<br>경우에만 나타남).          |
| 즐겨찾기      | 즐겨찾기로 저장한 방송국 목록을 표시합니다. 방송국을 선택하고 중앙<br>단추를 눌러 재생합니다.      |
| 태그된 노래    | iTunes와 마지막으로 동기화한 이후에 미리듣고 구입하기 위해 태그를 붙인<br>노래 목록을 표시합니다. |
| 최근 노래     | 최근에 재생한 노래 목록을 표시합니다.                                       |
| 라디오 지역    | 현재 있는 지역에 대한 라디오를 설정하게 해줍니다.                                |
| 생방송 일시 정지 | 생방송 일시 정지를 활성화 또는 비활성화합니다.                                  |

#### 라디오 지역에 관하여

iPod nano는 FM 라디오 신호를 받는 많은 나라에서 사용할 수 있습니다. iPod nano는 다음 지역별로 구분된 5개의 미리 설정된 신호 범위를 제공합니다. 아메리카, 아시아, 오스트레일리아, 유럽 및 일본.

라디오 지역을 선택하려면,

• 설정 메뉴에서 라디오 지역을 선택한 다음, 해당 지역을 선택하십시오.

라디오 지역 메뉴는 라디오 메뉴에서도 나타납니다.

지역 설정은 실제 지리학적인 지역이 아닌 국제 라디오 표준에 의해 결정됩니다. 라디오 지역 메뉴에 나열되지 않은 나라에 산다면, 해당 나라의 라디오 주파수와 가장 일치하는 지역을 선택하십시오.

다음 표는 라디오 지역 메뉴에 있는 각 지역의 라디오 주파수 범위를 방송국 간의 주파수 증가량 (± 기호로 표시됨)과 함께 열거합니다.

*중요사항:* iPod nano는 공중파 방송만을 수신합니다. 공중파가 아닌 방송을 듣는 것은 일부 나라에서는 불법이며 위반시 법적인 제재를 받을 수 있습니다. iPod nano를 사용할 지역의 법과 규정을 확인하고 준수하십시오.

| 라디오 지역  | 라디오 주파수 규정               |
|---------|--------------------------|
| 아메리카    | 87.5~107.9MHz / ± 200kHz |
| 아시아     | 87.5~108.0MHz / ± 100kHz |
| 오스트레일리아 | 87.5~107.9MHz / ± 200kHz |
| 유럽      | 87.5~108.0MHz / ± 100kHz |
| 일본      | 76.0~90.0MHz / ± 100kHz  |

# 사진 기능

# 이 장에서는 사진을 가져오고 보는 방법에 관하여 설명합니다.

디지털 사진을 컴퓨터로 가져온 다음 iPod nano에 추가할 수 있습니다. 사진들을 iPod nano에서 또는 TV에서 슬라이드쇼로 볼 수 있습니다.

## 사진 가져오기

컴퓨터가 Mac이라면, iPhoto를 사용하여 디지털 카메라에서 컴퓨터로 사진을 가져올 수 있습니다. 웹에서 다운로드한 이미지와 같은 기타 디지털 이미지도 iPhoto로 가져올 수 있습니다. 사진을 가져와서 구성하고 편집하는 것에 관한 자세한 정보를 보려면, iPhoto를 실행한 다음, 도움말 > iPhoto 도움말을 선택하십시오.

iPhoto는 www.apple.com/kr/ilife 사이트 또는 해당 지역 Apple 판매점에서 iLife라는 응용 프로그램 세트의 일부로 구입할 수 있습니다. iPhoto는 이미 Mac의 응용 프로그램 폴더에 설치되어 있을 수 있습니다.

사진을 Windows PC로 가져오려면, 디지털 카메라나 사진 관련 응용 프로그램과 함께 제공된 지침을 따르십시오.

#### 컴퓨터에서 iPod nano로 사진 추가하기

Mac과 iPhoto 7.1.5 이상을 사용한다면, iPhoto 앨범을 자동으로 동기화할 수 있습니다 (Mac OS X v10.4.11, iPhoto 6.0.6 이상 필요). PC 또는 Mac을 사용한다면, 하드 디스크의 폴더에서 iPod nano로 사진을 추가할 수 있습니다.

처음으로 사진을 iPod nano에 추가하면 사진 보관함에 저장된 사진 수에 따라 시간이 오래 걸릴 수도 있습니다.

#### iPhoto를 사용하여 Mac에서 iPod nano로 사진을 동기화하려면,

1 iTunes의 장비 목록에서 iPod nano를 선택하고 사진 탭을 클릭하십시오.

요약 음악 동영상 TV 프로그램 Podcast iTunes U 사진 연락처 게임

- 2 "다음으로부터 사진 동기화: ..." 를 선택한 다음 팝업 메뉴에서 iPhoto를 선택하십시오.
- 3 동기화 옵션을 선택하십시오.

- 모든 사진을 추가하고 싶다면, "모든 사진, 앨범, 이벤트 및 얼굴"을 선택하십시오.
- 선택한 사진을 추가하고 싶다면, "선택한 앨범, 이벤트 및 얼굴 그리고 자동으로 다음을 포함
  ... "을 선택하고 팝업 메뉴에서 옵션을 선택하십시오. 그런 다음 추가하려는 앨범, 이벤트와 얼굴을 선택하십시오(얼굴 기능은 iPhoto 8.1 이상에서만 지원됨).
- iPhoto에서 비디오를 추가하고 싶다면, "비디오 포함"을 선택하십시오.
- 4 적용을 클릭하십시오.

iPod nano를 컴퓨터에 연결할 때마다 사진이 자동으로 추가됩니다.

하드 디스크의 폴더에 있는 사진을 iPod nano에 추가하려면,

1 컴퓨터의 폴더로 이미지를 드래그하십시오.

이미지가 iPod nano의 별도 사진 앨범에 나타나게 하고 싶다면, 주 이미지 폴더 안에 폴더를 생성하고 이미지를 새로운 폴더로 드래그하십시오.

- 2 iTunes의 장비 목록에서 iPod nano를 선택하고 사진 탭을 클릭하십시오.
- 3 "다음으로부터 사진 동기화: ..." 를 선택하십시오.
- 4 팝업 메뉴에서 "폴더 선택 ..."을 선택하고 이미지 폴더를 선택하십시오.
- 5 적용을 클릭하십시오.

#### iPod nano에 전체 해상도 이미지 파일 추가하기

iPod nano에 사진을 추가하면 iTunes가 사진들을 볼 수 있도록 최적화합니다. 기본적으로 전체 해상도 이미지 파일은 전송되지 않습니다. 전체 해상도 이미지 파일의 추가는 예를 들어, 이미지를 한 대의 컴퓨터에서 다른 컴퓨터로 이동할 때 유용하지만 iPod nano에서는 반드시 최대 품질로 이미지를 볼 필요는 없습니다.

#### 전체 해상도 이미지 파일을 iPod nano에 추가하려면,

- 1 iTunes의 장비 목록에서 iPod nano를 선택하고 사진 탭을 클릭하십시오.
- 2 "전체 해상도의 사진 포함"을 선택하십시오.
- 3 적용을 클릭하십시오.

iTunes가 사진의 전체 해상도 버전을 iPod nano의 Photos 폴더에 복사합니다.

#### iPod nano에서 사진을 삭제하려면,

- 1 iTunes의 장비 목록에서 iPod nano를 선택하고 사진 탭을 클릭하십시오.
- 2 "다음으로부터 사진 동기화: ..." 를 선택하십시오.
  - *Mac인 경우*, 팝업 메뉴에서 iPhoto를 선택하십시오.
  - Windows PC인 경우, 팝업 메뉴에서 Photoshop Album 또는 Photoshop Elements를 선택하십시오.
- 3 "선택한 앨범"을 선택하고 iPod nano에 더 이상 포함하지 않으려는 앨범을 선택 해제하십시오.
- 4 적용을 클릭하십시오.

# 사진 보기

사진을 iPod nano에서 수동으로 또는 슬라이드쇼로 볼 수 있습니다. 옵션인 Apple의 AV 케이블을 가지고 있다면(예를 들어, Apple Component AV Cable), iPod nano를 TV에 연결하여 사진을 음악과 함께 슬라이드쇼로 볼 수 있습니다.

#### iPod nano에서 사진 보기

#### iPod nano에서 사진을 보려면,

- 1 iPod nano에서 사진 > 모든 사진을 선택하십시오. 또는, 앨범에 있는 사진만 보려면 사진을 선택한 다음 사진 앨범을 선택하십시오. 사진의 축소판 보기는 나타나는 데 약간의 시간이 걸릴 수 있습니다.
- 2 원하는 사진을 선택하고 중앙 단추를 누르십시오.
- 3 사진을 보려면 iPod nano를 세로 방향 또는 가로 방향으로 드십시오.

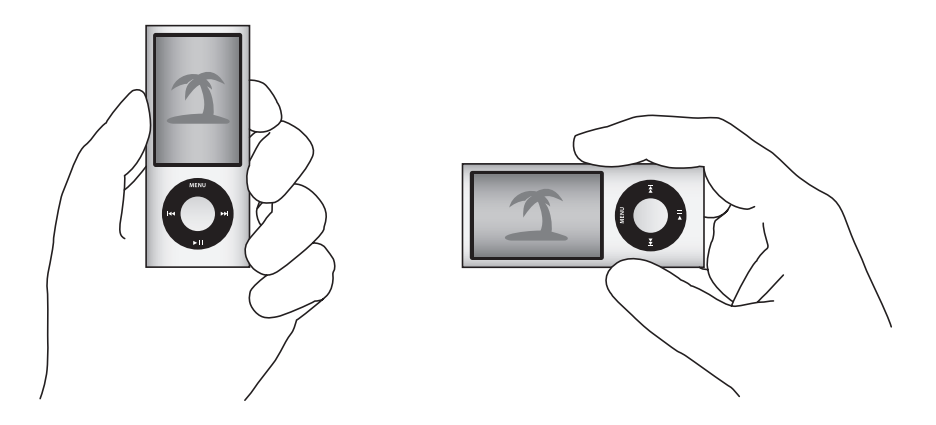

#### 슬라이드쇼 보기

원하는 경우 슬라이드쇼를 iPod nano에서 음악 및 영상과 함께 볼 수도 있습니다. Apple에서 제공하는 옵션인 AV 케이블이 있다면 TV에서도 슬라이드쇼를 볼 수 있습니다.

#### 슬라이드쇼 설정값을 설정하려면,

• 사진 > 설정을 선택하고 다음 지침을 따르십시오.

| 설정                          | 해야 할 일                                                                                                    |
|-----------------------------|----------------------------------------------------------------------------------------------------|
| 각 슬라이드쇼가<br>표시되는 시간         | 슬라이드당 시간을 선택하고 원하는 시간을 선택하십시오.                                                                                                    |
| 슬라이드쇼 중 재생되는 음악             | 음악을 선택하고 재생목록을 선택하거나 지금 재생 중을 선택하십시오.<br>iPhoto를 사용한다면, iPhoto를 선택하여 iPhoto 음악 설정을 복사할 수<br>있습니다. iPod nano에 추가한 노래만 재생됩니다.                          |
| 슬라이드 반복                     | 반복을 켬으로 설정하십시오.                                                                                                    |
| 슬라이드 임의 순서로 표시              | 사진 임의 재생을 켬으로 설정하십시오.                                                                                                    |
| 영상 효과와 함께<br>슬라이드 표시        | 영상 효과를 선택하고 효과 유형을 선택하십시오. 임의 선택은 Ken Burns을<br>제외한 모든 영상 효과 유형을 포함합니다.                                                                              |
| iPod nano에서<br>슬라이드쇼 보기     | TV 출력을 묻기 또는 끔으로 설정합니다.                                                                                                    |
| TV에서 슬라이드쇼 보기               | TV 출력을 묻기 또는 켬으로 설정합니다.<br>TV 출력을 묻기로 설정하면 슬라이드쇼를 시작할 때마다 iPod nano에서<br>슬라이드쇼를 TV에서 보여줄 것인지, 아니면 iPod nano에서 보여줄 것인지<br>묻는 옵션을 표시합니다.               |
| PAL 또는 NTSC TV에서<br>슬라이드 보기 | TV 신호를 PAL 또는 NTSC로 설정합니다.<br>PAL 및 NTSC는 TV 방송 표준을 의미합니다. TV는 구입한 지역에 따라 이들<br>중 하나를 사용합니다. 여러분의 TV가 무엇을 사용하는지 확실하지 않다면<br>TV와 함께 제공되는 설명서를 참조하십시오. |

#### iPod nano에서 슬라이드쇼를 보려면,

 아무 사진, 앨범 또는 롤을 선택하고 재생/일시 정지(>II)를 누르십시오. 또는, 전체 화면 사진을 선택하고 중앙 단추를 누르십시오. 일시 정지하려면, 재생/일시 정지(>II)를 누르십시오. 다음 또는 이전 사진으로 건너뛰려면, 다음/앞으로 가기(>>I) 또는 이전/뒤로 가기(>

슬라이드쇼를 볼 때, 클릭 휠을 사용하여 음량을 조절하고 밝기를 조정할 수 있습니다. 슬라이드쇼 중에는 클릭 휠을 사용하여 사진을 검색할 수 없습니다.

비디오를 포함한 앨범의 슬라이드쇼를 본다면, 비디오에 도달했을 때 슬라이드쇼는 일시 정지됩니다. 음악이 재생 중이라면, 계속 재생됩니다. 비디오를 재생하면, 비디오가 재생 중인 동안 음악을 일시 정지한 다음 재개됩니다. 비디오를 재생하려면, 재생/일시 정지(>॥)를 누르십시오. 슬라이드쇼를 재개하려면, 다음/앞으로 가기(>>)를 누르십시오.

#### 슬라이드쇼 동안에 밝기를 조절하려면,

- 1 밝기 표시자가 나타날 때까지 중앙 단추를 누르십시오.
- 2 클릭 휠을 사용하여 밝기를 조절하십시오.

#### iPod nano를 TV에 연결하려면,

1 옵션인 Apple Component 또는 Composite AV 케이블을 iPod nano에 연결하십시오.

Apple Component AV Cable, Apple Composite AV Cable 또는 Apple AV Connection Kit 를 사용하십시오. 기타 유사 RCA 유형 케이블은 동작하지 않습니다. 케이블은 www.apple.com/kr/ipodstore 사이트에서 구입할 수 있습니다.

2 오디오 커넥터를 TV의 포트에 연결하십시오.

iPod nano에서 TV 출력을 묻기 또는 켬으로 설정했는지 확인하십시오.

TV에는 RCA 비디오와 오디오 포트가 있어야 합니다. TV 또는 수신기에 있는 포트는 그림에 있는 포트와 다를 수도 있습니다.

#### 슬라이드쇼를 TV에서 보려면,

- 1 iPod nano를 TV에 연결하십시오(51페이지 참조).
- 2 TV를 켜고 iPod nano에 연결된 입력 포트로부터 보여주도록 설정하십시오. 추가 정보를 보려면 TV와 함께 제공되는 설명서를 참조하십시오.
- 3 iPod nano를 사용하여 슬라이드쇼를 재생하고 조절하십시오.

# iPod nano에 있는 사진을 컴퓨터에 추가하기

이전 과정을 사용하여 컴퓨터에 있는 전체 해상도의 사진을 iPod nano에 추가하는 경우, 사진이 iPod nano에 있는 Photos 폴더에 저장됩니다. iPod nano를 컴퓨터에 연결하고 이들 사진을 컴퓨터에 넣을 수 있습니다. iPod nano의 디스크 사용이 활성화되어 있어야 합니다(84페이지의 "iPod nano를 외장 디스크로 사용하기" 참조).

#### iPod nano로부터 컴퓨터로 사진을 추가하려면,

- 1 iPod nano를 컴퓨터에 연결하십시오.
- 2 iPod nano의 Photos 폴더나 DCIM 폴더에 있는 이미지 파일을 데스크탑이나 컴퓨터의 사진 편집 응용 프로그램으로 드래그하십시오.

또한, iPhoto와 같은 사진 편집 응용 프로그램을 사용하여 Photos 폴더에 저장되어 있는 사진을 추가할 수도 있습니다. 추가 정보를 보려면 해당 응용 프로그램과 함께 제공되는 설명서를 참조하십시오.

#### iPod nano의 Photos 폴더에서 사진을 삭제하려면,

- 1 iPod nano를 컴퓨터에 연결하십시오.
- 2 iPod nano에 있는 사진 폴더로 이동하고 더 이상 원하지 않는 사진을 삭제하십시오.

# 추가 설정, 기타 기능 및 액세서리

# iPod nano는 노래 재생 이외에도 많은 일들을 수행할 수 있습니다. 또한, 음악 감상 이외에도 수많은 기능을 제공합니다.

이 장을 읽으면, 만보계, 음성 메모 녹음, 외장 디스크, 알람 또는 잠자기 타이머로 사용하는 방법, 게임 즐기기, 세계 다른 지역의 시간을 보는 방법, 메모 표시 방법 및 연락처, 캘린더, 해야할 일을 동기화하는 방법을 포함하여 iPod nano의 추가 기능에 대해 알 수 있습니다. iPod nano를 스톱워치로 사용하는 방법과 화면을 잠그는 방법 및 iPod nano에서 사용할 수 있는 액세서리에 관한 정보에 대해 배우십시오.

# iPod nano를 만보계로 사용하기

걷는 횟수를 세고 운동을 기록하기 위해 iPod nano를 만보계로 사용할 수 있습니다.

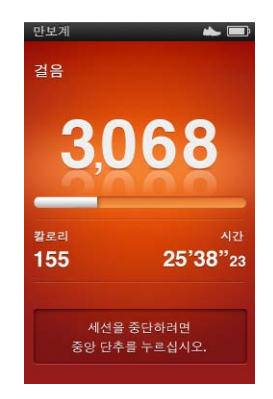

보다 정확한 결과를 위해, 만보계로 사용하는 동안 iPod nano를 주머니 또는 iPod nano Armband(암밴드)에 넣어서 사용하십시오.

#### iPod nano를 만보계로 사용하려면,

- 1 기타 메뉴에서, 체력 관리를 선택하고 만보계를 선택하십시오.
- 2 처음으로 만보계를 사용한다면, 클릭 휠을 사용하여 체중을 입력한 다음, 중앙 단추를 눌러 세션을 시작하십시오.
- 3 세션의 끝나면, 중앙 단추를 눌러 중단하십시오.
# 만보계 설정을 사용자화하려면,

- 1 기타 메뉴에서, 체력 관리를 선택하고 설정을 선택하십시오.
- 2 다음 옵션에서 선택하십시오.

| 동작          | 해야 할 일                                                                  |  |  |
|-------------|-------------------------------------------------------------------------|--|--|
| 만보계 모드 선택하기 | 만보계를 선택하고, 수동과 항상 켬 간을 전환하기 위해 중앙 단추를<br>누르십시오.                         |  |  |
| 운동 목표 설정하기  | 일일 걷기 목표를 선택한 다음, 목록에서 목표를 선택하거나 사용자화를<br>선택한 다음 클릭 휠을 사용하여 목표를 설정하십시오. |  |  |
| 체중 설정하기     | 체중을 선택하고, 클릭 휠을 사용하여 체중을 설정한 다음, 중앙 단추를 눌러<br>입력하십시오.                   |  |  |
| 만보계 방향 설정하기 | 화면 방향을 선택한 다음, 수직, 왼쪽 또는 오른쪽을 선택하십시오.                                   |  |  |

# 운동 기록을 보려면,

- 1 기타 메뉴에서, 체력 관리를 선택하고 이전 기록을 선택하십시오.
- 2 캘린더에서 날짜를 선택하십시오. 클릭 휠을 사용하여 해당 일을 선택하십시오. 다음/앞으로 가기(┅) 또는 이전/뒤로 가기(┅)를 눌러 원하는 달을 탐색하십시오.
- 3 중앙 단추를 눌러 선택된 날짜에 대한 운동 이전 기록을 표시합니다. 선택된 날짜에 여러 개의 운동 세션이 있다면, 하나의 세션을 선택합니다.

iPod nano는 걷기 목표, 운동 시간, 시작 및 종료 시간, 소모 칼로리와 주간과 월간 합계를 보여줍니다.

운동 세션 중 하나의 막대 그래프를 보려면, 세션을 선택한 다음, 가로 모드로 iPod nano를 회전하십시오.

만보계가 켜져 있을 때 만보계 메뉴가 주 메뉴에 나타나 빠르게 세션을 중단할 수 있습니다. 주 메뉴 아래의 미리보기 패널은 만보계 메뉴 항목으로 스크롤할 때 걷기 횟수를 표시합니다.

하루 동안의 전체 걷기 횟수를 세도록 iPod nano를 설정하려면, 설정 메뉴에서 만보계를 선택하고 항상 켬을 선택하십시오. 만보계는 일별 합계를 기록하여, 하루가 끝나는 시점에서 만보계를 끄지 않고도 기록을 추적할 수 있습니다. 만보계 메뉴 항목은 주 메뉴에 계속 나타납니다.

세션을 빠르게 시작하려면, 수동으로 주 메뉴에 만보계 메뉴를 추가할 수도 있습니다. 10페이지의 "주 메뉴에서 항목 추가 및 제거하기"를 참조하십시오.

Nike + iPod Sport Kit(별도 판매)와 함께, iPod nano는 속도, 거리, 경과 시간 및 소모 칼로리를 모니터링하여 기록하고, Nike + iPod 호환 운동 장비에서 심장 강화 운동을 추적할 수 있습니다.

iTunes와 iPod nano를 동기화할 때, Nike+ 웹 사이트에 만보계 및 기타 운동 정보를 업로드할 수 있으며, 기록을 추적하고 친구와 경쟁할 수 있습니다. Nike+ 계정이 필요하며, 동기화할 지를 설정 할 수 있습니다.

Nike+에 운동 정보를 업로드하려면,

1 iPod nano를 컴퓨터에 연결하고 iTunes를 여십시오(자동으로 열리지 않는 경우). 처음으로 운동 정보를 동기화한다면, 다음 메시지가 나타납니다.

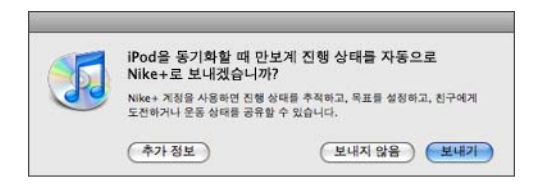

2 전송을 클릭한 다음, 화면 지침에 따라 Nike+ 계정을 설정하십시오.

계정을 설정하면, 새로운 탭이 iTunes 윈도우에 나타납니다.

요약 음약 동영상 TV 프로그램 Podcast iTunes U 사진 연락처 게임 Nike + iPod

- 3 Nike + iPod 탭을 클릭하고, "Nike+로 운동 데이터 자동 전송"을 선택하십시오(이미 선택되어 있지 않은 경우).
- 4 적용을 클릭하십시오.

Nike+에서 정보를 보고 공유하려면, iPod nano가 컴퓨터에 연결되어 있을 때 Nike + iPod 패널 에서 "Nike+ 방문"을 클릭하거나, www.nike.com을 방문한 다음 여러분의 계정으로 로그인하십 시오.

# 음성 메모 녹음하기

iPod nano에 내장된 마이크나 옵션인 iPod nano 호환 마이크(www.apple.com/kr/ipodstore 에서 구입 가능)를 사용하여 음성 메모를 녹음할 수 있습니다. iPod nano에 음성 메모를 녹음하거나 저장하는 동안 장 표시를 설정하고, 컴퓨터와 동기화하고, 음성 메모에 꼬리표를 추가할 수 있습니다.

음성 메모는 최대 2시간 길이일 수 있습니다. 2시간 이상을 녹음하면 iPod nano에서 자동으로 새로운 음성 메모를 시작하여 녹음을 계속합니다.

#### 음성 메모를 녹음하려면,

1 기타 메뉴에서, 음성 메모를 선택하십시오. 녹음 화면이 나타납니다.

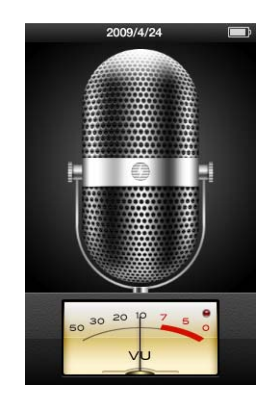

- 2 재생/일시 정지(▶॥) 또는 중앙 단추를 눌러 녹음을 시작하십시오. iPod nano 뒷면에 있는 마이크를 가리지 않도록 조심하십시오.
- 3 녹음을 일시 정지하려면, 재생/일시 정지(▶॥)를 누르십시오.

재개를 선택하여 녹음을 계속하거나 재생/일시 정지(▶॥)를 다시 누르십시오.

4 끝나면 Menu를 누른 다음 "중단 및 저장"을 선택하십시오. 저장된 녹음 내용이 날짜와 시간별로 나열됩니다.

# 장 표시를 설정하려면,

• 녹음하는 동안, 장 표시를 설정하고 싶은 곳에서 중앙 단추를 누르십시오.

재생 중에 다음/앞으로 가기 단추를 눌러 다음 장으로 바로 이동할 수 있습니다. 현재 장의 시작 지점으로 가려면 이전/뒤로 가기(ᠠᠭ)를 한 번 누르고, 이전 장의 시작 지점으로 가려면 두 번 누르십시오.

# 녹음에 꼬리표를 붙이려면,

- 1 기타 메뉴에서, 음성 메모를 선택한 다음 Menu를 누르십시오.
- 2 음성 메모를 선택한 다음, 녹음을 선택하십시오.
- 3 꼬리표를 선택한 다음 해당 녹음에 맞는 꼬리표를 선택하십시오.

Podcast, 인터뷰, 강의, 아이디어, 회의 또는 메모를 선택할 수 있습니다. 녹음에서 꼬리표를 제거하려면 없음을 선택하십시오.

# 녹음을 재생하려면,

- 1 기타 메뉴에서, 음성 메모를 선택한 다음 Menu를 누르십시오.
- 2 음성 메모를 선택한 다음, 녹음을 선택하십시오.
- 3 재생을 선택한 다음 중앙 단추를 누르십시오.

#### 녹음을 삭제하려면,

- 1 기타 메뉴에서, 음성 메모를 선택한 다음 Menu를 누르십시오.
- 2 음성 메모를 선택한 다음, 녹음을 선택하십시오.
- 3 삭제를 선택한 다음 중앙 단추를 누르십시오.

# 음성 메모를 컴퓨터와 동기화하려면,

음성 메모는 iPod의 Recordings 폴더에 WAV 파일 포맷으로 저장됩니다. iPod nano의 디스크 사용을 활성화했다면, 이 폴더에 있는 음성 메모를 드래그하여 컴퓨터로 복사할 수 있습니다.

iPod nano가 노래를 자동으로 동기화하도록 설정되어 있다면(25페이지의 "자동으로 음악 동기화 하기" 참조), iPod nano의 음성 메모는 iPod nano를 연결할 때 iTunes에서 음성 메모라는 재생 목록으로 자동으로 동기화됩니다(그리고 iPod nano에서 제거됨). 음성 메모 재생목록은 iTunes 윈도우의 왼쪽에 있는 재생목록 아래에 나타납니다.

# 게임 즐기기

iPod nano에는 Klondike, Maze 및 Vortex의 세 가지 게임이 있습니다.

# 게임을 사용하려면,

■ 기타 > 게임을 선택한 다음, 원하는 게임을 선택하십시오.

이전 버전의 iPod nano용으로 제작된 게임을 실행하려면, 우선 실행하려는 게임에서 iPod nano 조절기 작동 방법이 나타납니다.

iTunes Store(일부 국가에서 가능)에서 iPod nano에서 실행할 추가 게임들을 구입할 수 있습니다. iTunes에서 게임을 구입한 후에 이들을 자동으로 동기화하거나 수동으로 관리하여 iPod nano에 추가할 수 있습니다.

많은 게임들을 세로 또는 가로 방향으로 즐길 수 있습니다.

# 게임을 구입하려면,

- 1 iTunes에서, iTunes 윈도우의 왼쪽에 있는 Store 아래에서 iTunes Store를 선택하십시오.
- 2 iTunes Store에서 iPod Games을 선택하십시오.
- 3 원하는 게임을 선택하고 Buy Game(게임 구입)을 클릭하십시오.

#### 게임을 iPod nano에 자동으로 동기화하려면,

1 iTunes에서, 장비 목록에서 iPod nano를 선택하고 게임 탭을 클릭하십시오.

요약 음악 동영상 TV 프로그램 Podcast iTunes U 사진 연락처 게임

- 2 "게임 동기화"를 선택하십시오.
- 3 "모든 게임" 또는 "선택한 게임"을 클릭하십시오. "선택한 게임"을 클릭한 경우에는 동기화하려는 게임도 선택하십시오.
- 4 적용을 클릭하십시오.

# 추가 설정 사용하기

iPod nano에서 날짜와 시간, 다른 시간대에 대한 시계, 알람 및 잠자기 기능을 설정할 수 있습니다. iPod nano를 스톱워치로 사용하거나 게임을 즐기고 iPod nano의 화면을 잠글 수도 있습니다.

# 날짜와 시간의 설정 및 보기

iPod nano를 연결하면, 컴퓨터의 시계로부터 날짜와 시간이 자동으로 설정되지만, 설정을 변경할 수도 있습니다.

# 날짜와 시간 옵션을 설정하려면,

- 1 설정 > 날짜와 시간을 선택하십시오.
- 2 다음 옵션 중 하나 이상을 선택하십시오.

| 동작              | 해야할 일                                                                |
|-----------------|----------------------------------------------------------------------|
| 날짜 설정           | 날짜를 선택하십시오. 선택된 값을 변경하려면 클릭 휠을 사용하십시오.<br>다음 값으로 이동하려면 중앙 단추를 누르십시오. |
| 시간 설정           | 시간을 선택하십시오. 선택된 값을 변경하려면 클릭 휠을 사용하십시오.<br>다음 값으로 이동하려면 중앙 단추를 누르십시오. |
| 시간대 지정          | 시간대를 선택하고 클릭 휠을 사용하여 다른 시간대에 있는 도시를<br>선택하십시오.                       |
| 24시간 형식으로 시간 표시 | 24 시간제를 선택하고 중앙 단추를 눌러 24시간 형식를 켜거나 끄십시오.                            |
| 제목 막대에서 시간 보기   | 상단에 시간표시를 선택하고 중앙 단추를 눌러서 이 옵션을 켜거나 끄십시오.                            |

# 다른 시간대에 대한 시계 추가하기 다른 시간대에 대한 시계를 추가하려면,

- 1 기타 > 시계를 선택하십시오.
- 2 시계 화면에서 중앙 단추를 클릭하고 추가를 선택하십시오.
- 3 지역을 선택한 다음, 도시를 선택하십시오.

추가한 시계가 목록에 나타납니다. 마지막에 추가한 시계가 마지막에 나타납니다.

# 시계를 삭제하려면,

- 1 기타 > 시계를 선택하십시오.
- 2 시계를 선택하십시오.
- 3 중앙 단추를 누르십시오.
- 4 삭제를 선택하십시오.

# 알람 설정하기

iPod nano의 모든 시계에 대한 알람을 설정할 수 있습니다.

# iPod nano를 알람 시계로 사용하려면,

- 1 기타 > 알람을 선택하십시오.
- 2 알람 생성을 선택하고 다음 옵션 중 하나 이상을 설정하십시오.

| 동작       | 해야할 일                                                                                                    |  |  |  |
|----------|----------------------------------------------------------------------------------------------------|--|--|--|
| 알람 켬     | 알람을 선택하고 켬을 선택하십시오.                                                                                                    |  |  |  |
| 날짜 설정    | 날짜를 선택하십시오. 선택된 값을 변경하려면 클릭 휠을 사용하십시오.<br>다음 값으로 이동하려면 중앙 단추를 누르십시오.                                                            |  |  |  |
| 시간 설정    | 시간을 선택하십시오. 선택된 값을 변경하려면 클릭 휠을 사용하십시오.<br>다음 값으로 이동하려면 중앙 단추를 누르십시오.                                                            |  |  |  |
| 반복 옵션 설정 | 반복을 선택하고 원하는 옵션을 선택하십시오(예를 들어, "주중").                                                                                           |  |  |  |
| 사운드 선택   | 알림 또는 재생목록을 선택하십시오. 알림을 선택한 경우 경고음을 선택하면<br>내장 스피커를 통해 알람이 들립니다. 재생목록을 선택하면, iPod nano를<br>스피커, 이어폰이나 헤드폰으로 연결하여 알람을 들을 수 있습니다. |  |  |  |
| 알람 이름 짓기 | 꼬리표를 선택하고 원하는 옵션을 선택하십시오(예를 들어, "기상").                                                                                          |  |  |  |

알람이 있는 캘린더 이벤트를 iPod nano와 동기화하면, 해당 이벤트가 알람 메뉴에 나타납니다.

# 알람을 삭제하려면,

- 1 기타 > 알람을 선택하십시오.
- 2 알람을 선택하고 삭제를 선택하십시오.

# 잠자기 타이머 설정하기

음악 재생 후 특정 시간이 지나면 재생이 자동으로 꺼지도록 iPod nano를 설정할 수 있습니다.

# 잠자기 타이머를 설정하려면,

- 1 기타 > 알람을 선택하십시오.
- 2 잠자기 타이머를 선택하고 iPod nano를 얼마동안 재생할 것인지를 선택하십시오.

# 스톱워치 사용하기

스톱워치를 사용하여 운동할 때 전체 시간을, 트랙에서 달리는 경우에는 랩타임을 측정할 수 있습니다. 스톱워치를 사용하는 중에 음악을 재생할 수 있습니다.

# 스톱워치를 사용하려면,

- 1 기타 > 스톱워치를 선택하십시오.
- 2 재생/일시 정지(▶॥)를 눌러 타이머를 시작하십시오.
- 3 중앙 단추를 눌러 랩 시간을 기록하십시오. 두 개의 최근 랩 시간이 전체 시간 위에 나타납니다. 모든 랩 시간은 로그에 기록됩니다.
- 4 재생/일시 정지(▶॥)를 눌러 전체 타이머를 중단하십시오. 타이머를 다시 시작하려면 재생/일시 정지(▶॥)를 누르십시오.

새로운 스톱워치 세션을 시작하려면, Menu를 누른 다음 새로운 타이머를 선택하십시오.

로그 기록된 스톱워치 세션을 확인하거나 지우려면,

1 기타 > 스톱워치를 선택하십시오.

현재 로그 및 저장된 세션 목록이 나타납니다.

2 세션 정보를 보려면 로그를 선택하십시오.

iPod nano는 날짜, 시간 및 랩 통계로 스톱워치 세션을 저장합니다. 세션이 시작한 날짜와 시간, 세션의 전체 시간, 최단, 최장 및 평균 랩 시간 및 몇 개의 마지막 랩 시간을 볼 수 있습니다.

3 중앙 단추를 누르고 로그 삭제를 선택하여 선택한 로그를 삭제하거나, 로그 지우기를 선택하여 모든 현재 로그를 삭제하십시오.

# iPod nano 화면 잠그기

암호를 설정하여 권한이 없는 누군가가 iPod nano를 사용하지 못하게 할 수 있습니다. 컴퓨터에 연결되어 있지 않을 동안, iPod nano를 잠그면, 잠금을 풀고 사용하기 위해 암호를 입력해야 합니다.

이 암호는 iPod nano 단추가 우연히 눌러지지 않도록 하는 Hold(잠금) 단추와는 다릅니다. 이 암호는 다른 사람이 iPod nano를 사용하지 못하도록 방지합니다.

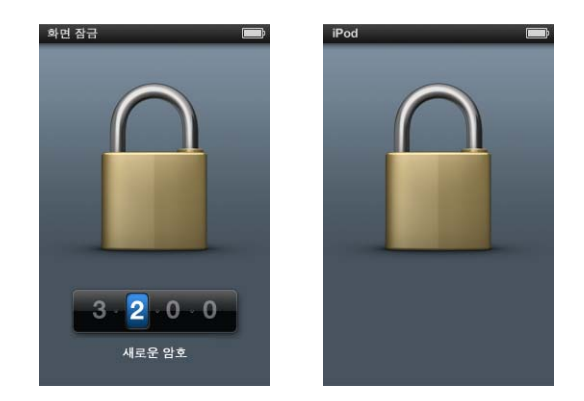

# iPod nano에 대한 암호을 설정하려면,

- 1 기타 > 화면 잠금을 선택하십시오.
- 2 새로운 암호 화면에서, 원하는 암호를 입력하십시오.
  - 클릭 휠을 사용하여 첫번째 위치의 숫자를 선택하십시오. 중앙 단추를 누르면 선택이 확인되고 다음 위치로 이동됩니다.
  - 동일한 방식을 사용하여 암호의 나머지 숫자들을 설정하십시오. 다음 지점으로 이동하려면 다음/앞으로 가기(₥), 또는 이전 지점으로 이동하려면 이전/뒤로 가기(₥)를 누르십시오. 마지막 위치에서 중앙 단추를 누르십시오.
- 3 암호 확인 화면에서 해당 암호를 입력하여 확인하거나, Menu를 눌러 화면을 잠그지 않고 종료하십시오.

완료하면 화면 잠금 화면으로 돌아가 화면을 잠그거나 암호를 재설정할 수 있습니다. Menu를 눌러 화면을 잠그지 않고 종료하십시오.

## iPod nano 화면을 잠그려면,

■ 기타 > 화면 잠금 > 잠금을 선택하십시오.

암호 설정이 끝나면, 잠금이 이미 화면에서 선택된 것입니다. iPod을 잠그려면 중앙 단추를 누르십시오.

화면이 잠기면 자물쇠 그림이 나타납니다.

화면 잠금 메뉴 항목을 주 메뉴에 추가하여 iPod nano의 화면을 빨리 잠글 수 있습니다. 10페이지의 "주 메뉴에서 항목 추가 및 제거하기"를 참조하십시오.

화면에서 자물쇠가 보이면 두 가지 방식으로 iPod nano 화면을 잠금 해제할 수 있습니다.

- iPod nano에서 중앙 단추를 눌러 암호를 입력하십시오. 클릭 휠을 사용하여 번호를 선택하고 중앙 단추를 눌러 이들을 확인하십시오. 올바르지 않은 암호를 입력하면 자물쇠가 남아 있습니다. 다시 시도해보십시오.
- iPod nano와 함께 사용하는 기본 컴퓨터에 연결하면 iPod nano가 자동으로 잠금이 풀립니다. 이 방법을 사용하지만 여전히 iPod nano를 잠금 해제할 수 없는 경우, iPod nano를 복원할 수 있습니다. 92페이지의 "iPod 소프트웨어 업데이트 및 복원하기"를 참조하십시오.

## 이미 설정한 암호를 변경하려면,

- 1 기타 > 화면 잠금 > 암호 재설정을 선택하십시오.
- 2 암호 입력 화면에서 현재 암호를 입력하십시오.
- 3 새로운 암호 화면에서, 새로운 암호를 입력하여 확인하십시오.

현재 암호가 기억나지 않는다면, 현재 암호를 지우고 새로운 암호를 입력하는 유일한 방법은 iPod nano 소프트웨어를 복원하는 것입니다. 92페이지의 "iPod 소프트웨어 업데이트 및 복원하기"를 참조하십시오.

# 연락처, 캘린더 및 해야할 일 목록 동기화하기

iPod nano는 연락처, 캘린더 이벤트 및 해야할 일 목록을 저장하여 이동 중에 볼 수 있습니다.

iTunes를 사용하여 iPod nano의 연락처 및 캘린더 정보를 주소록 및 iCal과 동기화할 수 있습니다.

Windows XP를 사용하고 연락처 정보를 Windows 주소록 또는 Microsoft Outlook 2003 이상을 사용하여 저장한다면, iTunes를 통해 iPod nano에 있는 주소록을 동기화할 수 있습니다. Microsoft Outlook 2003 이상을 사용하여 캘린더를 보관한다면 캘린더 정보도 동기화할 수 있습니다.

# Mac OS X을 사용하여 연락처 및 캘린더 정보를 동기화하려면,

- 1 iPod nano를 컴퓨터에 연결하십시오.
- 2 iTunes에서, 장비 목록에서 iPod nano를 선택하고 연락처 탭을 클릭하십시오.

요약 음악 동영상 TV 프로그램 Podcast iTunes U 사진 연락처 게임

- 3 다음 중 하나를 수행하십시오.
  - 연락처를 동기화하려면, 연락처 부분에서 "주소록 연락처 동기화"를 클릭한 다음 옵션을 선택하십시오.
    - 모든 연락처를 자동으로 동기화하려면, "모든 연락처"를 선택하십시오.
    - 선택한 연락처 그룹을 자동으로 동기화하려면, "선택한 그룹"을 선택하고 동기화하려는 그룹을 선택하십시오.
    - 연락처의 사진을 iPod nano로 복사하려면 사용 가능할 때 "연락처의 사진 포함"을 선택하십시오.

적용을 클릭하면, iTunes에서 지정한 연락처 정보로 iPod nano를 업데이트합니다.

- 캘린더를 동기화하려면 캘린더 부분에서 "iCal 캘린더 동기화"를 선택하고 다음 옵션을 선택하십시오.
  - 모든 캘린더를 자동으로 동기화하려면, "모든 캘린더"를 선택하십시오.
  - 선택한 캘린더를 자동으로 동기화하려면, "선택한 캘린더"를 선택하고 동기화하려는 캘린더를 선택하십시오.

적용을 클릭하면, iTunes에서 지정한 캘린더 정보로 iPod nano를 업데이트합니다.

Windows 주소록 또는 Windows용 Microsoft Outlook을 사용하여 연락처 또는 캘린더를 동기화하려면,

- 1 iPod nano를 컴퓨터에 연결하십시오.
- 2 iTunes에서, 장비 목록에서 iPod nano를 선택하고 연락처 탭을 클릭하십시오.
- 3 다음 중 하나를 수행하십시오.
  - 연락처를 동기화하려면, 연락처 부분에서 "다음으로부터 연락처 동기화"를 선택하고 팝업 메뉴에서 Windows 주소록 또는 Microsoft Outlook을 선택하십시오. 그런 다음 동기화하고자 하는 연락처 정보를 선택하십시오.
  - Microsoft Outlook로 부터 캘린더를 동기화하려면, 캘린더 부분에서 "Microsoft Outlook으로 부터 캘린더 동기화"를 선택하십시오.
- 4 적용을 클릭하십시오.

또한, 연락처 및 캘린더 정보를 iPod nano에 수동으로 추가할 수 있습니다. iPod nano가 외장 디스크로 사용 가능한 상태여야 합니다(84페이지의 "iPod nano를 외장 디스크로 사용하기" 참조).

# 수동으로 연락처 정보를 추가하려면,

- iPod nano를 연결하고 즐겨 사용하는 이메일이나 연락처 응용 프로그램을 실행하십시오.
  Palm Desktop, Microsoft Outlook, Microsoft Entourage 및 Eudora 등의 응용 프로그램을 사용하여 연락처를 추가할 수 있습니다.
- 2 응용 프로그램의 주소록에 있는 연락처들을 iPod nano의 Contacts 폴더로 드래그하십시오.

일부의 경우, 연락처를 보내기한 후, Contacts 폴더에 보내기한 파일 또는 파일들을 드래그해야 할 수 있습니다. 이메일 또는 연락처 응용 프로그램의 설명서를 참조하십시오.

# 수동으로 일정 및 다른 캘린더 이벤트 정보를 추가하려면,

- 표준 iCal 포맷(확장자가 .ics인 파일)이나 vCal 포맷(확장자가 .vcs인 파일)을 사용하는 캘린더 응용 프로그램에서 캘린더 정보를 보내십시오.
- 2 이런 파일을 iPod nano에 있는 Calendars 폴더로 드래그하십시오.

해야할 일 목록을 iPod nano에 수동으로 추가하려면, 캘린더 파일을 .ics 또는 .vcs 확장자로 저장하십시오.

# iPod nano에서 연락처를 보려면,

• 기타 > 주소록을 선택하십시오.

# 성 또는 이름으로 연락처를 정렬하려면,

■ 설정 > 일반 > 연락처 정렬을 선택한 다음, 이름 또는 성을 선택합니다.

# 캘린더 이벤트를 보려면,

기타 > 캘린더 > 모든 캘린더를 선택한 다음, 원하는 캘린더를 선택하십시오.

# 해야할 일 목록을 보려면,

■ 기타 > 캘린더 > 해야할 일을 선택하십시오.

# 모노 오디오

모노 오디오는 왼쪽 및 오른쪽 채널의 사운드를 양 채널을 통해 재생되는 모노럴 신호로 혼합합니다. 이로 인해 한 쪽 귀가 불편한 사용자가 다른 쪽 귀로 양 채널의 사운드를 모두 들을 수 있습니다.

## 모노 오디오를 켜거나 끄려면,

■ 설정 > 재생 > 모노 오디오를 선택한 다음 켬 또는 끔을 선택하십시오.

# 손쉬운 사용을 위해 음성 메뉴 사용하기

iPod nano는 옵션으로 음성 메뉴 기능이 있어 시각 장애가 있는 사용자가 iPod nano 콘텐츠를 좀 더 쉽게 탐색하도록 도와줍니다.

iTunes는 컴퓨터의 운영 체제에 포함되어 있거나 다른 업체에서 구입한 음성을 사용하여 음성 메뉴를 생성합니다. 컴퓨터 운영체제 또는 다른 업체의 일부 음성은 음성 메뉴와 호환되지 않으며 일부 언어는 지원되지 않습니다.

음성 메뉴를 사용하려면, VoiceOver가 iPod nano에서 활성화되어 있어야만 합니다. 자세한 정보를 보려면 32페이지의 "VoiceOver 설정하기"를 참조하십시오.

iPod nano에서 음성 메뉴를 활성화하기 전에 iTunes에서 활성화해야 합니다.

# iTunes에서 음성 메뉴를 활성화하려면,

- 1 iPod nano를 컴퓨터에 연결하십시오.
- 2 iTunes의 장비 목록에서 iPod nano를 선택하고 요약 탭을 클릭하십시오.
- 3 "음성 메뉴 활성화"를 선택하십시오.

Mac OS X의 손쉬운 사용 환경설정에서 VoiceOver 기능을 켠 상태라면, 이 옵션은 기본으로 선택되어 있습니다.

4 적용을 클릭하십시오.

iPod nano가 iTunes와 동기화되면, 음성 메뉴가 iPod nano에서 활성화됩니다. iPod nano는 음성 메뉴가 활성화되면 동기화하는 데 더 오래 걸립니다.

# iPod nano에서 음성 메모를 비활성화하려면,

■ 설정 > 일반 > 음성 메뉴를 선택한 다음 끔을 선택하십시오.

음성 메뉴를 다시 켜려면, 설정 > 일반 > 음성 메뉴를 선택한 다음, 켬을 선택하십시오.

VoiceOver가 활성화되어 있다면, 음성 메뉴를 꺼도 VoiceOver를 비활성화하지 않습니다.

**참고:** iTunes에서 음성 메뉴가 활성화되어 있을 때만 iPod nano에서 음성 메뉴 옵션이 설정 메뉴에 나타납니다.

# iPod nano를 외장 디스크로 사용하기

iPod nano를 데이터 파일을 저장하기 위한 외장 디스크로 사용할 수 있습니다.

iTunes를 사용하여 추가한 노래는 Mac Finder 또는 Windows 탐색기에서 보이지 않습니다. Mac Finder 또는 Windows 탐색기에서 iPod nano로 음악 파일을 복사하면 iPod nano에서 재생할 수 없습니다.

*중요사항*: iPod nano에서 사진과 녹화된 비디오를 컴퓨터로 가져오려면, 외장 디스크 사용이 활성화되어 있어야 합니다.

# iPod nano를 외장 디스크로 사용하려면,

- 1 iTunes에서, 장비 목록에서 iPod nano를 선택하고 요약 탭을 클릭하십시오.
- 2 옵션 부분에 있는 "디스크 사용 활성화"를 선택하십시오.
- 2 적용을 클릭하십시오.

iPod nano를 외장 디스크로 사용하면, iPod nano 디스크 아이콘이 Mac의 데스크탑에 나타나거 나, Windows PC의 Windows 탐색기에 다음으로 사용 가능한 드라이브 문자로 나타납니다. 파일을 복사하려면 iPod nano로 파일을 드래그하십시오.

요약을 클릭하고 옵션 부분에서 "음악과 비디오를 수동으로 관리"를 선택하여 iPod nano를 외장 디스크로 사용할 수도 있습니다.

iPod nano를 주로 외장 디스크로 사용한다면, iPod nano를 컴퓨터에 연결했을 때 iTunes가 자동으로 실행되지 않기를 바랄 것입니다.

# 컴퓨터에 iPod nano를 연결할 때 iTunes가 자동으로 실행되지 않도록 하려면,

- 1 iTunes에서, 장비 목록에서 iPod nano를 선택하고 요약 탭을 클릭하십시오.
- 2 옵션 부분에서 "이 iPod이 연결되면 iTunes 열기"를 선택 해제하십시오. 적용을 클릭하십시오.

# 메모 저장 및 읽기

iPod nano가 외장 디스크로 활성화 되어 있다면, 텍스트 메모를 저장하거나 읽을 수 있습니다 (84페이지의 "iPod nano를 외장 디스크로 사용하기" 참조).

- 1 도큐멘트를 워드 프로세싱 응용 프로그램에서 텍스트 파일(.txt)로 저장하십시오.
- 2 해당 파일을 iPod nano에 있는 Notes 폴더에 넣으십시오.

# 메모를 보려면,

■ 기타 > 메모를 선택하십시오.

# iPod nano의 액세서리에 관하여 배우기

iPod nano는 일부 액세서리가 함께 제공되며 다양한 다른 액세서리를 사용할 수 있습니다. iPod nano 액세서리를 구입하려면 www.apple.com/kr/ipodstore 사이트로 이동하십시오.

함께 사용할 수 있는 액세서리는 다음과 같습니다.

- iPod nano Armband
- Apple Earphones with Remote and Mic
- · Apple In-Ear Headphones with Remote and Mic
- Apple USB Power Adapter
- Apple Component AV Cable
- Apple Composite AV Cable
- Apple Universal Dock
- Nike + iPod Sport Kit
- iPod Socks

# iPod nano에 포함된 이어폰을 사용하려면,

■ 이어폰을 헤드폰 포트에 꽂으십시오. 그런 다음, 그림과 같이 이어버드를 귀에 꽂으십시오.

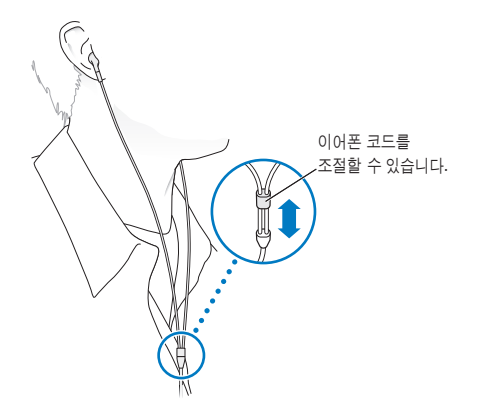

경고: 이어버드나 헤드폰을 높은 음량으로 사용할 경우, 청각이 영구적으로 손상을 입을 수 있습니다. 점차 높은 음량에 적응되어 정상적으로 들릴 수는 있지만 청각에 손상을 입힐 수준일 수 있습니다. 귀에서 이명이 들리거나 소리가 명료하게 들리지 않는다면 청취를 중단하고 청각 검사를 받으십시오. 음량이 높을수록 더 빨리 청각에 영향을 받습니다. 청각 전문가들은 다음과 같은 청각 보호 방법을 권장합니다.

- 이어버드나 헤드폰을 높은 음량으로 사용하는 시간을 제한하십시오.
- 시끄러운 주변 환경을 차단하기 위해 음량을 높이지 마십시오.
- 가까이 있는 사람들이 말하는 소리를 들을 수 없다면 음량을 낮추십시오.

iPod에서 최대 음량 제한을 설정하는 방법에 대한 추가 정보를 보려면, 45페이지의 "최대 음량 제한 설정하기"를 참조하십시오.

# 비결 및 문제 해결

# 이 장의 다음 내용을 따르면 iPod nano의 대부분의 문제를 신속하게 해결할 수 있습니다.

# 문제 해결 5단계:재설정,재시도,재시동,재설치,복원

iPod nano에 문제가 발생하는 경우, 다음의 5가지 기본 권장사항을 기억하십시오. 문제가 해결될 때까지 다음 단계들을 하나씩 시도해보십시오. 다음 중 어느 것도 도움이 되지 않는다면, 특정 문제에 대한 해결책을 읽으십시오.

- iPod nano를 재설정하십시오. 아래의 "일반 권장사항"을 참조하십시오.
- iTunes에서 iPod nano가 보이지 않을 경우, 다른 USB 포트에 재시도해보십시오.
- 컴퓨터를 재시동하고 최신 소프트웨어 업데이터가 설치되어 있는지 확인하십시오.
- 웹에 있는 최신 버전으로 iTunes 소프트웨어를 재설치하십시오.
- iPod nano를 복원하십시오. 92페이지의 "iPod 소프트웨어 업데이트 및 복원하기"를 참조하십시오.

# 일반 권장사항

iPod nano의 대부분의 문제는 재설정으로 해결됩니다. 먼저, iPod nano가 충전되어 있는지 확인하십시오.

# iPod nano를 재설정하려면,

- 1 Hold(잠금) 스위치를 껐다가 끄십시오(HOLD로 설정했다가 다시 설정 해제하십시오).
- 2 Apple 로고가 나타날 때까지 Menu와 중앙 단추를 최소한 6초 정도 누르고 계십시오.

# iPod nano가 켜지지 않거나 반응하지 않는 경우

- Hold(잠금) 스위치가 HOLD 위치가 아닌지 확인하십시오.
- iPod nano 배터리를 재충전해야 할 수도 있습니다. iPod nano를 컴퓨터나 Apple USB Power Adapter에 연결하고 배터리를 재충전하십시오. iPod nano 화면에 있는 번개 모양 아이콘을 통해 iPod nano가 충전되고 있는지 알 수 있습니다. 배터리를 충전하려면 iPod nano를 컴퓨터의 USB 2.0 포트에 연결하십시오.
- iPod nano가 반응할 때까지 위 5단계를 하나씩 시도해보십시오.

# iPod nano를 연결 해제하고 싶은데 "연결됨" 또는 "동기화 중"이라는 메시지가 나타나는 경우

- iPod nano가 음악을 동기화하는 중이라면, 다운로드가 완료될 때까지 기다리십시오.
- iTunes 장비 목록에서 iPod nano를 선택하고 추출(▲) 단추를 클릭하십시오.
- iTunes 장비 목록에서 iPod nano가 사라졌지만 iPod nano 화면에서 여전히 "연결됨" 또는 "동기화 중" 메시지가 나타난다면 iPod nano를 연결 해제하십시오.
- iTunes 장비 목록에서 iPod nano가 사라지지 않는다면, Mac을 사용하는 경우 데스크탑에 있는 iPod nano 아이콘을 휴지통으로 드래그하십시오. Windows PC를 사용한다면 내 컴퓨터에서 해당 장비를 꺼내거나 시스템 트레이에 있는 하드웨어 안전하게 제거하기 아이콘을 클릭하고 iPod nano를 선택하십시오. 그래도 여전히 "연결됨" 또는 "동기화 중" 메시지가 나타난다면 컴퓨터를 재시동하고 iPod nano를 다시 추출하십시오.

# iPod nano에서 음악이 재생되지 않는 경우

- Hold(잠금) 스위치가 HOLD 위치가 아닌지 확인하십시오.
- 헤드폰의 연결 부분이 제대로 꽂혀 있는지 확인하십시오.
- 음량이 적절하게 설정되어 있는지 확인하십시오. 최대 음량 제한이 설정되어 있을 수 있습니다. 설정 > 음량 제한을 사용하여 제한을 변경하거나 제거할 수 있습니다. 45페이지의 "최대 음량 제한 설정하기"를 참조하십시오.
- "iPod nano가 일시 정지되었을 수도 있습니다. 재생/일시 정지(▶॥)를 눌러 보십시오.
- iTunes 9.0 이상을 사용하고 있는지 확인하십시오(www.apple.com/kr/downloads에 있음). 이전 버전의 iTunes를 사용하여 iTunes Store에서 구입한 노래는 iTunes를 업그레이드할 때까지 iPod nano에서 재생되지 않습니다.
- iPod Universal Dock을 사용하고 있다면, iPod nano가 Dock에 고정되어 있고 모든 케이블이 제대로 연결되어 있는지 확인하십시오.

# iPod nano에 이어폰이나 헤드폰을 연결한 후에도 내장 스피커가 계속 오디오를 재생하는 경우

• 이어폰이나 헤드폰의 연결을 해제한 다음 다시 연결하십시오.

# iPod nano에서 이어폰이나 헤드폰의 연결을 해제한 후에도 내장 스피커가 오디오 재생을 시작하지 않는 경우

- iPod nano에서 이어폰이나 헤드폰의 연결을 해제할 때 재생 중인 오디오는 자동으로 일시 정지됩니다. 재생/일시 정지(▶॥) 눌러 재개하십시오.
- FM 라디오는 내장 스피커를 통해 재생되지 않습니다. iPod nano는 이어폰이나 헤드폰 코드를 라디오 안테나로 사용하기 때문입니다.

iPod nano를 컴퓨터에 연결했는데 아무 반응이 없는 경우

- www.apple.com/kr/downloads에서 최신 iTunes 소프트웨어를 설치했는지 확인하십시오.
- 컴퓨터의 다른 USB 포트에 연결해보십시오.

**참고:** iPod nano를 연결하려면 USB 2.0 포트를 권장합니다. USB 1.1은 USB 2.0보다 훨씬 느립니다. USB 2.0 포트가 없는 Windows PC를 사용한다면 일부 경우에는 USB 2.0 카드를 구입하여 설치할 수 있습니다. 더 많은 정보를 보려면, www.apple.com/kr/ipod 사이트를 방문하십시오.

- iPod nano를 재설정해야 할 수 있습니다(86페이지 참조).
- iPod nano를 Apple Dock Connector to USB 2.0 Cable을 사용하여 휴대용 컴퓨터에 연결하려면, 컴퓨터를 iPod nano에 연결하기 전에 전원 콘센트에 연결해야 합니다.
- 요구 사항을 만족하는 컴퓨터와 필요한 소프트웨어를 설치했는지 확인하십시오. 91페이지의 "시스템 요구사항을 다시 한 번 확인하고 싶은 경우"를 참조하십시오.
- 케이블의 연결을 확인하십시오. 케이블의 양 끝을 연결 해제하고, USB 포트에 이물질이 없는지 확인하십시오. 그런 다음, 케이블을 다시 안전하게 꽂으십시오. 케이블의 커넥터가 올바른 방향으로 향해 있는지 확인하십시오. 한 방향으로만 연결할 수 있습니다.
- 컴퓨터를 재시동해보십시오.
- 위의 방법들로 문제가 해결되지 않는다면, iPod nano 소프트웨어를 복원해야 할 수 있습니다. 92페이지의 "iPod 소프트웨어 업데이트 및 복원하기"를 참조하십시오.

# iPod nano에서 "전원에 연결하십시오" 라는 메시지가 나타납니다

이 메시지는 iPod nano의 전력이 너무 낮거나 배터리를 충전해야 iPod nano가 컴퓨터와 통신할 수 있을 때 나타납니다. 배터리를 충전하려면 iPod nano를 컴퓨터의 USB 2.0 포트에 연결하십시오.

이 메시지가 사라지고 iTunes나 Finder에 iPod nano가 나타날 때까지 iPod nano를 컴퓨터에 연결된 상태로 두십시오. 배터리의 충전량에 따라 iPod nano를 최대 30분 동안 충전해야 시동될 수도 있습니다.

iPod nano를 보다 빠르게 충전하려면 옵션인 Apple USB Power Adapter를 사용하십시오.

# iPod nano에서 "iTunes를 사용하여 복원"메시지가 나타나는 경우

- 컴퓨터에 최신 버전의 iTunes가 설치되어 있는지 확인하십시오 (www.apple.com/kr/downloads 사이트에서 다운로드).
- iPod nano를 컴퓨터에 연결하십시오. iTunes가 실행되면 화면 지침에 따라 iPod nano를 복원하십시오.
- iPod nano를 복원해도 문제가 해결되지 않는다면 iPod nano를 수리해야 할 수 있습니다. 다음 iPod 서비스 및 지원 웹 사이트에서 서비스를 요청할 수 있습니다. www.apple.com/kr/support/ipod

# USB 2.0을 통해 노래나 데이터가 보다 느리게 동기화되는 경우

- USB 2.0을 사용하여 대용량의 노래나 데이터를 동기화하는데 iPod nano의 배터리가 부족하다면 iPod nano가 배터리 전력을 절약하기 위해 느린 속도로 정보를 동기화합니다.
- 더 빠른 속도로 동기화하려면 동기화를 중단하고 iPod nano를 연결된 상태로 두고 재충전되게 하거나, 옵션인 iPod USB 2.0 Power Adapter에 연결하십시오. iPod nano를 약 1시간 동안 충전되게 한 다음 음악 또는 데이터의 동기화를 재개하십시오.

# iPod nano에 노래나 기타 항목을 추가할 수 없는 경우

해당 노래가 iPod nano에서 지원하지 않는 포맷으로 인코딩된 것일 수 있습니다. iPod nano는 다음의 오디오 파일 포맷을 지원합니다. 다음과 같은 오디오북 및 podcasting용 포맷을 포함합니다.

- AAC(M4A, M4B, M4P, 최대 320Kbps)
- Apple Lossless(고품질로 압축된 포맷)
- MP3(최대 320Kbps)
- MP3 VBR(Variable Bit Rate)
- WAV
- AA(audible.com 음성 오디오, 포맷 2, 3 및 4)
- AIFF

Apple Lossless 포맷을 사용하여 인코딩된 노래는 완전한 CD 품질의 사운드를 가지고 있지만, 크기는 AIFF나 WAV 포맷을 사용하여 인코딩된 노래의 절반 정도됩니다. 하지만, AAC 또는 MP3 포맷으로 인코딩된 동일한 노래는 적은 공간을 차지합니다. iTunes를 사용하여 CD에서 노래를 가져오면, 기본으로 AAC 포맷으로 변환됩니다.

Windows용 iTunes를 사용하여, 비보호된 WMA 파일을 AAC 또는 MP3 포맷으로 변환할 수 있습니다. 이것은 WMA 포맷으로 인코딩된 음악 보관함을 가지고 있을 때 유용합니다.

iPod nano는 WMA, MPEG Layer 1, MPEG Layer 2 오디오 파일 또는 audible.com 포맷 1을 지원하지 않습니다.

iPod nano에서 지원되지 않는 노래가 iTunes에 있다면, 지원되는 포맷으로 변환할 수 있습니다. 정보를 보려면 iTunes 도움말을 참조하십시오.

iPod nano에 "Genius를 활성화하려면 iTunes에 연결하십시오" 메시지가 나타나는 경우 iTunes에서 Genius를 켜지 않았거나, iTunes에서 Genius를 켠 후 iPod nano를 동기화하지 않았을 때 나타납니다. 22페이지의 "iTunes에서 Genius 켜기"를 참조하십시오.

# iPod nano에 "선택한 노래에 대해 Genius를 사용할 수 없습니다."라는 메시지가 나타나는 경우

Genius는 켜져 있지만 선택된 노래를 사용하여 Genius 재생목록을 만들 수 없습니다. iTunes Store의 Genius 데이터베이스에는 항상 새로운 노래들이 추가되므로 잠시 후에 다시 시도해 보십시오.

# iPod nano가 라디오 신호를 수신할 수 없는 경우

이어폰이나 헤드폰을 연결하지 않았습니다. 올바르게 연결되어 있는지 확인하고, 이어폰이나 헤드폰 코드를 이동해 보십시오.

# 실수로 잘 모르는 언어로 iPod nano를 설정한 경우

언어를 재설정할 수 있습니다.

- 1 주 메뉴가 나타날 때까지 Menu(메뉴)를 누르고 계십시오.
- 2 클릭 휠을 사용하여 iPod nano 장비 이름이 미리보기 패널에 나타나게 하는 메뉴 항목을 찾은 다음 선택하십시오. 이것이 설정 메뉴입니다.
- 3 마지막 메뉴 항목(Reset Settings(설정값 재설정))을 선택하십시오.
- 4 첫번째 항목(Reset(재설정))을 선택하고 언어를 선택하십시오.

노래 반복과 같은 기타 iPod nano의 설정도 재설정됩니다. 동기화된 콘텐츠는 삭제되거나 수정되지 않습니다.

만약 Reset Settings 메뉴 항목을 찾을 수 없다면 iPod nano를 원래의 상태로 복원하여 원하는 언어를 선택하십시오. 92페이지의 "iPod 소프트웨어 업데이트 및 복원하기"를 참조하십시오.

# TV에서 비디오나 사진을 볼 수 없는 경우

- Apple Component 또는 Apple Composite AV 케이블과 같이 iPod nano용으로 특수 제작된 RCA 유형 케이블을 사용하여 iPod nano를 TV에 연결하십시오. 기타 유사 RCA 유형 케이블은 동작하지 않습니다.
- TV가 올바른 입력 소스의 이미지를 보여주도록 설정되어 있는지 확인하십시오(TV와 함께 제공된 설명서 참조).
- 모든 케이블이 올바르게 연결되어 있는지 확인하십시오(50페이지의 "iPod nano에 연결된 TV에서 비디오 감상하기" 참조).
- Apple Composite AV Cable의 노란색 끝이 TV의 비디오 포트에 연결되어 있는지 확인하십시 오.
- 비디오를 감상하고자 한다면 비디오 > 설정을 선택하고 TV 출력을 켬으로 설정한 다음, 다시 시도하십시오. 슬라이드쇼를 보고자 한다면 사진 > 슬라이드쇼 설정을 선택하고 TV 출력을 켬으로 설정한 다음, 다시 시도하십시오.
- 그래도 동작하지 않는다면 비디오 > 설정(비디오인 경우)을 선택하거나 사진 > 설정 (슬라이드쇼인 경우)을 선택하고, 보유하고 있는 TV 유형에 따라 TV 신호를 PAL 또는 NTSC로 설정하십시오. 두 가지 설정을 모두 시도해 보십시오.

# 시스템 요구사항을 다시 확인하고 싶은 경우

iPod nano를 사용하려면, 다음이 필요합니다.

- 다음 중 하나의 컴퓨터 구성:
  - USB 2.0 포트가 장착된 Mac
  - USB 2.0 포트 또는 USB 2.0 카드가 설치된 Windows PC
- 다음 중 하나의 운영 체제:
  - Mac OS X v10.4.11 이상
  - Windows Vista
  - Windows XP Home 또는 Professional(Service Pack 3 이상)
- iTunes 9 이상(iTunes는 www.apple.com/kr/downloads에서 다운로드할 수 있음)

Windows PC에 USB 2.0 포트가 없다면, USB 2.0 카드를 구입해서 설치할 수 있습니다. 케이블 및 호환되는 USB 카드에 대한 추가 정보를 보려면 www.apple.com/kr/ipod 사이트로 이동하십시오.

Mac에서, iPod nano에 사진과 앨범을 추가하려면 iPhoto 7.1.5 이상을 권장합니다. 모든 iPod nano 사진 기능을 사용하려면 iPhoto 8.1 이상이 필요합니다. 이 소프트웨어는 옵션입니다. iPhoto는 이미 Mac에 설치되어 있을 수 있습니다. 응용 프로그램 폴더를 확인하십시오.

Mac과 Windows PC 모두에서는 iPod nano가 컴퓨터의 하드 디스크에 있는 폴더로부터 디지털 사진을 동기화할 수 있습니다.

# iPod nano를 Mac 및 Windows PC와 사용하고 싶은 경우

Mac에서 iPod nano를 사용하고 있는데 Windows PC에서도 사용하고 싶다면, iPod 소프트웨어 를 PC와 사용할 수 있도록 복원해야 합니다(92페이지의 "iPod 소프트웨어 업데이트 및 복원하기" 참조). iPod 소프트웨어를 복원하면, 모든 노래들을 포함하여 iPod nano에 있는 모든 데이터들이 지워집니다.

iPod nano의 모든 데이터를 지우지 않고는 iPod nano를 Mac의 사용에서 Windows PC의 사용으로 전환할 수 없습니다.

# iPod nano의 화면을 잠그거나 잠금 해제를 할 수 없는 경우

보통, iPod nano와 함께 작업하도록 인증된 컴퓨터에 연결하면 iPod nano가 자동으로 잠금 해제됩니다. iPod nano와 함께 작업하도록 인증된 컴퓨터를 사용할 수 없다면, iPod nano를 다른 컴퓨터에 연결하고 iTunes를 사용하여 iPod 소프트웨어를 복원할 수 있습니다. 자세한 정보는 다 음 부분을 참조하십시오.

화면 잠금 암호를 변경하고자 하는데 현재 암호를 기억하지 못한다면, iPod 소프트웨어를 복원하여 새로운 암호를 설정해야 합니다.

# iPod 소프트웨어 업데이트 및 복원하기

iTunes를 사용하여 iPod 소프트웨어를 업데이트하거나 복원할 수 있습니다. 최신 소프트웨어를 사용할 수 있도록 iPod nano를 업데이트하는 것이 좋습니다. 또한, 소프트웨어를 복원하여 iPod nano를 초기의 상태로 되돌릴 수도 있습니다.

- 업데이트를 선택하면, 소프트웨어가 업데이트되며 설정 및 노래에는 영향이 없습니다.
- *복원을 선택하면,* iPod nano에서 노래, 비디오, 파일, 연락처 및 캘린더 정보와 같은 모든 데이터가 지워집니다. 모든 iPod nano 설정이 초기의 설정으로 복원됩니다.

# iPod nano를 업데이트하거나 복원하려면,

- 1 인터넷 연결이 되어 있는지 확인하고 www.apple.com/kr/downloads 사이트에서 최신 버전의 iTunes를 설치했는지 확인하십시오.
- 2 iPod nano를 컴퓨터에 연결하십시오.
- 3 iTunes에서, 장비 목록에서 iPod nano를 선택하고 요약 탭을 클릭하십시오.

버전 부분에서 iPod nano가 최신이거나 새로운 버전의 소프트웨어 필요한지를 알아볼 수 있습니다.

- 4 업데이트를 클릭하면 최신 버전의 소프트웨어가 설치됩니다.
- 5 필요하다면, 복원을 클릭하여 iPod nano를 원래 설정으로 복원하십시오(이렇게 하면 iPod nano에서 모든 데이터가 지워짐). 화면 지침에 따라 복원 과정을 완료하십시오.

# 안전한 사용 및 청소하기

# 10

# iPod nano를 사용하기 전에 아래의 중요한 안전 정보 및 취급 정보를 읽어 부상을 예방하십시오.

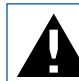

iPod을 사용하기 전에 아래의 모든 안전 정보 및 작동 지침을 읽어 부상을 예방하십시오.

이 안전 정보와 *iPod nano 사용 설명서*를 찾기 쉬운 곳에 보관하여 나중에 참조할 수 있도록 하십시오. *iPod nano 사용 설명서*의 다운로드 버전과 최신 안전 정보를 보려면, support.apple.com/ko\_KR/manuals/ipod 사이트를 방문하십시오.

# 중요한 안전 정보

경고: 이들 안전 지침을 따르지 않으면 화재, 감전 또는 기타 부상이나 상해의 위험이 있습니다.

iPod nano 취급하기 iPod nano를 떨어뜨리거나, 분해하거나, 열거나, 눌러 부수거나, 구부리거나, 변형하거나, 구멍을 내거나, 절단하거나, 열을 가하거나, 소각하거나, 색칠하거나 이물질을 삽입하지 마십시오.

**물기가 있거나 젖은 곳 피하기** iPod nano를 빗속 또는 세면대 가까이나 기타 젖은 곳에서 사용하지 마십시오. iPod nano에 음식물이나 액체를 엎지르지 않도록 주의하십시오. iPod nano가 물에 젖었다면, 모든 케이블을 연결 해제하고, iPod nano를 끄고, Hold(잠금) 스위치를 HOLD로 민 다음 물기를 닦아 내고 완전히 건조시킨 다음 다시 켜십시오. 전자 레인지나 헤어 드라이기와 같은 외부 열기로 iPod nano를 건조시키지 마십시오. iPod nano가 액체에 노출되어 손상을 입은 경우에는 서비스가 불가능합니다. iPod nano 수리하기 절대로 직접 iPod nano를 수리하지 마십시오. iPod nano에는 사용자가 교체할 수 있는 부품이 없습니다. iPod nano가 물에 잠겼거나, 구멍이 났거나, 심하게 떨어졌다면, AASP(Apple 공인 서비스 제공업체)에 가져갈 때까지 사용하지 마십시오. 서비스 정보를 보려면, iTunes에서 도움말 메뉴로부터 iPod 도움말을 선택하거나 www.apple.com/kr/support/ipod 사이트로 이동하십시오. iPod nano의 충전식 배터리는 반드시 AASP(Apple 공인 서비스 제공업체)에서 교체해야 합니다. 배터리에 대한 더 많은 정보를 보려면, www.apple.com/kr/batteries 사이트를 방문하십시오.

iPod nano 충전하기 iPod nano를 충전하려면, 포함된 Apple Dock Connector to USB Cable을 Apple USB Power Adapter나 USB 2.0 표준을 준수하는 다른 장비 상의 고전력 USB 포트, iPod과 동작하도록 제작된 다른 Apple 브랜드 제품이나 액세서리, 또는 Apple의 "Made for iPod" 로고를 사용하도록 인증된 타사 업체 액세서리만을 사용하십시오.

iPod nano를 사용하기 전에 제품과 액세서리에 대한 모든 안전 지침을 읽으십시오. Apple은 타사 액세서리의 사용 또는 타사 액세서리의 안전 및 규제 표준 준수에 대해 책임지지 않습니다.

Apple USB Power Adapter (www.apple.com/kr/ipodstore에서 별도 판매)를 사용하여 iPod nano를 충전할 경우 전원 콘센트에 연결하기 전에 전원 어댑터가 완전히 조립되었는지 확인하십시오. 그런 다음, Apple USB Power Adapter를 전원 콘센트에 확실히 꽃으십시오. 젖은 손으로는 Apple USB Power Adapter를 연결 또는 연결 해제하지 마십시오. Apple iPod 전원 어댑터 이외의 전원 어댑터를 사용하여 iPod를 충전하지 마십시오.

Apple USB Power Adapter가 정상적인 사용 중에 따뜻해질 수 있습니다. 항상 Apple USB Power Adapter 주변에 적절한 통풍을 유지하고 조심해서 취급하십시오.

다음과 같은 상황에서는 Apple USB Power Adapter를 연결 해제하십시오.

- 전원 코드나 플러그가 닳았거나 손상되었습니다.
- 어댑터가 빗물, 액체 또는 과도한 습기에 노출되었습니다.
- 어댑터의 케이스가 손상되었습니다.
- 어댑터에 서비스나 수리가 필요합니다.
- 어댑터를 청소하고자 합니다.

청각 손상 예방하기 내장 스피커, 이어버드나 헤드폰을 높은 음량으로 사용하면 청각에 손상을 입을 수 있습니다. 음량을 안전한 수준으로 설정하십시오. 점차 높은 음량에 적응되어 정상적으로 들릴 수는 있지만, 청각에 손상을 입힐 수준일 수 있습니다. 귀에서 이명이 들리거나 소리가 명료하 게 들리지 않는다면 청취를 중단하고 청각 검사를 받으십시오. 음량이 높을수록 더 빨리 청각에 영향을 받습니다. 청각 전문가들은 다음과 같은 청각 보호 방법을 권장합니다.

- 이어버드나 헤드폰을 높은 음량으로 사용하는 시간을 제한하십시오.
- 시끄러운 주변 환경을 차단하기 위해 음량을 높이지 마십시오.

• 가까이 있는 사람들이 말하는 소리를 들을 수 없다면 음량을 낮추십시오.

iPod nano에서 최대 음량 제한을 설정하는 방법에 대한 정보를 보려면, 45페이지의 "최대 음량 제한 설정하기"를 참조하십시오.

차량 및 자전거 안전 운전 차량이나 자전거를 운전하면서 iPod nano을 단독으로 사용하거나 헤드폰(한 쪽 귀에만 사용한다고 해도)과 함께 사용하는 것이 권장되지 않으면 일부 지역에서는 불법입니다. iPod nano와 같은 휴대용 장비를 사용하려는 경우, 그 지역의 법률과 규제를 확인하고 준수하십시오. 차량이나 자전거를 운전할 때는 항상 주의하십시오. 차량 또는 자전거를 운전하거나 기타 주의가 요구되는 행동을 하는 중에 주의가 산만해진다면 iPod nano의 사용을 중단하십시오.

**발작, 실신 및 눈의 피로** 소수의 사람들은 게임을 하거나 비디오를 볼 때와 같이 번쩍이는 불빛에 노출되면 실신이나 발작(이전에 경험이 없는 사람이라도)을 경험하기도 합니다. 만약 실신이나 발작을 경험한 적이 있거나 가족 중에 이런 병력을 가진 사람이 있다면, iPod nano로 게임을 하거나(지원되는 경우) 비디오를 보기 전에 의사와 상담하십시오. 두통, 실신, 발작, 경련, 눈이나 근육의 욱신거림, 의식 불면, 무의식적인 동작 또는 감각 상실을 경험하면 iPod nano의 사용을 즉시 중단하고 의사와 상담하십시오. 두통, 실신, 발작 및 눈의 피로의 위험성을 줄이려면 장시간의 사용을 피하고, iPod nano를 눈에서 일정 간격 떨어진 곳에서 사용하며, 조명이 좋은 방에서 iPod nano를 사용하고 자주 휴식을 취하십시오.

유리 부품 iPod nano 화면의 외면 커버는 유리로 되어 있습니다. iPod nano가 딱딱한 바닥에 떨어지거나 강한 충격에 노출되면 이 유리가 깨질 수 있습니다. 유리가 깨졌거나 금이 갔다면, 만지거나 깨진 유리를 제거하려고 시도하지 마십시오. AASP(Apple 공인 서비스 제공업체)에서 유리를 교체할 때까지 iPod nano 사용을 중단하십시오. 오용이나 악용으로 인해 깨진 유리는 보증 서비스가 적용되지 않습니다.

반복적인 동작 iPod nano에서 게임을 하는 것과 같은 반복적은 동작 수행할 때, 손, 팔, 어깨, 목 또는 신체의 다른 부위에 가끔씩 통증을 경험할 수 있습니다. 자주 휴식을 취하고 이런 동작 중이나 후에 지속적으로 통증을 느낀다면, 사용을 중단하고 의사와 상담하십시오.

운동 운동 프로그램을 시작하기 전에, 의사에게 신체 검사를 완료해야 합니다. 운동을 시작하기 전에 준비 운동이나 스트레칭을 하십시오. 운동을 하는 동안 항상 조심하고 집중하십시오. 달리는 중에 장비를 조정하려면 필요한 경우 속도를 줄이십시오. 통증을 느끼거나 어지럽거나, 현기증이 나거나, 지치거나, 숨을 헐떡인다면 잠시 운동을 중단하십시오. 운동으로 인해, 이러한 활동으로 인한 모든 상해를 포함하여 물리적인 운동에 위험이 내제되어 있다고 생각해야 합니다.

# 중요한 취급 정보

주의: 이 취급 지침을 따르지 않으면 iPod nano나 기타 자산에 손상을 입힐 수 있습니다.

**iPod nano 휴대하기** iPod nano에는 하드 드라이브와 같이 민감한 부품이 들어 있습니다. iPod nano를 굽히거나, 떨어뜨리거나, 밟지 마십시오. iPod nano의 외면이 긁히지 않게 보호하려면, 별도로 판매되는 많은 케이스 중 하나를 사용할 수 있습니다.

**커넥터 및 포트 사용하기** 커넥터를 무리해서 포트에 연결하지 마십시오. 포트에 방해물이 없는지 확인하십시오. 커넥터와 포트가 정상적으로 쉽게 연결되지 않는다면, 서로 맞지 않는 것입니다. 커넥터와 포트가 맞는지 올바르게 연결되었는지 확인하십시오.

iPod nano를 적절한 온도에서 사용하기 온도가 항상 0°~35° C인 장소에서 iPod nano를 사용하십시오. 저온 조건에서는 iPod nano 재생 시간이 일시적으로 짧아지고 배터리 충전 시간이 일시적으로 길어질 수 있습니다.

iPod nano를 항상 온도가 -20°~45° C인 장소에 보관하십시오. 주차된 차량 내부의 온도는 이 범위를 초과할 수 있으므로 iPod nano를 차 안에 두지 마십시오.

iPod nano를 사용하거나 배터리를 충전할 때, iPod nano가 따뜻해지는 것은 정상입니다. iPod nano의 외면은 장비 내의 열기를 외부의 시원한 공기로 전달하는 냉각 표면 역할을 합니다.

iPod nano의 외면을 깨끗이 유지하기 iPod nano를 청소하려면, 모든 케이블을 연결 해제하고, iPod nano를 끈 다음, Hold(잠금) 스위치를 HOLD쪽으로 미십시오. 그런 다음, 부드럽고 보푸라기가 없으며 약간 습기가 있는 헝겊을 사용하십시오. 틈 사이로 습기가 들어가지 않도록 하십시오. 창문 클리너, 가정용 클리너, 에어레졸 스프레이, 솔벤트, 알코올, 암모니아 또는 연마제를 사용하여 iPod nano를 청소하지 마십시오.

**iPod nano의 절적한 폐기** 다른 중요한 규제 준수 정보를 포함한 iPod nano의 올바른 폐기법에 대한 정보를 보려면, 98페이지의 "Regulatory Compliance Information"를 참조하십시오.

# 더 자세한 정보, 서비스 및 지원

# 11

# 화면 도움말과 웹에서 iPod nano의 사용에 관한 더 많은 정보를 찾을 수 있습니다.

다음 표는 iPod 관련 소프트웨어 및 서비스 정보를 얻을 수 있는 방법을 설명합니다

| 더 배우려면                                   | 해야 할 일                                                                                                    |  |  |  |
|------------------------------------------|----------------------------------------------------------------------------------------------------|--|--|--|
| 서비스 및 지원, 토론, 튜토리얼<br>및 Apple 소프트웨어 다운로드 | www.apple.com/kr/support/ipodnano 사이트로 이동하십시오.                                                                                 |  |  |  |
| iTunes 사용하기                              | iTunes를 실행하고 도움말 > iTunes 도움말을 선택하십시오.<br>온라인 iTunes 튜토리얼(일부 지역에서만 제공)을 방문하려면,<br>www.apple.com/kr/support/itunes 사이트로 이동하십시오. |  |  |  |
| iPhoto 사용하기(Mac OS X 내)                  | iPhoto를 실행하고 도움말 > iPhoto 도움말을 선택하십시오.                                                                                         |  |  |  |
| iCal 사용하기(Mac OS X 내)                    | iCal을 실행하고 도움말 > iCal 도움말을 선택하십시오.                                                                                             |  |  |  |
| iPod nano에 관한 최신 정보                      | www.apple.com/kr/ipodnano 사이트로 이동하십시오.                                                                                         |  |  |  |
| iPod nano 등록하기                           | iPod nano를 등록하려면 컴퓨터에 iTunes를 설치하고 iPod nano를<br>연결하십시오.                                                                       |  |  |  |
| iPod nano 일련 번호 찾기                       | iPod nano의 뒷면을 보거나 설정 > 정보를 선택하고 중앙 단추를<br>누르십시오. iTunes에서(iPod nano가 컴퓨터에 연결된 상태로),<br>장비 목록에서 iPod nano를 선택하고 설정 탭을 클릭하십시오.  |  |  |  |
| 보증 서비스 받기                                | 먼저 해당 설명서, 화면 도움말 및 온라인 자료에 있는 지침을 따르십시오.<br>그리고 www.apple.com/kr/support/ipodnano 사이트로 이동하십시오.                                |  |  |  |

# **Regulatory Compliance Information**

#### FCC Compliance Statement

This device complies with part 15 of the FCC rules. Operation is subject to the following two conditions: (1) This device may not cause harmful interference, and (2) this device must accept any interference received, including interference that may cause undesired operation. See instructions if interference to radio or TV reception is suspected.

#### Radio and TV Interference

This computer equipment generates, uses, and can radiate radio-frequency energy. If it is not installed and used properly—that is, in strict accordance with Apple's instructions—it may cause interference with radio and TV reception.

This equipment has been tested and found to comply with the limits for a Class B digital device in accordance with the specifications in Part 15 of FCC rules. These specifications are designed to provide reasonable protection against such interference in a residential installation. However, there is no guarantee that interference will not occur in a particular installation.

You can determine whether your computer system is causing interference by turning it off. If the interference stops, it was probably caused by the computer or one of the peripheral devices.

If your computer system does cause interference to radio or TV reception, try to correct the interference by using one or more of the following measures:

- Turn the TV or radio antenna until the interference stops.
- Move the computer to one side or the other of the TV or radio.
- Move the computer farther away from the TV or radio.
- Plug the computer in to an outlet that is on a different circuit from the TV or radio. (That is, make certain the computer and the TV or radio are on circuits controlled by different circuit breakers or fuses.)

If necessary, consult an Apple Authorized Service Provider or Apple. See the service and support information that came with your Apple product. Or, consult an experienced radio/TV technician for additional suggestions.

*Important:* Changes or modifications to this product not authorized by Apple Inc. could void the EMC compliance and negate your authority to operate the product.

This product was tested for EMC compliance under conditions that included the use of Apple peripheral devices and Apple shielded cables and connectors between system components.

It is important that you use Apple peripheral devices and shielded cables and connectors between system components to reduce the possibility of causing interference to radios, TV sets, and other electronic devices. You can obtain Apple peripheral devices and the proper shielded cables and connectors through an Apple Authorized Reseller. For non-Apple peripheral devices, contact the manufacturer or dealer for assistance.

Responsible party (contact for FCC matters only): Apple Inc. Corporate Compliance 1 Infinite Loop, MS 26-A Cupertino, CA 95014

#### Industry Canada Statement

This Class B device meets all requirements of the Canadian interference-causing equipment regulations.

Cet appareil numérique de la classe B respecte toutes les exigences du Règlement sur le matériel brouilleur du Canada.

### VCCI Class B Statement

情報処理装置等電波障害自主規制について

この装置は、情報処理装置等電波障害自主規制協議 会(VCC)の基準に基づくクスB情報技術装置で す。この装置は家庭環境で使用されることを目的と していますが、この装置がラジオやテレビジョン受 信機に近接して使用されると、受信障害を引き起こ すことがあります。 取扱説明書に従って正しい取扱をしてください。

#### Korea Class B Statement

B급 기기(가정용 방송통신기기) 이 기기는 가정용(B급)으로 전자파적합등록을 한 기기로서 주로 가정에서 사용하는 것을 목적으로 하며, 모든 지역에서 사용할 수 있습니다.

#### Russia

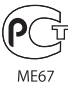

#### **European Community**

CE

# 中国

| 有毒或<br>有害物质     | 零部件 |     |    |    |  |
|-----------------|-----|-----|----|----|--|
|                 | 电路板 | 显示屏 | 电池 | 附件 |  |
| 铅 (Pb)          | х   | х   | 0  | Х  |  |
| 汞 (Hg)          | 0   | 0   | 0  | 0  |  |
| 镉 (Cd)          | 0   | 0   | 0  | 0  |  |
| 六价铬<br>(Cr, VI) | 0   | 0   | 0  | 0  |  |
| 多溴联苯<br>(PBB)   | 0   | 0   | 0  | 0  |  |
| 多溴二苯醚<br>(PBDE) | 0   | 0   | 0  | 0  |  |

O:表示该有毒有害物质在该部件所有均质材料中的含量均在 SJ/T 11363-2006 规定的限量要求以下。

X: 表示该有毒有害物质至少在该部件的某一均质材料中的含量超出 SJ/T 11363-2006 规定的限量要求。

根据中国电子行业标准 SJ/T11364-2006 和相关的中国 政府法规,本产品及其某些内部或外部组件上可能带 有环保使用期限标识。取决于组件和组件制造商,产 品及其组件上的使用期限标识可能有所不同。组件上 的使用期限标识优先于产品上任何与之相冲突的或 不同的环保使用期限标识。

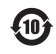

#### 배터리 교체

iPod nano의 충전식 배터리는 반드시 공인 서비스 제공업체에서 교체해야 합니다. 배터리 교체 서비스는, www.apple.com/kr/support/ipod/service/battery 사이트를 방문하십시오.

### 폐기 및 재활용 정보

iPod은 지역 법률 및 지침에 따라 적절하게 폐기해야 합니다. 이 제품에는 배터리가 포함되어 있으므로 이 제품을 가정용 쓰레기와 분리해서 폐기해야 합니다. iPod의 수명이 다하면 Apple 또는 지역 관청에 연락하여 재활용 옵션에 대해 문의하십시오.

Apple의 재활용 프로그램에 대한 정보를 보려면 www.apple.com/kr/environment/recycling 사이트로 이동하십시오.

**Deutschland:** Dieses Gerät enthält Batterien. Bitte nicht in den Hausmull werfen. Entsorgen Sie dieses Gerätes am Ende seines Lebenszyklus entsprechend der maßgeblichen gesetzlichen Regelungen.

*Nederlands:* Gebruikte batterijen kunnen worden ingeleverd bij de chemokar of in een speciale batterijcontainer voor klein chemisch afval (kca) worden gedeponeerd.

# Ŕ

# China:

警告: 不要刺破或焚烧。该电池不含水银。

## Taiwan:

警告:請勿戳刺或焚燒。此電池不含汞。

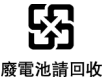

European Union—Disposal Information:

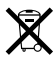

This symbol means that according to local laws and regulations your product should be disposed of separately from household waste. When this product reaches its end of life, take it to a collection point designated by local authorities. Some collection points accept products for free. The separate collection and recycling of your product at the time of disposal will help conserve natural resources and ensure that it is recycled in a manner that protects human health and the environment.

# Apple과 환경

Apple은 작동 및 제품의 환경적 영향을 최소화하는 것을 책임으로 인식하고 있습니다.

추가 정보를 보려면, www.apple.com/kr/environment 사이트로 이동하십시오.

© 2009 Apple Inc. 모든 권리 보유. Apple, Apple 로고, iCal, iLife, iPhoto, iPod, iPod nano, iPod Socks, iTunes, Mac, Macintosh 및 Mac OS는 미국과 그 밖의 나라에서 등록된 Apple Inc.의 상표입니다. Finder, FireWire 로고 및 Shuffle은 Apple Inc.의 상표입니다. ITunes Store는 미국과 그 밖의 나라에서 등록된 Apple Inc.의 상표입니다. NIKE는 NIKE, Inc. 및 해당 자회사의 상표이며 허가 하에 사용됩니다. 여기에 언급된 다른 회사명 및 제품명은 각 회사의 상표일 수 있습니다.

기타 업체의 제품에 대한 언급은 정보를 제공하기 위해서 일 뿐이며 제품을 보증하거나 추천하기 위한 것이 아닙니다. Apple은 그런 제품들의 성능이나 사용에 관하여 책임을 지지 않습니다. 모든 이해, 동의 또는 보증은 제공업체와 구매력이 있는 사용자 간에 직접 발생됩니다. 이 설명서의 정보가 정확하도록 Apple은 모든 노력을 기울였습니다. Apple은 인쇄 오류 또는 오기에 책임을 지지 않습니다.

KH019-1716/2009-11